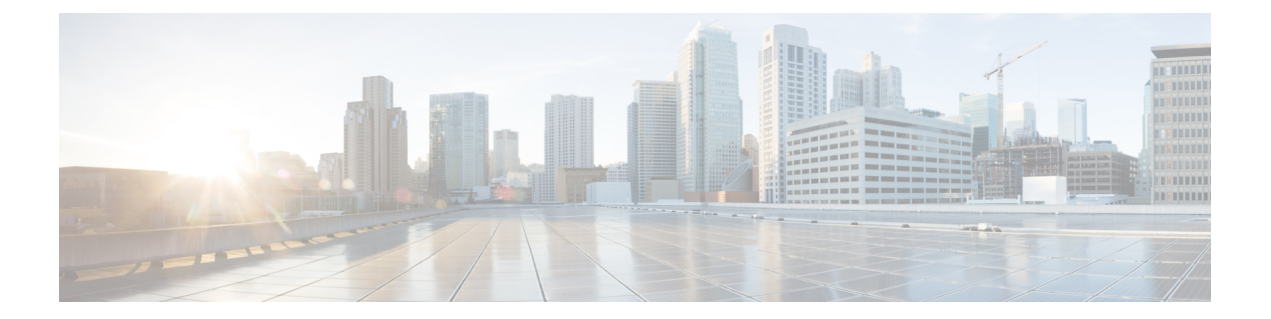

# Carrier Grade IPv6 over Virtualized Services Module (VSM)

This module describes how to implement the Carrier Grade IPv6 (CGv6) over Virtualized Services Module (VSM).

- Virtualized Services Module, on page 2
- Installing CGv6 on VSM , on page 3
- Uninstalling CGv6 on VSM, on page 6
- Upgrading CGv6 OVA Package, on page 6
- VSM scale numbers, on page 8
- Implementing NAT 64 over VSM, on page 10
- NAT44 and NAT 64 over VSM, on page 12
- Implementing NAT44 or NAT64 over VSM, on page 18
- Traffic Flow Mirroring, on page 91
- High Availability, on page 101
- Services Redundancy Configuration (Active/Standby): Example, on page 105
- Mapping of Address and Port-Encapsulation Mode, on page 106
- Configuring MAP-E, on page 106
- MAP-E on VSM Configuration: Example, on page 121
- Mapping of Address and Port-Translation Mode, on page 121
- Configuring MAP-T, on page 122
- MAP-T Configuration on VSM: Example, on page 138
- Configuration Examples for Implementing the Carrier Grade NAT, on page 139
- DS Lite Configuration: Example, on page 146
- DBL Configuration: Example, on page 147
- Configuring TCP Sequence-Check: Example, on page 147
- Configuring Address and Port-Dependent Filtering: Example, on page 147
- NAT0 Mode Configuration: Example, on page 147
- Configuration of Multiple NetFlow Servers: Example, on page 148
- Configuration of Multiple Syslog Servers: Servers, on page 148
- CGN Sequential Allocation Algorithm, on page 149

# Virtualized Services Module

Virtualized Services Module (VSM) is the next generation service card on the Cisco ASR 9000 Series Aggregation Services Router. The software infrastructure on this card provides a virtual environment and the services run as virtual machines (VM) in this environment. The VMs simulate individual physical computing environments over a common hardware. The available hardware resources, like processor, memory, hard disk, and so on, are virtualized and allocated to individual virtual machines by the hypervisor.

Note

A9K-VSM-500 is not supported on Cisco IOS XR 64-bit image.

#### **VSM** Components

VSM is capable of hosting multiple VMs. It consists of the following components:

- IOS XR VM: This VM is used for managing the routing functions.
- System Admin VM: This VM is used for the system administration
- Application VM: CGv6 is the application VM running on VSM. In the current release, only one CGv6 VM can run at a given time.
- Linux Host and Hypervisor: The routing functions and the system administration functions are run on separate virtual machines (VMs) over a Linux host operating system. The CGv6 VM, along with the other VMs, runs on the top of the KVM hypervisor.

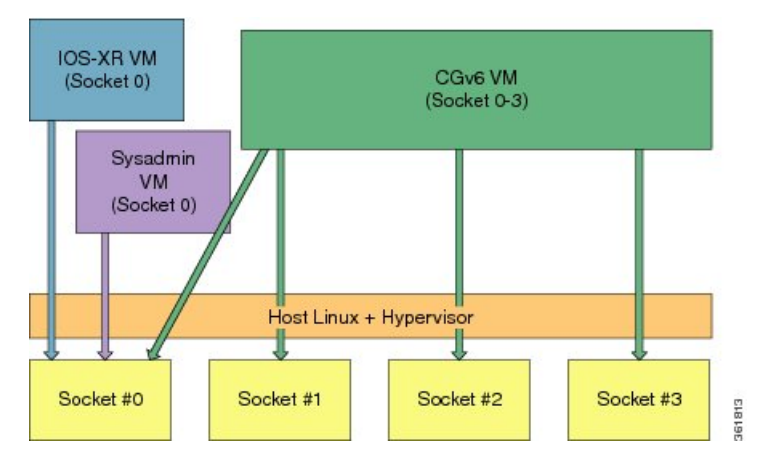

#### **Features and Considerations**

Some of the features and considerations of VSM are:

- The CGv6 application has to run in a VM environment.
- The IOS XR Service Enablement CLIs are needed to create, delete, access, and operate on CGv6 VM.
- The VSM card can co-exist with other LCs including ISM.
- Each NP has 6 NP ports and can send traffic to 24 CGv6 Application processes.
- For each VSM card, a ServiceInfra interface needs to be configured.
- Traffic diversion may be done based on a static route or ACL-based forwarding (ABF).
- In the current release, VSM does not support multiple CGv6 VMs on the same card.

# Installing CGv6 on VSM

The process of installing CGv6 on VSM involves the following:

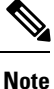

If you are performing an upgrade or a downgrade, the CGv6 VM needs to be deactivated first, uninstalled, installed, and then activated. See Uninstalling CGv6 on VSM for information on deactivating the CGv6 VM and uninstalling the CGv6 OVA package.

# Prerequisites

Ensure that you have installed the following images:

- asr9k-mini-px.vm (Base IOS-XR image)
- asr9k-services-infra.pie (VSM Services Infra package)
- asr9k-services-px.pie (CGv6 Services package)
- asr9k-fpd-px.pie (FPGA Image IOS XR package)
- asr9k-vsm-cgv6-<version>.ova (Linux Open Virtual Alliance or OVA package)

## Installing CGv6 OVA Package

The CGv6 Virtual Machine (VM) is provided as an OVA package. Open Virtualization Appliance (OVA) is a single file distribution of the file package. The CGv6 OVA package consists of the following files:

- OVA Profile Descriptor file
- Package version file
- Linux Image file

The process of installation of CGv6 OVA package consists of the following steps:

1. Copy the OVA file from the remote location to the RP disk.

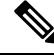

Note

Once the CGv6 OVA package is copied to RP's disk, you can install it on multiple VSMs on the same chasis.

2. Install CGv6 VM on a specific VSM card.

```
RP/0/RSP0/CPU0:router# virtual-service install name <service/VM name> package <OVA package
name> node <VSM location>
```

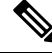

Note

The service or VM name can contain only alphanumeric characters (A to Z, a to z, or 0 to 9), or an underscore (). All other special characters are not allowed. The installation process might take about 7-8 minutes.

**3.** Check the progress of the installation process by using the show virtual-service list command. Once the installation is complete, the status is changed to Installed.

```
RP/0/RSP0/CPU0:router# show virtual-service list
Virtual Service List:
    Name Status Package Name Node
    cgn1 Installing asr9k-vsm-cgv6.ova 0/1/CPU0
RP/0/RSP0/CPU0:NAT#sh virtual-service list
Virtual Service List:
    Name Status Package Name Node
    cgn1 Installed asr9k-vsm-cgv6.ova 0/1/CPU0
```

# Activating CGv6 VM

The steps to activate the CGv6 VM are as follows:

1. Configure the CGv6 VM and the 12 Gigabit Ethernet (GE) interfaces in the global configuration mode.

```
RP/0/RSP0/CPU0:router(config)# virtual-service cgn123
RP/0/RSP0/CPU0:router(config-virt-service)# vnic interface tenGigE 0/2/1/0
RP/0/RSP0/CPU0:router(config-virt-service)# vnic interface tenGigE 0/2/1/2
RP/0/RSP0/CPU0:router(config-virt-service)# vnic interface tenGigE 0/2/1/3
RP/0/RSP0/CPU0:router(config-virt-service)# vnic interface tenGigE 0/2/1/4
RP/0/RSP0/CPU0:router(config-virt-service)# vnic interface tenGigE 0/2/1/4
RP/0/RSP0/CPU0:router(config-virt-service)# vnic interface tenGigE 0/2/1/6
RP/0/RSP0/CPU0:router(config-virt-service)# vnic interface tenGigE 0/2/1/6
RP/0/RSP0/CPU0:router(config-virt-service)# vnic interface tenGigE 0/2/1/7
RP/0/RSP0/CPU0:router(config-virt-service)# vnic interface tenGigE 0/2/1/8
RP/0/RSP0/CPU0:router(config-virt-service)# vnic interface tenGigE 0/2/1/8
RP/0/RSP0/CPU0:router(config-virt-service)# vnic interface tenGigE 0/2/1/8
RP/0/RSP0/CPU0:router(config-virt-service)# vnic interface tenGigE 0/2/1/8
RP/0/RSP0/CPU0:router(config-virt-service)# vnic interface tenGigE 0/2/1/9
RP/0/RSP0/CPU0:router(config-virt-service)# vnic interface tenGigE 0/2/1/10
RP/0/RSP0/CPU0:router(config-virt-service)# vnic interface tenGigE 0/2/1/10
RP/0/RSP0/CPU0:router(config-virt-service)# vnic interface tenGigE 0/2/1/10
RP/0/RSP0/CPU0:router(config-virt-service)# vnic interface tenGigE 0/2/1/10
```

2. Activate the CGv6 VM.

```
RP/0/RSP0/CPU0:router(config-virt-service)# activate
RP/0/RSP0/CPU0:router(config-virt-service)#commit
```

**3.** Check the progress of the activation process by using the show virtual-service list command. Once the VM is activated, the status changes to Activated.

RP/0/RSP0/CPU0:router# show virtual-service list

Virtual Service List: Name Status Package Name cgnl Activated asr9k-vsm-cgv6.ova

Note

Once the VM is activated, it takes about 5 minutes for the CGv6 applications to come up.

4. Configure the ServiceInfra interface.

RP/0/RSP0/CPU0:router# configure terminal RP/0/RSP0/CPU0:router(config)# interface ServiceInfra 1 RP/0/RSP0/CPU0:router(config-int)# ipv4 address 3.1.1.1 255.255.255.252 RP/0/RSP0/CPU0:router(config-int)# service-location 0/2/CPU0 RP/0/RSP0/CPU0:router(config-int)# commit

**5.** Before you configure NAT44, ensure that the 12 Gigabit Ethernet (GE) interfaces are up. If they are in the shutdown mode, then change their mode by using the **no shut** command.

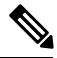

Note

In IOS-XR, by default, any interface that is not configured is shut down when the associated line card is reloaded. To prevent this behavior on the VSM TenGigE interface (port), add a minor configuration (such as, *description*) on the interface.

```
RP/0/RSP0/CPU0:router(config)# interface tenGigE 0/2/1/0
RP/0/RSP0/CPU0:router(config-if)# interface tenGigE 0/2/1/2
RP/0/RSP0/CPU0:router(config-if)# interface tenGigE 0/2/1/3
RP/0/RSP0/CPU0:router(config-if)# interface tenGigE 0/2/1/4
RP/0/RSP0/CPU0:router(config-if)# interface tenGigE 0/2/1/5
RP/0/RSP0/CPU0:router(config-if)# interface tenGigE 0/2/1/6
RP/0/RSP0/CPU0:router(config-if)# interface tenGigE 0/2/1/7
RP/0/RSP0/CPU0:router(config-if)# interface tenGigE 0/2/1/7
RP/0/RSP0/CPU0:router(config-if)# interface tenGigE 0/2/1/8
RP/0/RSP0/CPU0:router(config-if)# interface tenGigE 0/2/1/9
RP/0/RSP0/CPU0:router(config-if)# interface tenGigE 0/2/1/10
RP/0/RSP0/CPU0:router(config-if)# interface tenGigE 0/2/1/11
RP/0/RSP0/CPU0:router(config-if)# interface tenGigE 0/2/1/11
RP/0/RSP0/CPU0:router(config-if)# interface tenGigE 0/2/1/11
RP/0/RSP0/CPU0:router(config-if)# interface tenGigE 0/2/1/11
RP/0/RSP0/CPU0:router(config-if)# interface tenGigE 0/2/1/11
RP/0/RSP0/CPU0:router(config-if)# interface tenGigE 0/2/1/11
RP/0/RSP0/CPU0:router(config-if)# interface tenGigE 0/2/1/11
RP/0/RSP0/CPU0:router(config-if)# interface tenGigE 0/2/1/11
RP/0/RSP0/CPU0:router(config-if)# interface tenGigE 0/2/1/11
RP/0/RSP0/CPU0:router(config-if)# interface tenGigE 0/2/1/11
```

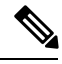

Note

When a virtual service is in *Activating* state and being recovered from a failure event like VSM card reload or server disconnect, and if another failure happens like the VSM card reload or server disconnect, then the virtual-service activation will not be attempted. In such conditions, virtual service is moved into *Activation Failed* state and needs to be recovered manually with the following sequence of operations:

```
RP/0/RSP0/CPU0:router# configure terminal
RP/0/RSP0/CPU0:router(config)# virtual-service cgn123
RP/0/RSP0/CPU0:router(config-virt-service)# no activate
RP/0/RSP0/CPU0:router(config-virt-service)# commit
RP/0/RSP0/CPU0:router(config-virt-service)# activate
RP/0/RSP0/CPU0:router(config-virt-service)# commit
```

# Uninstalling CGv6 on VSM

The process of uninstalling CGv6 VSM involves the following processes:

- Deactivating CGv6 VM
- Uninstalling CGv6 OVA Package
- · Disabling the Service Enablement Feature

#### **Deactivating CGv6 VM**

To de-activate the CGv6 VM, perform the following in the global configuration mode:

RP/0/RP0/CPU0:router(config)#virtual-service cgn123

RP/0/RP0/CPU0:router(config-virt-service)#no activate

RP/0/RP0/CPU0:router(config-virt-service)#commit

After you have deactivated the CGv6 VM, reload the VSM card.

To remove the CGv6 instance, perform the following in the global configuration mode:

RP/0/RP0/CPU0:router(config)#no virtual-service cgn123
RP/0/RP0/CPU0:router(config)#commit

#### Uninstalling CGv6 OVA Package

To uninstall the CGv6 OVA package, run the following commands in the EXEC mode:

RP/0/RSP0/CPU0:router# virtual-service uninstall name cgn123

After you have uninstalled the CGv6 OVA package, reload the VSM card before installing any other OVA package.

#### **Disabling the Service Enablement Feature**

To disable the service enablement feature, run the following commands in the global configuration mode.

RP/0/RP0/CPU0:router(config)#no virtual-service enable
RP/0/RP0/CPU0:router(config)#commit

# Upgrading CGv6 OVA Package

The CGv6 Virtual Machine (VM) is provided as an OVA package. Open Virtualization Appliance (OVA) is a single file distribution of the file package. The CGv6 OVA package consists of the following files:

- OVA Profile Descriptor file
- Package version file
- Linux Image file

The process of upgrading the CGv6 OVA package consists of the following steps:

1. Saving the virtual service configuration

- 2. Deactivating CGv6 VM
- 3. Uninstalling CGv6 OVA Package
- 4. Upgrading Cisco IOS XR
- 5. Installing CGv6 on VSM
- 6. Restoring the virtual service configuration

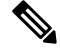

Note

Before upgrading or downgrading the CGv6 OVA package on the Active VSM card in HA (high availability) mode, perform a graceful shift of the traffic from Active VSM to Standby VSM. This will ensure that the CGN-related configuration is replicated into a standby card. To perform graceful shift of the traffic, run the service redundancy failover service-type all preferred-active *<a ctive-VSM-slot>* command in EXEC mode.

#### **Saving the Virtual Service Configuration**

Before you start upgrading the CGv6 OVA package, save the virtual service configuration and related data.

To see the virtual service configuration, perform the following in the global configuration mode:

RP/0/RP0/CPU0:router(config) # show run virtual-service

#### **Deactivating CGv6 VM**

To de-activate the CGv6 VM, perform the following in the global configuration mode:

RP/0/RP0/CPU0:router(config)#virtual-service cgn123

RP/0/RP0/CPU0:router(config-virt-service)#no activate

RP/0/RP0/CPU0:router(config-virt-service)#commit

After you have deactivated the CGv6 VM, reload the VSM card.

To remove the CGv6 instance, perform the following in the global configuration mode:

RP/0/RP0/CPU0:router(config)#no virtual-service cgn123

RP/0/RP0/CPU0:router(config)#commit

#### Uninstalling CGv6 OVA Package

To uninstall the CGv6 OVA package, run the following commands in the EXEC mode:

RP/0/RSP0/CPU0:router# virtual-service uninstall name cgn123

After you have uninstalled the CGv6 OVA package, reload the VSM card before installing any other OVA package.

#### Upgrading Cisco IOS XR

Upgrade Cisco IOS XR. For details refer the Upgrading and Managing Cisco IOS XR software chapter in System Monitoring Configuration Guide for Cisco ASR 9000 Series Routers

#### Installing the CGv6 OVA Package

The process of installing the CGv6 OVA package consists of the following steps:

1. Copy the OVA file from the remote location to the RP disk.

**Note** Once the CGv6 OVA package is copied to RP's disk, you can install it on multiple VSMs on the same chasis.

2. Install CGv6 VM on a specific VSM card.

RP/0/RSP0/CPU0:router#virtual-service install name <service/VM name> package <OVA package name> node <VSM location>

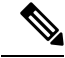

**Note** The installation process might take about 7-8 minutes.

**3.** Check the progress of the installation process by using the show virtual-service list command. Once the installation is complete, the status is changed to Installed.

```
RP/0/RSP0/CPU0:router#sh virtual-service list
Virtual Service List:
                             Package Name
        Name Status
                                                  Node
        cgn1
                Installing
                             asr9k-vsm-cgv6.ova
                                                  0/1/CPU0
RP/0/RSP0/CPU0:NAT#sh virtual-service list
Virtual Service List:
        Name Status
                            Package Name
                                                 Node
               Installed asr9k-vsm-cqv6.ova 0/1/CPU0
        cqn1
```

#### **Restoring the Virtual Service Configuration**

Restore the virtual service configuration.

CGv6 VM is activated automatically after the virtual service configuration is restored.

Check the progress of the activation process by using the show virtual-service list command. Once the VM is activated, the status changes to Activated.

```
RP/0/RSP0/CPU0:router# show virtual-service list
Virtual Service List:
Name Status Package Name
cgn1 Activated asr9k-vsm-cgv6.ova
```

Note

Once the VM is activated, it takes about 5 minutes for the CGv6 applications to come up.

# **VSM** scale numbers

ASR9K supports the following VSM scale numbers:

| Parameter Name                                                                                             | Value per VSM                | Value per ASR9K Chassis with<br>VSM |
|----------------------------------------------------------------------------------------------------|------------------------------|-------------------------------------|
| Number of CGN or CGv6<br>Instances                                                                         | 1                            | 8                                   |
| Number of Service Infra<br>Interfaces                                                                      | 1                            | 8                                   |
| Number of Service App<br>interfaces                                                                        | 512                          |                                     |
| Number of NAT44 instances                                                                                  | 1                            | 8                                   |
| Number of Stateful<br>Translation                                                                          | 80 Millions                  |                                     |
| Number of NAT session                                                                                      | 80 Million                   |                                     |
| Number of NAT users                                                                                        | 4 Million                    |                                     |
| Number of Static Port<br>Forwarding Entries                                                                | 6000                         |                                     |
| Number of Public IPv4<br>addresses                                                                         | 65536 or 16                  |                                     |
| Number of VRF per NAT44 instance                                                                           | 128 (inside) + 128 (outside) |                                     |
| BNG                                                                                                    | 32k per np                   |                                     |
| VRF                                                                                                    | 8000                         |                                     |
| GDOI                                                                                                    | 15 Groups per Node           |                                     |
| (There are 15 Groups per<br>Node. Two nodes for S2S<br>VPN.)                                               |                              |                                     |
| DS-Lite Sessions                                                                                           | 80 Million                   |                                     |
| NAT64 Sessions                                                                                             | 80 Million                   |                                     |
| 6RD                                                                                                    |                              |                                     |
| (ASR 9000 Enhanced<br>Ethernet Line Card is inline<br>with 6RD with an expectation<br>rate of 90 percent.) |                              |                                     |

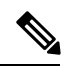

Note

Number of VSM cards per chassis can be adjusted based on the type of chassis and traffic assessment.

# Implementing NAT 64 over VSM

This section explains how NAT64 is implemented over VSM. The figure illustrates the implementation of NAT64 over VSM.

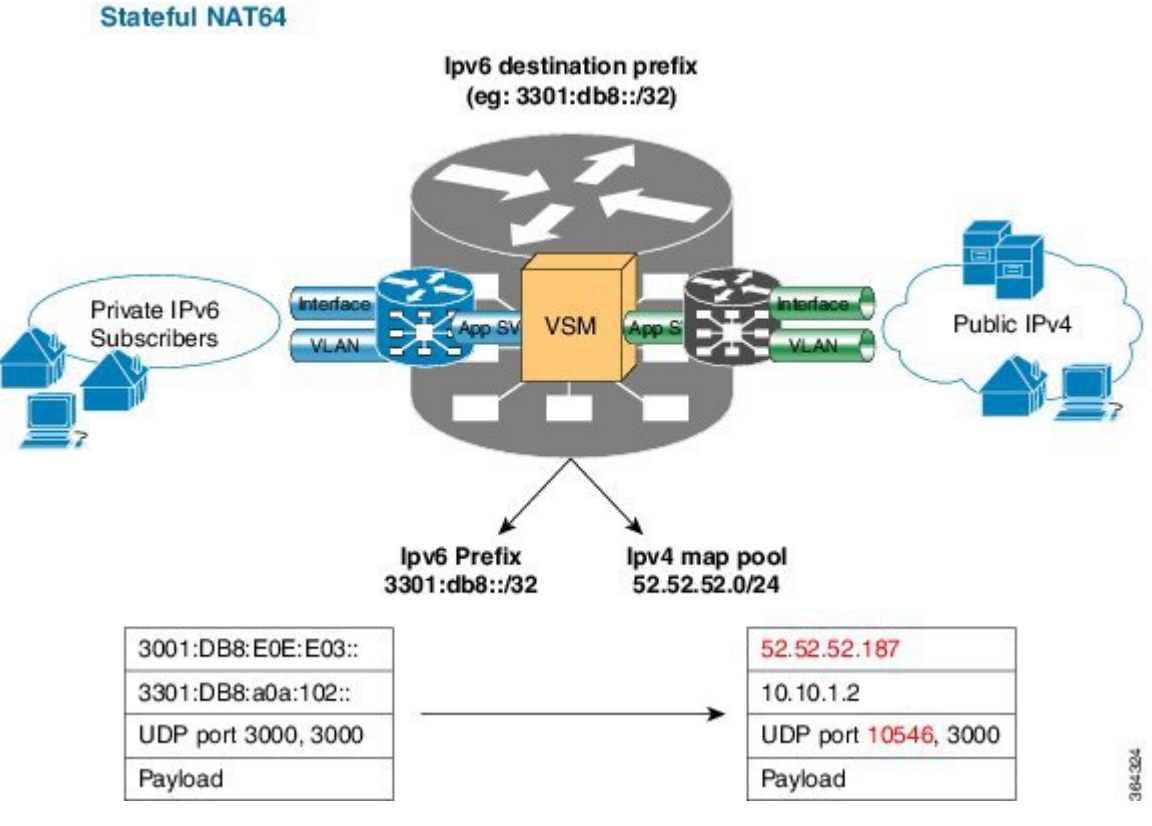

The components of this implementation are as follows:

- Private IP6 subscribers It denotes a private network.
- Interface/VLAN- It denotes a designated interface or VLAN which is associated with the VRF.
- Inside VRF It denotes the VRF that handles packets coming from the subscriber network. It is known
  as inside VRF as it forwards packets from the private network.
- App SVI- It denotes an application interface that forwards the data packet to and from the VSM. The data packet may be sent from another line card through a backplane. Because the VSM card does not have a physical interface, the APP SVI acts as a logical entry into it.

The inside VRF is bound to an App SVI. There are 2 App SVIs required; one for the inside VRF and the other one for the outside VRF. Each App SVI pair will be associated with a unique "inside VRF" and a unique public IP address pool. The VRF consists of a static route for forwarding packets to App SVI1.

- Outside VRF- It denotes the VRF that handles packets going out to the public network. It is known as outside VRF as it forwards packets from the public network.
- Public IPV4- It denotes a public network.

The following figure illustrates the path of the data packet from a private network to a public network in a NAT64 implementation.

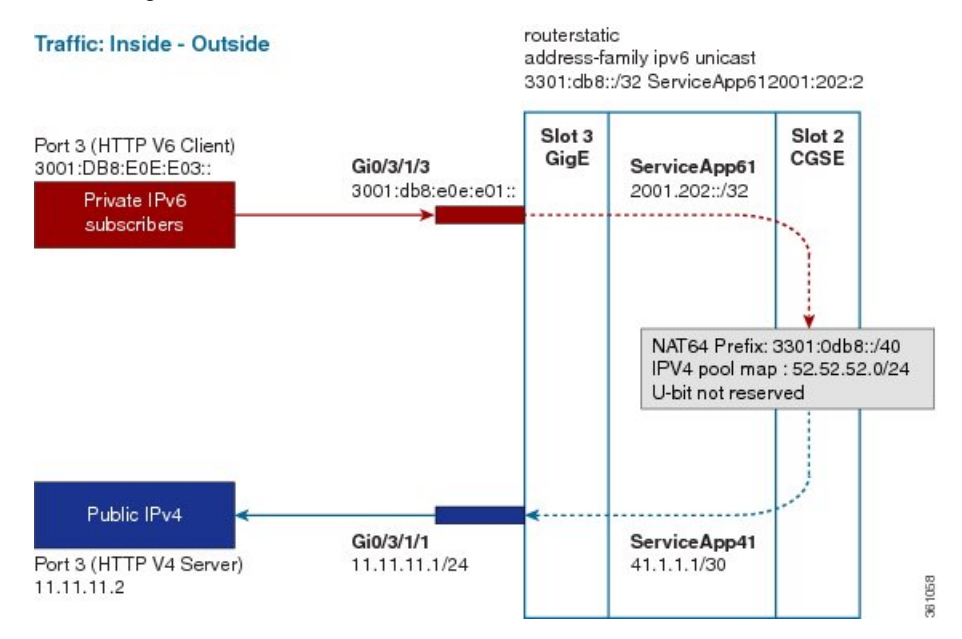

The packet goes through the following steps when it travels from the private network to the public network:

- In the network shown in this figure, the packet travels from the host A (having the IP address 3001:DB8:E0E:E03::/40) in the private network to host B (having the IP address 11.11.11.2) in the public network. The private address has to be mapped to the public address by NAT64 that is implemented in VSM.
- 2. The packet enters through the ingress port on the Gigabit Ethernet (GigE) interface at Slot 3.
- **3.** Once the packet reaches the designated interface or VLAN on ASR9K, it is forwarded to the inside VRF either through static routing or ACL-based forwarding (ABL). Based on this routing decision, the packet that needs address translation is determined and is forwarded to the App SVI that is bound to the VRF.
- 4. The packet is forwarded by AppSVI1 through a default static route. The destination address and the port get translated because of the CGN configuration applied on VSM.
- **5.** The VSM applies NAT64 to the packet and a translation entry is created. The CGN determines the destination address from the FIB Look Up. It pushes the packet to the egress port.
- 6. The packet is then forwarded to the egress port on the interface through App SVI2. The packet is forwarded by App SVI2 through the default static route. Then the packet is sent to the public network.
- 7. The packets that do not need the address translation can bypass the App SVI and can be forwarded to the destination through a different static route and a different egress port.

The following figure illustrates the path of the packet coming from the public network to the private network.

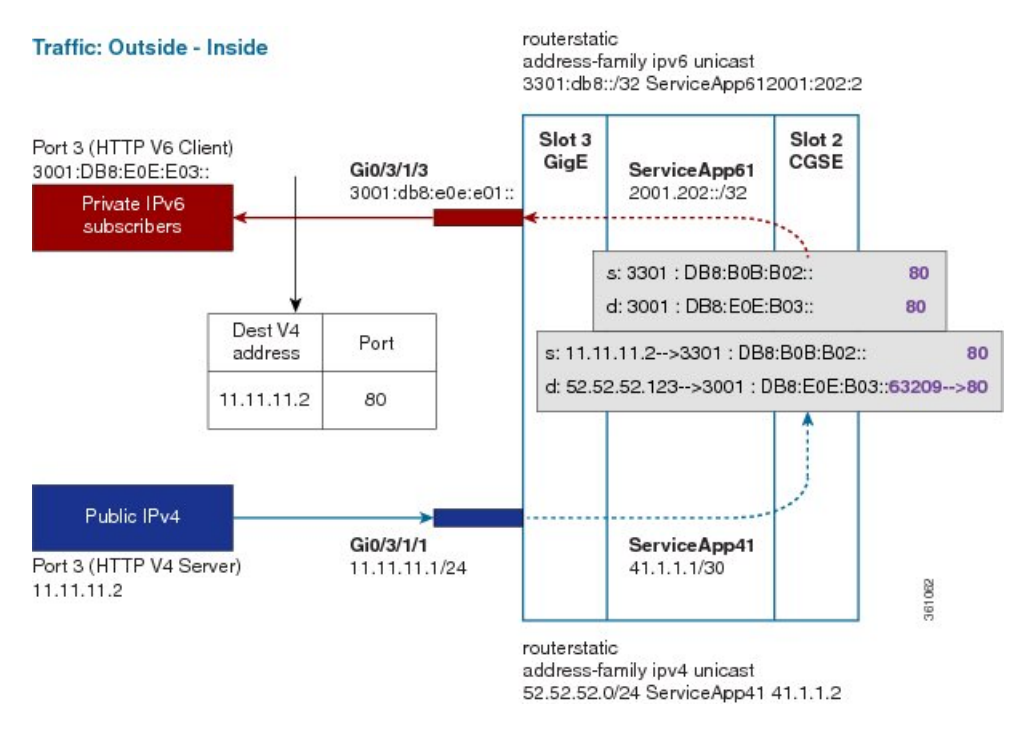

The packet goes through the following steps when it travels from the public network to the private network:

- 1. In the network shown in this figure, the packet travels from the host A (having the IP address 11.11.11.2) in the public network to host B (having the IP address 3001:DB8:E0E:E03::) in the private network. The public address has to be mapped to the private address by NAT64 that is implemented in VSM.
- 2. The packet enters through the ingress port on the Gigabit Ethernet (GigE) interface at Slot 3.
- **3.** Once the packet reaches the designated interface or VLAN on ASR9K, it is forwarded to the outside VRF either through static routing or ACL-based forwarding (ABL). Based on this routing decision, the packet is forwarded to the App SVI that is bound to the VRF.
- 4. The packet is forwarded by App SVI2 through a default static route. The destination address and the port are mapped to the translated address.
- 5. The VSM applies NAT64 to the packet. The CGN determines the destination address from the FIB Look Up. It pushes the packet to the egress port.
- 6. The packet is then forwarded to the egress port on the interface through App SVI2. Then the packet is sent to the private network through the inside VRF.
- 7. The packets that do not need the address translation can bypass the App SVI and can be forwarded to the destination through a different static route and a different egress port.

# NAT44 and NAT 64 over VSM

The following are the features that are supported by NAT44 over VSM:

- TCP Sequence Check
- Address and Port-Dependent Filtering

- NAT0 or NAT Bypass Mode
- Static Destination Address Translation
- Multiple NetFlow and Syslog Servers for CGN Logging

The following are the features that are supported by NAT64 over VSM:

- · Address and Port-Dependent Filtering
- Multiple NetFlow Servers for CGN Logging

### VSM scale numbers supported in NAT 44

NAT 44 supports the following VSM scale numbers:

| Parameter Name                              | Value per VSM | Value per ASR9K Chassis with<br>VSM                                                                                         |
|---------------------------------------------|---------------|----------------------------------------------------------------------------------------------------|
| Number of CGN or CGv6<br>Instances          | 1             | 8                                                                                                    |
| Number of Service Infra<br>Interfaces       | 1             | 8                                                                                                    |
| Number of Service App<br>interfaces         | 512           |                                                                                                    |
| Number of NAT44 instances                   | 1             | 8                                                                                                    |
| Number of Stateful<br>Translation           | 80 Millions   | 80 x Number of Installed<br>VSM cards based on type of<br>chassis. Max 8 number of<br>VSM cards supported per<br>chassis.   |
| Number of NAT session                       | 80 Million    | 80 x Number of Installed<br>VSM cards based on type of<br>chassis. Max 8 number of<br>VSM cards supported per<br>chassis.   |
| Number of NAT users                         | 4 Million     | 4 x Number of Installed VSM<br>cards based on type of chassis.<br>Max 8 number of VSM cards<br>supported per chassis.       |
| Number of Static Port<br>Forwarding Entries | 6000          | 6000 x Number of Installed<br>VSM cards based on type of<br>chassis. Max 8 number of<br>VSM cards supported per<br>chassis. |
| Number of Public IPv4<br>addresses          | 65536 or 16   |                                                                                                    |

| Parameter Name                   | Value per VSM                | Value per ASR9K Chassis with<br>VSM |
|----------------------------------|------------------------------|-------------------------------------|
| Number of VRF per NAT44 instance | 128 (inside) + 128 (outside) |                                     |

#### VSM Scale numbers supported in NAT 64

NAT 64 supports the following VSM scale number:

| Parameter Name | Value per VSM | Value per ASR9K Chassis with<br>VSM |
|----------------|---------------|-------------------------------------|
| NAT64 Sessions | 80 Millions   |                                     |

## **TCP Sequence Check**

In order to overcome security threats to less secure networks, Cisco Virtualized Services Module (VSM) performs TCP sequence check.

A sequence number is a 32-bit number that is included in a packet in a TCP session. The sequence numbers of the incoming packets are stored in the translation or session entry. If a packet's sequence number does not match the expected sequence number, then the packet is dropped. In this way, the networks can be secured from spoofed packets.

You can perform these TCP sequence checks by using the sequence-check command. An optional keyword, diff-window, has been provided for a user to define and configure the accepted expected range of sequence numbers. But it is recommended that the user does not specify this range and instead allows the router to compute the range for each TCP session based on the client-server negotiation.

Two counters are configured for the TCP sequence checks:

- Out-to-In packets counter: This counter keeps a count of the packets whose sequence numbers did not match the expected range. But yet these packets are translated and forwarded because TCP sequence check has not been configured.
- Dropped packets counter: This counter keeps a count of the packets that were dropped because of the TCP sequence check.

The counters are displayed by using the show cgn nat44 counters command.

# **Address and Port-Dependent Filtering**

Currently, CGN on VSM implements the following by default:

- Endpoint-Independent Mapping: This mapping process reuses the port mapping for subsequent packets that are sent from the same internal IP address and port to any external IP address and port.
- Endpoint-Independent Filtering: This filtering process filters out only packets that are not destined to the internal address and port regardless of the external IP address and port source.

In such a configuration, by knowing the translated IP address and the port of a private host, any malicious host in a public network can initiate packet floods to that private host. In order to prevent such attacks, the address and port-dependent filtering feature has to be enabled by using the **filter-policy** command. The user can disable the filtering based on port by using the **ignore-port** keyword with this command.

Two counters are configured for the address and port-dependent filtering:

- Total number of sessions created due to Out2In packets: This counter keeps a count of the sessions that were created by the packets coming from outside.
- Number of Out2In drops due to end point filtering: This counter keeps a count of the packets that were
  dropped because of the endpoint filtering.

The counters are displayed by using the show cgn nat44 counters command.

# **NAT0 or NAT Bypass Mode**

For some subscribers, a service provider may want to provide public addresses directly. Hence the Network Address Translation (NAT) is not required for these IP addresses. But at the same time, services like endpoint dependent filtering and TCP sequence check are required so that the subscribers do not receive any unwanted traffic from the Internet. In such cases, NATO or NAT Bypass mode is supported per inside-VRF.

The NAT0 mode along with the TCP sequence check and endpoint dependent filtering offers protection to the subscribers from Outside-to-Inside DoS attacks.

In this mode, when a subscriber sends a packet, an entry is made in the database. When the packet comes from the Outside-to-Inside direction, the entry is checked. But no translation occurs. The packet is allowed only if the entry exists.

NAT0 mode can be enabled by using the **nat-mode no-nat** command.

#### Considerations

Some of the considerations regarding the NAT0 mode are as follows:

- Static port forwarding is applicable in this mode.
- Bulk port allocation is not applicable in this mode.
- There is no need for the public address pool to be configured as the translation does not happen.
- If you have not initiated any traffic, then you will not receive any packet. Hence bandwidth can be saved and controlled by the public IP user.

# **Static Destination Address Translation**

In static destination address translation, the VSM translates the destination IP address along with the source IP address. When a packet goes through NAT44, the source IP address translation happens. If the static destination address translation is enabled, then the destination IP address translation also takes place. For the source address translation, the IP address is taken from the public address pool. For the destination address translation address translating translating translation address translation address tran

To configure static destination address translation, use the **static-mapping -file direction** command. To delete the existing configuration use the **no static-mapping-file direction** command. If you want to modify the existing configuration, you can edit the existing .csv file and upload it back to the disk.

#### About the Static Mapping Configuration File

As mentioned before, the static mapping configuration file is in .csv format. The 1:1 mapping of the private addresses and the public addresses for the static destination address translation is provided in the .csv file. If

this file becomes corrupt, then the destination address will not get translated. This file must be stored on the local disk.

The 1:1 mapping of the addresses must be in the following format in the .csv file:

13.1.1.0, 12.1.1.0 13.1.1.1, 12.1.1.1 13.1.1.2, 12.1.1.2 13.1.1.3, 12.1.1.3 13.1.1.4, 12.1.1.4 13.1.1.5, 12.1.1.5

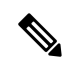

Note The IP address, 13.1.1.0, is known as the premap IP address and the IP address, 12.1.1.0, as the postmap IP address

#### Considerations

Some of the considerations regarding the static destination address translation are as follows:

- The static destination address translation feature currently supports static destination NAT in the Inside-to-Outside direction and static source NAT in the Outside-to-Inside direction.
- Currently, the static destination address translation supports NAT44 only.
- The maximum value of entries for static mapping of addresses per VSM is 50K.

#### High Availability Support for the Route Switch Processor (RSP) Switchover

To ensure high availability during the RSP switchover, the user should manually copy the static mapping configuration file on both active RSP as well as the standby RSP.

#### VSM High Availability Support

The high availability of VSM is supported by default.

# CGN and BNG Interoperability through NAT44 over VSM

BNG interoperates with Carrier Grade NAT (CGN). To address the impending threat from IPv4 address space depletion, it is recommended that the remaining or available IPv4 addresses be shared among larger numbers of customers. This is done by using CGN, which primarily pulls the address allocation to a more centralized NAT in the service provider network. NAT44 is a technology that uses CGN and helps manage depletion issues of the IPv4 address space. BNG supports the ability to perform NAT44 translation on IPoE and PPPoE-based BNG subscriber sessions.

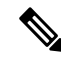

Note

For BNG and CGN interoperability, configure the BNG interface and the application service virtual interface (SVI) on the same VRF instance.

# Multiple NetFlow and Syslog Servers for CGN Logging

Cisco IOS XR supports High Availability for NAT44 through multiple NetFlow or Syslog servers. Starting from Release 5.2.0, you can configure up to 8 additional NetFlow or Syslog Servers for a single inside VRF instance.

Note

In an inside VRF with multiple servers configured, the NetFlow logging policy will be enabled on all servers if it is enabled for one or more servers inside the VRF.

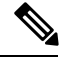

Note

In an inside VRF with multiple servers configured, the Syslog logging policy will be enabled on all servers if it is enabled for one or more servers inside the VRF.

# **Dual Stack Lite**

The Dual Stack Lite (DS-Lite) feature enables legacy IPv4 hosts and server communication over both IPv4 and IPv6 networks. Also, IPv4 hosts may need to access IPv4 internet over an IPv6 access network. The IPv4 hosts will have private addresses which need to have network address translation (NAT) completed before reaching the IPv4 internet. The Dual Stack Lite application has these components:

- **Basic Bridging BroadBand Element (B4)**: This is a Customer Premises Equipment (CPE) router that is attached to the end hosts. The IPv4 packets entering B4 are encapsulated using a IPv6 tunnel and sent to the Address Family Transition Router (AFTR).
- Address Family Transition Router(AFTR): This is the router that terminates the tunnel from the B4. It decapsulates the tunneled IPv4 packet, translates the network address and routes to the IPv4 network. In the reverse direction, IPv4 packets coming from the internet are reverse network address translated and the resultant IPv4 packets are sent the B4 using a IPv6 tunnel.

The Dual Stack Lite feature helps in these functions:

- 1. Tunnelling IPv4 packets from CE devices over IPv6 tunnels to the CGSE blade.
- 2. Decapsulating the IPv4 packet and sending the decapsulated content to the IPv4 internet after completing network address translation.
- **3.** In the reverse direction completing reverse-network address translation and then tunnelling them over IPv6 tunnels to the CPE device.

IPv6 traffic from the CPE device is natively forwarded.

#### VSM scale numbers supported in Dual Stack Lite

Dual Stack Lite supports the following VSM scale number:

| Parameter Name   | Value per VSM | Value per ASR9K Chassis with<br>VSM |
|------------------|---------------|-------------------------------------|
| DS-Lite Sessions | 80 Millions   |                                     |

### Scalability and Performance of DS Lite

- Supports a total of 60 million translations.
- Number of unique users behind B4 router, basically IPv6 and IPv4 Source tuple, can scale to 1 million.
- There is no real limit to the number of B4 routers and their associated tunnels connecting to the AFTR, except the session limit, which is 20 million B4 routers (assuming each router has only one session). In reality, a maximum of 1 million B4 routers can connect to an AFTR at any given time.
- The performance of DS-Lite traffic, combined IPv4 and IPv6, is 39 Gbps.

# Implementing NAT44 or NAT64 over VSM

This section explains the implementation of NAT44 or NAT64 on VSM.

# **Configuring NAT44 over VSM**

Perform the following tasks to configure NAT44 on VSM:

- **1.** Configuring a NAT44 Instance, on page 18
- 2. Configuring the Application Service Virtual Interface (NAT44), on page 19
- 3. Configuring an Inside and Outside Address Pool Map (NAT44), on page 21

### **Configuring a NAT44 Instance**

Perform this task to configure a NAT44 instance.

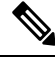

Note

The system does not support deleting VRF on live traffic in the following scenarios:

- If you are in the global configuration mode.
- If you are within the CGN instance.
- If you are in the static route table.

### **SUMMARY STEPS**

- 1. configure
- 2. service cgn nat44instance-name
- 3. service-location preferred-active VSM location
- 4. service-type nat44 nat1
- 5. end or commit

### **DETAILED STEPS**

|        | Command or Action                                                                           | Purpose                                                                                                    |
|--------|---------------------------------------------------------------------------------------------|----------------------------------------------------------------------------------------------------|
| Step 1 | configure                                                                                   | Enters global configuration mode.                                                                                                    |
|        | Example:                                                                                    |                                                                                                    |
|        | RP/0/RP0/CPU0:router# configure                                                             |                                                                                                    |
| Step 2 | service cgn nat44instance-name                                                              | Configures the instance named cgn1 for the CGv6 NAT44                                                                                                    |
|        | Example:                                                                                    | application and enters CGv6 configuration mode.                                                                                                    |
|        | <pre>RP/0/RP0/CPU0:router(config)# service cgn cgn1 RP/0/RP0/CPU0:router(config-cgn)#</pre> |                                                                                                    |
| Step 3 | service-location preferred-active VSM location                                              | Configures the NAT preferred active VSM location.                                                                                                    |
|        | Example:                                                                                    |                                                                                                    |
|        | <pre>RP/0/RP0/CPU0:router(config-cgn)# service-location     preferred-active 0/3/CPU0</pre> |                                                                                                    |
| Step 4 | service-type nat44 nat1                                                                     | Configures the service type keyword definition for CGv6                                                                                                    |
|        | Example:                                                                                    | NAT44 application.                                                                                                    |
|        | <pre>RP/0/RP0/CPU0:router(config-cgn)# service-type nat44 nat1</pre>                        |                                                                                                    |
| Step 5 | end or commit                                                                               | Saves configuration changes.                                                                                                    |
|        | Example:                                                                                    | • When you issue the end command, the system prompts                                                                                                    |
|        | RP/0/RP0/CPU0:router(config-cgn)# end                                                       | you to commit changes:                                                                                                    |
|        | RP/0/RP0/CPU0:router(config-cgn)# commit                                                    | Uncommitted changes found, commit them before<br>exiting (yes/no/cancel)?<br>[cancel]:                                                                     |
|        |                                                                                             | • Entering <b>yes</b> saves configuration changes to the running configuration file, exits the configuration session, and returns the router to EXEC mode. |
|        |                                                                                             | • Entering <b>no</b> exits the configuration session and returns the router to EXEC mode without committing the configuration changes.                     |
|        |                                                                                             | • Entering <b>cancel</b> leaves the router in the current configuration session without exiting or committing the configuration changes.                   |
|        |                                                                                             | • Use the <b>commit</b> command to save the configuration changes to the running configuration file and remain within the configuration session.           |

## **Configuring the Application Service Virtual Interface (NAT44)**

Perform this task to configure the application service virtual interface (SVI) to forward data traffic.

### **SUMMARY STEPS**

- 1. configure
- 2. interface ServiceApp value
- **3.** service cgn instance-name service-type nat44
- **4. vrf** *vrf*-name
- 5. end or commit

### **DETAILED STEPS**

|        | Command or Action                                          | Purpose                                                                                                    |
|--------|------------------------------------------------------------|----------------------------------------------------------------------------------------------------|
| Step 1 | configure                                                  | Enters global configuration mode.                                                                                                    |
|        | Example:                                                   |                                                                                                    |
|        | RP/0/RP0/CPU0:router# configure                            |                                                                                                    |
| Step 2 | interface ServiceApp value                                 | Configures the application SVI as 1 and enters interface                                                                                                   |
|        | Example:                                                   | configuration mode.                                                                                                    |
|        | RP/0/RP0/CPU0:router(config)# interface ServiceApp         |                                                                                                    |
|        | RP/0/RP0/CPU0:router(config-if)#                           |                                                                                                    |
| Step 3 | service cgn instance-name service-type nat44               | Configures the instance named cgn1 for the CGN                                                                                                    |
|        | Example:                                                   | application and enters CGN configuration mode.                                                                                                    |
|        | RP/0/RP0/CPU0:router(config-if)# service cgn cgn1          |                                                                                                    |
| Step 4 | vrf vrf-name                                               | Configures the VPN routing and forwarding (VRF) for the                                                                                                    |
|        | Example:                                                   | Service Application interface                                                                                                    |
|        | <pre>RP/0/RP0/CPU0:router(config-if)# vrf insidevrf1</pre> |                                                                                                    |
| Step 5 | end or commit                                              | Saves configuration changes.                                                                                                    |
|        | Example:                                                   | • When you issue the <b>end</b> command, the system prompts                                                                                                |
|        | RP/0/RP0/CPU0:router(config-if)# end                       | you to commit changes:                                                                                                    |
|        | or<br>RP/0/RP0/CPU0:router(config-if)# commit              | Uncommitted changes found, commit them before exiting (yes/no/cancel)?                                                                                     |
|        |                                                            | [cancel]:                                                                                                    |
|        |                                                            | • Entering <b>yes</b> saves configuration changes to the running configuration file, exits the configuration session, and returns the router to EXEC mode. |
|        |                                                            | • Entering <b>no</b> exits the configuration session and returns the router to EXEC mode without committing the configuration changes.                     |
|        |                                                            | • Entering <b>cancel</b> leaves the router in the current configuration session without exiting or committing the configuration changes.                   |
|        |                                                            |                                                                                                    |

| Command or Action | Purpose                                                                                                    |
|-------------------|----------------------------------------------------------------------------------------------------|
|                   | • Use the <b>commit</b> command to save the configuration changes to the running configuration file and remain within the configuration session. |

## Configuring an Inside and Outside Address Pool Map (NAT44)

Perform this task to configure an inside and outside address pool map with the following scenarios:

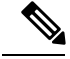

Note

Do not configure multiple outside address-pools to be mapped to a single inside-vrf. If you have multiple outside address-pools to be mapped, then create multiple inside-vrfs and map each outside address-pool to a single inside-vrf inside the NAT44 configuration.

- The designated address pool is used for CNAT.
- One inside VRF is mapped to only one outside VRF.
- Multiple non-overlapping address pools can be used in a specified outside VRF mapped to different inside VRF.
- Max Outside public pool per CGSE/CGN instance is 64 K or 65536 addresses. That is, if a /16 address pool is mapped, then we cannot map any other pool to that particular CGSE.
- Multiple inside vrf cannot be mapped to same outside address pool.
- While Mapping Outside Pool Minimum value for prefix is 16 and maximum value is 26.

#### SUMMARY STEPS

- 1. configure
- 2. service cgn instance-name
- 3. service-type nat44 nat1
- 4. inside-vrf vrf-name
- 5. map [outside-vrf outside-vrf-name] address-pool address/prefix
- 6. end or commit

|                                                                                                    | Command or Action                                                                   | Purpose                                        |
|----------------------------------------------------------------------------------------------------|-------------------------------------------------------------------------------------|------------------------------------------------|
| Step 1                                                                                                    | configure                                                                           | Enters global configuration mode.              |
|                                                                                                    | Example:                                                                            |                                                |
|                                                                                                    | RP/0/RP0/CPU0:router# configure                                                     |                                                |
| Step 2service cgn instance-nameConfigures the instance application and erExample:Configures the instance application and er | service cgn instance-name                                                           | Configures the instance named cgn1 for the CGN |
|                                                                                                    | application and enters CGN configuration mode.                                      |                                                |
|                                                                                                    | RP/0/RP0/CPU0:router(config)# service cgn cgn1<br>RP/0/RP0/CPU0:router(config-cgn)# |                                                |

|        | Command or Action                                                                                                    | Purpose                                                                                                    |
|--------|----------------------------------------------------------------------------------------------------|----------------------------------------------------------------------------------------------------|
| Step 3 | service-type nat44 nat1                                                                                                  | Configures the service type keyword definition for CGN                                                                                                    |
|        | Example:                                                                                                    | NAT44 application.                                                                                                    |
|        | <pre>RP/0/RP0/CPU0:router(config-cgn)# service-type nat44 nat1</pre>                                                     |                                                                                                    |
| Step 4 | inside-vrf vrf-name                                                                                                    | Configures an inside VRF named insidevrf1 and enters                                                                                                    |
|        | Example:                                                                                                    | CGN inside VRF configuration mode.                                                                                                    |
|        | <pre>RP/0/RP0/CPU0:router(config-cgn-nat44)# inside-vrf<br/>insidevrf1<br/>RP/0/RP0/CPU0:router(config-cgn-invrf)#</pre> |                                                                                                    |
| Step 5 | <b>map</b> [outside-vrf outside-vrf-name] address-pool<br>address/prefix                                                 | Configures an inside VRF to an outside VRF and address pool mapping.                                                                                       |
|        | Example:                                                                                                    |                                                                                                    |
|        | <pre>RP/0/RP0/CPU0:router(config-cgn-invrf)# map<br/>outside-vrf outside vrf1 address-pool 10.10.0.0/16<br/>or</pre>     |                                                                                                    |
|        | <pre>RP/0/RP0/CPU0:router(config-cgn-invrf)# map<br/>address-pool 100.1.0.0/16</pre>                                     |                                                                                                    |
| Step 6 | end or commit                                                                                                    | Saves configuration changes.                                                                                                    |
|        | <b>Example:</b><br>RP/0/RP0/CPU0:router(config-cgn-invrf-afi)# end                                                       | • When you issue the <b>end</b> command, the system prompts you to commit changes:                                                                         |
|        | or<br>RP/0/RP0/CPU0:router(config-cgn-invrf-afi)# commit                                                                 | Uncommitted changes found, commit them before exiting (yes/no/cancel)?                                                                                     |
|        |                                                                                                    | [cancel]:                                                                                                    |
|        |                                                                                                    | • Entering <b>yes</b> saves configuration changes to the running configuration file, exits the configuration session, and returns the router to EXEC mode. |
|        |                                                                                                    | • Entering <b>no</b> exits the configuration session and returns the router to EXEC mode without committing the configuration changes.                     |
|        |                                                                                                    | • Entering <b>cancel</b> leaves the router in the current configuration session without exiting or committing the configuration changes.                   |
|        |                                                                                                    | • Use the <b>commit</b> command to save the configuration changes to the running configuration file and remain within the configuration session.           |

# **Predefined NAT**

In classic NAT, the process of mapping a private IP to a public IP or a private port to an outside port is random. Therefore, it becomes difficult to track the subscribers using an IP and a port at a given time. Predefined NAT avoids this random process by mapping a private IP address to a range of ports associated with the corresponding

public IP address. This is done through an algorithm that helps the user to recognize a private IP address without having to refer to the massive CGN logs. The address and port translation is done in accordance with the algorithm.

In a predefined NAT configuration, if you want to trace a subscriber's private IP address from a public IP address and the associated port, perform the following steps:

• Whenever NAT is configured on a router or when there is a change in the existing configuration, use the following command to get the complete mapping information of private to public users:

**show cgn nat44** *instance-name* **mapping** {**inside-address** | **outside-address**} **inside-vrf***vrf-instance* **start-addr** *start address* [ **end-addr***end address*]

In the above command, specify the lowest address of the configured public IP pool as start address and the highest address of the pool as end address. This command dumps all the mapping for each private IP, the translated public IP, and port range. It is recommended that you divert this output in to a file and save it for future reference. Save this output to separate files each time you change the NAT44 configuration parameters and note down the time at which the changes were made and the corresponding file name.

• Whenever there is a request to trace back the subscriber's private IP address, access the right file based on the timestamp provided. The file will have the public IP and port range to which the specified port belongs. The private IP address in that row will help identify the subscriber.

## Considerations and Limitations of Predefined NAT

The considerations and the limitations of the predefined mode for NAT 44 are as follows:

- You can configure the predefined mode for each of the inside VRF instance.
- A new parameter, private address range, has been added to the NAT 44 configuration for the predefined mode. You can specify a minimum of one private address range to a maximum of eight private address ranges. Ensure that you specify atleast one private address range because the available public addresses and the associated ports are mapped to the private address specified in this range. If the incoming packet has an address that is outside the private address range, then the packet is discarded. Ensure that the sum of all addresses should not exceed one million across all predefined mode-enabled VRFs.
- The Bulk Port Allocation configuration is not available in the predefined mode. If you try to configure Bulk Port Allocation on an inside VRF that has the predefined mode enabled, the configuration is rejected during verification.
- The port-preservation option is not available in the predefined mode.
- The global port limit parameter is not available for the predefined mode. Even though you will be allowed to configure the global port limit, the inside VRF, which has predefined mode enabled, ignores that port limit and uses the port limit configured by the algorithm.
- If you turn the predefined mode on or off for an inside VRF during the active translations, all the translations on that VRF are deleted.
- If a request for configuring static port on a private address that is not in the address range is made, the request is rejected.
- Ensure that you configure NetFlow or syslog only if it is very much required.

- Any configuration change that results in changes in mapping deletes the existing translations. Therefore, ensure that you record such configuration changes. You might need this information to trace the port usage by a subscriber.
- Ensure uniform port allocation uniform for all subscribers.

# **Configuring the Predefined Mode for NAT44**

Perform these tasks to configure the predefined mode for NAT44.

### SUMMARY STEPS

- 1. configure
- 2. service cgn instance-name
- 3. service-type nat44 nat1
- 4. inside-vrf vrf-name
- 5. map address-pool address/prefix
- 6. nat-mode
- 7. predefined *ipaddress/prefix*
- 8. end or commit

|        | Command or Action                                                                           | Purpose                                                                                         |  |
|--------|---------------------------------------------------------------------------------------------|-------------------------------------------------------------------------------------------------|--|
| Step 1 | configure                                                                                   | Enters global configuration mode.                                                               |  |
|        | Example:                                                                                    |                                                                                                 |  |
|        | RP/0/RP0/CPU0:router# configure                                                             |                                                                                                 |  |
| Step 2 | service cgn instance-name                                                                   | Configures the instance named cgn1 for the CGN                                                  |  |
|        | Example:                                                                                    | application and enters CGN configuration mode.                                                  |  |
|        | <pre>RP/0/RP0/CPU0:router(config)# service cgn cgn1 RP/0/RP0/CPU0:router(config-cgn)#</pre> |                                                                                                 |  |
| Step 3 | service-type nat44 nat1                                                                     | Configures the service type keyword definition for CGN                                          |  |
|        | Example:                                                                                    | NAT44 application.                                                                              |  |
|        | <pre>RP/0/RP0/CPU0:router(config-cgn)# service-type nat44 nat1</pre>                        |                                                                                                 |  |
| Step 4 | inside-vrf vrf-name                                                                         | Configures an inside VRF named <i>insidevrf1</i> and enters CGv6 inside VRF configuration mode. |  |
|        | Example:                                                                                    |                                                                                                 |  |
|        | RP/0/RP0/CPU0:router(config-cgn-nat44)# inside-vrf                                          |                                                                                                 |  |
|        | <pre>insidevril RP/0/RP0/CPU0:router(config-cgn-invrf)#</pre>                               |                                                                                                 |  |
| Step 5 | map address-pool address/prefix                                                             | Maps an inside VRF to an outside VRF and address pool                                           |  |
|        | Example:                                                                                    | mapping.                                                                                        |  |
|        | <pre>RP/0/RP0/CPU0:router(config-cgn-invrf)# map<br/>address-pool 10.10.0.0/16</pre>        |                                                                                                 |  |

|        | Command or Action                                                                                                    | Purpose                                                                                                    |
|--------|----------------------------------------------------------------------------------------------------|----------------------------------------------------------------------------------------------------|
| Step 6 | nat-mode                                                                                                    | Specifies the predefined mode for NAT44.                                                                                                    |
|        | Example:                                                                                                    |                                                                                                    |
|        | <pre>RP/0/RP0/CPU0:router(config-cgn-invrf)# nat-mode</pre>                                                                                                    |                                                                                                    |
| Step 7 | predefined ipaddress/prefix                                                                                                    | Specifies the private address range for the predefined mode.                                                                                               |
|        | Example:                                                                                                    | addess ranges.                                                                                                    |
|        | <pre>RP/0/RP1/CPU0:router(config-cgn-invrf-natmode)# predefined private-pool 192.1.106.0/24 RP/0/RP1/CPU0:router(config-cgn-invrf-natmode)# predefined private-pool 192.1.107.0/26 RP/0/RP1/CPU0:router(config-cgn-invrf-natmode)# predefined private-pool 192.1.107.128/26</pre> |                                                                                                    |
| Step 8 | end or commit                                                                                                    | Saves configuration changes.                                                                                                    |
|        | Example:                                                                                                    | • When you issue the <b>end</b> command, the system prompts                                                                                                |
|        | <pre>RP/0/RP0/CPU0:router(config-cgn-invrf-natmode)#</pre>                                                                                                    | you to commit changes:                                                                                                    |
|        | or<br>RP/0/RP0/CPU0:router(config-cgn-invrf-natmode)#                                                                                                    | Uncommitted changes found, commit them before exiting (yes/no/cancel)?                                                                                     |
|        | commit                                                                                                    | [cancel]:                                                                                                    |
|        |                                                                                                    | • Entering <b>yes</b> saves configuration changes to the running configuration file, exits the configuration session, and returns the router to EXEC mode. |
|        |                                                                                                    | • Entering <b>no</b> exits the configuration session and returns the router to EXEC mode without committing the configuration changes.                     |
|        |                                                                                                    | • Entering <b>cancel</b> leaves the router in the current configuration session without exiting or committing the configuration changes.                   |
|        |                                                                                                    | • Use the <b>commit</b> command to save the configuration changes to the running configuration file and remain within the configuration session.           |

# **Configuring NAT64 over VSM**

Perform the following tasks to configure NAT64 on VSM:

- 1. Configuring a NAT64 Instance, on page 26
- 2. Configuring the Application Service Virtual Interface (NAT64), on page 27
- 3. Configuring an Inside and Outside Address Pool Map (NAT64), on page 29

## **Configuring a NAT64 Instance**

Perform this task to configure a NAT64 instance.

#### **SUMMARY STEPS**

- **1**. configure
- **2.** service cgn *instance-name*
- 3. service-location preferred-active VSM location
- 4. service-type nat64 stateful instance-name
- 5. end or commit

|        | Command or Action                                                                                                    | Purpose                                                                                                    |
|--------|----------------------------------------------------------------------------------------------------|----------------------------------------------------------------------------------------------------|
| Step 1 | configure                                                                                                    | Enters global configuration mode.                                                                                                    |
|        | Example:                                                                                                    |                                                                                                    |
|        | RP/0/RP0/CPU0:router# configure                                                                                                    |                                                                                                    |
| Step 2 | service cgn instance-name                                                                                                    | Configures the instance named cgn1 for the CGv6 NAT64 application and enters CGv6 configuration mode.                                                      |
|        | Example:                                                                                                    |                                                                                                    |
|        | <pre>RP/0/RP0/CPU0:router(config)# service cgn cgn1 RP/0/RP0/CPU0:router(config-cgn)#</pre>                                                             |                                                                                                    |
| Step 3 | service-location preferred-active VSM location                                                                                                    | Configures the NAT preferred active VSM location.                                                                                                    |
|        | Example:                                                                                                    |                                                                                                    |
|        | <pre>RP/0/RP0/CPU0:router(config-cgn)# service-location     preferred-active 0/3/CPU0</pre>                                                             |                                                                                                    |
| Step 4 | service-type nat64 stateful instance-name                                                                                                    | Configures the service type keyword definition for CGv6                                                                                                    |
|        | Example:                                                                                                    | Stateful NAT64 application.                                                                                                    |
|        | <pre>RP/0/RP0/CPU0:router(config-cgn)# service-type nat64 stateful nat64-inst</pre>                                                                     |                                                                                                    |
| Step 5 | end or commit                                                                                                    | Saves configuration changes.                                                                                                    |
|        | <pre>Example:<br/>RP/0/RP0/CPU0:router(config-cgn-nat64-stateful)#<br/>end<br/>or<br/>RP/0/RP0/CPU0:router(config-cgn-nat64-stateful)#<br/>commit</pre> | • When you issue the end command, the system prompts you to commit changes:                                                                                |
|        |                                                                                                    | Uncommitted changes found, commit them before<br>exiting (yes/no/cancel)?<br>[cancel]:                                                                     |
|        |                                                                                                    | • Entering <b>yes</b> saves configuration changes to the running configuration file, exits the configuration session, and returns the router to EXEC mode. |
|        |                                                                                                    | • Entering <b>no</b> exits the configuration session and returns the router to EXEC mode without committing the configuration changes.                     |

| Command or Action | Purpose                                                                                                    |
|-------------------|----------------------------------------------------------------------------------------------------|
|                   | • Entering <b>cancel</b> leaves the router in the current configuration session without exiting or committing the configuration changes.         |
|                   | • Use the <b>commit</b> command to save the configuration changes to the running configuration file and remain within the configuration session. |

## **Configuring the Application Service Virtual Interface (NAT64)**

Perform this task to configure the application service virtual interface (SVI) to forward data traffic.

### **SUMMARY STEPS**

- 1. configure
- 2. interface ServiceApp value
- **3**. **vrf** *vrf*-*name*
- 4. ipv6 addressaddress
- 5. service cgn instance-name service-type nat64 stateful
- 6. commit
- 7. interface ServiceApp value
- 8. vrf vrf-name
- 9. ipv4 address address
- **10.** service cgn instance-name service-type nat64 stateful
- 11. end or commit

|        | Command or Action                                                | Purpose                                                  |
|--------|------------------------------------------------------------------|----------------------------------------------------------|
| Step 1 | configure                                                        | Enters global configuration mode.                        |
|        | Example:                                                         |                                                          |
|        | RP/0/RP0/CPU0:router# configure                                  |                                                          |
| Step 2 | interface ServiceApp value                                       | Configures the application SVI as 1 and enters interface |
|        | Example:                                                         | configuration mode.                                      |
|        | <pre>RP/0/RP0/CPU0:router(config) # interface ServiceApp 1</pre> |                                                          |
|        | RP/0/RP0/CPU0:router(config-if)#                                 |                                                          |
| Step 3 | vrf vrf-name                                                     | Configures the VPN routing and forwarding (VRF) for the  |
|        | Example:                                                         | Service Application interface                            |
|        | <pre>RP/0/RP0/CPU0:router(config-if)# vrf insidevrf1</pre>       |                                                          |
| Step 4 | ipv6 addressaddress                                              | Configures the IPv6 address.                             |
|        | Example:                                                         |                                                          |

|         | Command or Action                                                                                                    | Purpose                                                                                                    |
|---------|----------------------------------------------------------------------------------------------------|----------------------------------------------------------------------------------------------------|
|         | <pre>RP/0/RP0/CPU0:router(config-if)# ipv6 address 5001::5555/96</pre>                                                                                                    |                                                                                                    |
| Step 5  | <pre>service cgn instance-name service-type nat64 stateful Example: RP/0/RP0/CPU0:router(config)# service cgn cgn1 service-type nat64 stateful RP/0/RP0/CPU0:router(config-cgn-nat64-stateful)#</pre>               | Configures the instance named cgn1 and the service type<br>keyword definition for CGv6 Stateful NAT64 application.                                                                                                    |
| Step 6  | commit                                                                                                    | Saves configuration changes.                                                                                                    |
|         | Example:                                                                                                    |                                                                                                    |
|         | <pre>RP/0/RP0/CPU0:router(config-cgn-nat64-stateful)#     commit</pre>                                                                                                    |                                                                                                    |
| Step 7  | <pre>interface ServiceApp value Example:     RP/0/RP0/CPU0:router(config)# interface ServiceApp     2     RP/0/RP0/CPU0:router(config-if)#</pre>                                                                    | Configures the application SVI as 2 and enters interface configuration mode.                                                                                                    |
| Step 8  | <pre>vrf vrf-name Example:     RP/0/RP0/CPU0:router(config-if)# vrf outsidevrf1</pre>                                                                                                    | Configures the VPN routing and forwarding (VRF) for the<br>Service Application interface                                                                                                    |
| Step 9  | <pre>ipv4 address address Example: RP/0/RP0/CPU0:router(config-if)# ipv4 address 211.1.1.1 255.255.255.0</pre>                                                                                                    | Configures the IPv4 address.                                                                                                    |
| Step 10 | <pre>service cgn instance-name service-type nat64 stateful Example:     RP/0/RP0/CPU0:router(config) # service cgn cgn1     service-type nat64 stateful     RP/0/RP0/CPU0:router(config-cgn-nat64-stateful) #</pre> | Configures the instance named cgn1 and the service type keyword definition for CGv6 Stateful NAT64 application.                                                                                                    |
| Step 11 | end or commit                                                                                                    | Saves configuration changes.                                                                                                    |
|         | <pre>Example:<br/>RP/0/RP0/CPU0:router(config-cgn-nat64-stateful)#<br/>end<br/>or<br/>RP/0/RP0/CPU0:router(config-cgn-nat64-stateful)#<br/>commit</pre>                                                             | <ul> <li>When you issue the end command, the system prompts you to commit changes:</li> <li>Uncommitted changes found, commit them before exiting (yes/no/cancel)?</li> <li>[cancel]:</li> <li>Entering yes saves configuration changes to the running configuration file, exits the configuration session, and returns the router to EXEC mode.</li> </ul> |

| Command or Action | Purpose                                                                                                    |
|-------------------|----------------------------------------------------------------------------------------------------|
|                   | • Entering <b>no</b> exits the configuration session and returns the router to EXEC mode without committing the configuration changes.           |
|                   | • Entering <b>cancel</b> leaves the router in the current configuration session without exiting or committing the configuration changes.         |
|                   | • Use the <b>commit</b> command to save the configuration changes to the running configuration file and remain within the configuration session. |

## **Configuring an Inside and Outside Address Pool Map (NAT64)**

Perform this task to configure an inside and outside address pool map with the following scenarios:

- The designated address pool is used for CNAT.
- One inside VRF is mapped to only one outside VRF.
- Multiple non-overlapping address pools (up to a maximum of eight) can be used in a specified outside VRF mapped to different inside VRF.
- Max Outside public pool per CGSE/CGN instance is 64 K or 65536 addresses. That is, if a /16 address pool is mapped, then we cannot map any other pool to that particular CGSE.
- Multiple inside vrf cannot be mapped to same outside address pool.
- While Mapping Outside Pool Minimum value for prefix is 16 and maximum value is 26.

### **SUMMARY STEPS**

- 1. configure
- 2. service cgn instance-name
- 3. service-type nat64 stateful instance-name
- 4. ipv6-prefix address/prefix
- 5. ipv4-address-pool address/prefix
- 6. dynamic-port-range start port-number
- 7. address-family ipv4
- 8. interface ServiceApp value
- 9. address-family ipv6
- **10.** interface ServiceApp value
- 11. end or commit

|        | Command or Action | Purpose                           |
|--------|-------------------|-----------------------------------|
| Step 1 | configure         | Enters global configuration mode. |
|        | Example:          |                                   |

|         | Command or Action                                                                             | Purpose                                                                                             |
|---------|-----------------------------------------------------------------------------------------------|----------------------------------------------------------------------------------------------------|
|         | RP/0/RP0/CPU0:router# configure                                                               |                                                                                                    |
| Step 2  | service cgn instance-name<br>Example:                                                         | Configures the instance named cgn1 for the CGv6 application and enters the CGv6 configuration mode. |
|         | RP/0/RP0/CPU0:router(config)#service cgn cgn1                                                 |                                                                                                    |
| Step 3  | service-type nat64 stateful instance-name                                                     | Configures the service type keyword definition for CGv6 Stateful NAT64 application.                 |
|         | RP/0/RP0/CPU0:router(config-cgn)# service-type<br>nat64 stateful nat64_1                      |                                                                                                    |
| Step 4  | ipv6-prefix address/prefix                                                                    | Configures the IPv6 prefix that is used to convert                                                  |
|         | Example:                                                                                      | destination IPv6 address to an external destination IPv4                                            |
|         | <pre>RP/0/RP0/CPU0:router(config-cgn-nat64-stateful)# ipv6-prefix 3301:db8:1::/96</pre>       | address.                                                                                            |
| Step 5  | ipv4-address-pool address/prefix                                                              | Defines the IPv4 address pool.                                                                      |
|         | Example:<br>RP/0/RP0/CPU0:router(config-cgn-nat64-stateful)#<br>ipv4 address-pool 62.1.0.0/18 |                                                                                                    |
| Step 6  | dynamic-port-range start port-number                                                          | Configures the port range from 1 to 65535.                                                          |
|         | Example:<br>RP/0/RP0/CEU0:router(config-ogn-nat64-stateful)#dynamic-port-range<br>start 1     | 2                                                                                                   |
| Step 7  | address-family ipv4                                                                           | Enters the address family IPv4 configuration mode.                                                  |
|         | Example:                                                                                      |                                                                                                    |
|         | <pre>RP/0/RP0/CPU0:router(config-cgn-nat64-stateful)# address-family ipv4</pre>               |                                                                                                    |
| Step 8  | interface ServiceApp value                                                                    | Specifies the ServiceApp on which IPv4 traffic enters a                                             |
|         | Example:                                                                                      | leaves.                                                                                             |
|         | <pre>RP/0/RP0/CPU0:router(config-cgn-nat64-stful-afi)# interface ServiceApp2</pre>            |                                                                                                    |
| Step 9  | address-family ipv6                                                                           | Enters the address family IPv6 configuration mode.                                                  |
|         | Example:                                                                                      |                                                                                                    |
|         | <pre>RP/0/RP0/CPU0:router(config-cgn-nat64-stful-afi)# address-family ipv6</pre>              |                                                                                                    |
| Step 10 | interface ServiceApp value                                                                    | Specifies the ServiceApp on which IPv6 traffic enters an leaves.                                    |
|         | Example:                                                                                      |                                                                                                    |
|         | <pre>RP/0/RP0/CPU0:router(config-cgn-nat64-stful-afi)#<br/>interface ServiceApp1</pre>        |                                                                                                    |

|         | Command or Action                                                    | Purpose                                                                                                    |
|---------|----------------------------------------------------------------------|----------------------------------------------------------------------------------------------------|
| Step 11 | end or commit                                                        | Saves configuration changes.                                                                                                    |
|         | <b>Example:</b><br>RP/0/RP0/CPU0:router(config-cgn-nat64-stful-afi)# | • When you issue the <b>end</b> command, the system prompts you to commit changes:                                                                         |
|         | commit                                                               | Uncommitted changes found, commit them before exiting (yes/no/cancel)?                                                                                     |
|         |                                                                      | [cancel]:                                                                                                    |
|         |                                                                      | • Entering <b>yes</b> saves configuration changes to the running configuration file, exits the configuration session, and returns the router to EXEC mode. |
|         |                                                                      | • Entering <b>no</b> exits the configuration session and returns the router to EXEC mode without committing the configuration changes.                     |
|         |                                                                      | • Entering <b>cancel</b> leaves the router in the current configuration session without exiting or committing the configuration changes.                   |
|         |                                                                      | • Use the <b>commit</b> command to save the configuration changes to the running configuration file and remain within the configuration session.           |

# **Configuring DS-Lite**

Perform these tasks to configure DS-Lite.

## **Configuring the Application Service Virtual Interface**

Perform this task to configure the application service virtual interface (SVI) to forward data traffic.

### **SUMMARY STEPS**

- 1. configure
- 2. interface ServiceApp value
- 3. service cgn instance-name service-type ds-lite
- 4. vrf vrf-name
- 5. end or commit

|        | Command or Action               | Purpose                           |
|--------|---------------------------------|-----------------------------------|
| Step 1 | configure                       | Enters global configuration mode. |
|        | Example:                        |                                   |
|        | RP/0/RP0/CPU0:router# configure |                                   |

|        | Command or Action                                                                                                    | Purpose                                                                                                    |
|--------|----------------------------------------------------------------------------------------------------|----------------------------------------------------------------------------------------------------|
| Step 2 | <pre>interface ServiceApp value Example: RP/0/RP0/CPU0:router(config)# interface ServiceApp 1 RP/0/RP0/CPU0:router(config-if)#</pre>      | Configures the application SVI as 1 and enters interface configuration mode.                                                                                                    |
| Step 3 | <pre>service cgn instance-name service-type ds-lite Example: RP/0/RP0/CPU0:router(config-if)# service cgn cgn1 service-type ds-lite</pre> | Configures the instance named cgn1 for the CGN application and enters CGN configuration mode.                                                                                                    |
| Step 4 | <pre>vrf vrf-name Example:     RP/0/RP0/CPU0:router(config-if)# vrf insidevrf1</pre>                                                      | Configures the VPN routing and forwarding (VRF) for the<br>Service Application interface                                                                                                    |
| Step 5 | <pre>end or commit Example: RP/0/RP0/CPU0:router(config-if)# end or RP/0/RP0/CPU0:router(config-if)# commit</pre>                         | <ul> <li>Saves configuration changes.</li> <li>When you issue the end command, the system prompts you to commit changes:<br/>Uncommitted changes found, commit them before exiting (yes/no/cancel)?</li> <li>[cancel]: <ul> <li>Entering yes saves configuration changes to the running configuration file, exits the configuration session, and returns the router to EXEC mode.</li> <li>Entering no exits the configuration session and returns the router to EXEC mode without committing the configuration changes.</li> <li>Entering cancel leaves the router in the current configuration session without exiting or committing the configuration changes.</li> </ul> </li> <li>Use the commit command to save the configuration changes to the running configuration file and remain within the configuration session.</li> </ul> |

# **Configuring Dual Stack Lite Instance**

Perform this task to configure dual stack lite application.

### **SUMMARY STEPS**

- 1. configure
- 2. service cgn instance-name
- **3**. **service-location preferred-active** *node-id* [**preferred-standby** *node-id*]

- 4. service-type ds-lite instance
- 5. portlimit value
- 6. bulk-port-alloc size value
- 7. map address-pool address
- 8. aftr-tunnel-endpoint-address < address >
- 9. address-family ipv4
- **10.** interface ServiceApp41
- 11. address-family ipv6
- **12.** interface ServiceApp61
- **13**. protocol tcp
- 14. session {initial | active} timeout seconds
- **15.** msssize
- 16. external-logging netflow9
- 17. server
- **18.** address A.B.C.D port port-number
- **19**. external-logging syslog
- 20. server
- **21.** address A.B.C.D port port-number
- 22. end or commit

|                                              | Command or Action                                                                                                  | Purpose                                                                                                    |
|----------------------------------------------|----------------------------------------------------------------------------------------------------|----------------------------------------------------------------------------------------------------|
| Step 1                                       | configure                                                                                                    | Enters global configuration mode.                                                                                                    |
|                                              | Example:                                                                                                    |                                                                                                    |
|                                              | RP/0/RP0/CPU0:router# configure                                                                                    |                                                                                                    |
| Step 2                                       | service cgn instance-name                                                                                          | Configures the instance named cgn1 for the CGN                                                                                                    |
|                                              | Example:                                                                                                    | application and enters CGN configuration mode.                                                                                                    |
|                                              | <pre>RP/0/RP0/CPU0:router(config)# service cgn cgn1 RP/0/RP0/CPU0:router(config-cgn)#</pre>                        |                                                                                                    |
| Step 3                                       | service-location preferred-active node-id<br>[preferred-standby node-id]                                           | Specifies the global command applied per cgn instance. In<br>initiates the particular instance of the cgn application on<br>the active and standby locations. |
|                                              | Example:                                                                                                    |                                                                                                    |
|                                              | <pre>RP/0/RP0/CPU0:router(config-cgn)# service-location preferred-active 0/2/CPU0 preferred-standby 0/4/CPU0</pre> |                                                                                                    |
| Step 4         service-type ds-lite instance | service-type ds-lite instance                                                                                      | Configures the service type keyword definition for the DS                                                                                                    |
|                                              | Example:                                                                                                    | LITE application.                                                                                                    |
|                                              | <pre>RP/0/RP0/CPU0:router(config-cgn)# service-type ds-lite dsl1</pre>                                             |                                                                                                    |
| Step 5                                       | portlimit value                                                                                                    | Configures the service type keyword definition for the DS                                                                                                    |
|                                              | Example:                                                                                                    | LITE application.                                                                                                    |

|         | Command or Action                                                                                    | Purpose                                                                                                    |
|---------|----------------------------------------------------------------------------------------------------|----------------------------------------------------------------------------------------------------|
|         | <pre>RP/0/RP0/CPU0:router(config-cgn)# service-type ds-lite dsl1</pre>                               |                                                                                                    |
| Step 6  | bulk-port-alloc size value                                                                           | Enables bulk port allocation and sets bulk size that is used                                                   |
|         | Example:                                                                                             | to reduce logging data volume.                                                                                 |
|         | <pre>RP/0/RP0/CPU0:router(config-cgn-ds-lite)#<br/>bulk-port-alloc size 128</pre>                    |                                                                                                    |
| Step 7  | map address-pool address                                                                             | Specifies the address pool for the DS LITE instance.                                                           |
|         | Example:                                                                                             | <b>Note</b> 52.52.52.0/24 is the IPv4 public address pool                                                      |
|         | <pre>RP/0/RP0/CPU0:router(config-cgn-ds-lite)# map<br/>address-pool 52.52.52.0/24</pre>              | assigned to the DS Lite instance.                                                                              |
| Step 8  | aftr-tunnel-endpoint-address < address >                                                             | Specifies the IPv6 address of the tunnel end point. The                                                        |
|         | Example:                                                                                             | IPv4 elements must address their IPV6 packets to this address                                                  |
|         | <pre>RP/0/RP0/CPU0:router(config-cgn-ds-lite)# aftr-tunnel-endpoint address 3001:DB8:E0E:E01::</pre> |                                                                                                    |
| Step 9  | address-family ipv4                                                                                  | Enters the address family IPv4 configuration mode.                                                             |
|         | Example:                                                                                             |                                                                                                    |
|         | <pre>RP/0/RP0/CPU0:router(config-cgn-ds-lite)# address-family ipv4</pre>                             |                                                                                                    |
| Step 10 | interface ServiceApp41                                                                               | Specifies the ServiceApp on which IPv4 traffic enters a                                                        |
|         | Example:                                                                                             | leaves.                                                                                                    |
|         | <pre>RP/0/RP0/CPU0:router(config-cgn-ds-lite-afi)# interface ServiceApp41</pre>                      |                                                                                                    |
| Step 11 | address-family ipv6                                                                                  | Enters the address family IPv6 configuration mode.                                                             |
|         | Example:                                                                                             |                                                                                                    |
|         | <pre>RP/0/RP0/CPU0:router(config-cgn-ds-lite)# address-family ipv6</pre>                             |                                                                                                    |
| Step 12 | interface ServiceApp61                                                                               | Specifies the ServiceApp on which IPv6 traffic enters an                                                       |
|         | Example:                                                                                             | leaves.                                                                                                    |
|         | <pre>RP/0/RP0/CPU0:router(config-cgn-ds-lite-afi)# interface ServiceApp61</pre>                      |                                                                                                    |
| Step 13 | protocol tcp                                                                                         | Configures the TCP protocol session.                                                                           |
|         | Example:                                                                                             |                                                                                                    |
|         | <pre>RP/0/RP0/CPU0:router(config-cgn-ds-lite-afi)# protocol tcp</pre>                                |                                                                                                    |
| Step 14 | session {initial   active} timeout seconds                                                           | This command configures the timeout value in seconds                                                           |
|         | Example:                                                                                             | tor ICMP, TCP or UDP sessions for a service instance. For TCP and UDP you can configure the initial and active |
|         | <pre>RP/0/RP0/CPU0:router(config-cgn-proto)# session initial timeout 90</pre>                        | session timeout values. For ICMP, there are no such options. This configuration is applicable to all the IPv   |

|         | Command or Action                                                                                                    | Purpose                                                                                                    |
|---------|----------------------------------------------------------------------------------------------------|----------------------------------------------------------------------------------------------------|
|         |                                                                                                    | addresses that belong to a particular service instance. This<br>example configures the initial session timeout value as 90<br>for the TCP session.                                                                     |
| Step 15 | msssize                                                                                                    | Configures the adjustment MSS value as 1100.                                                                                                    |
|         | <b>Example:</b><br>RP/0/RP0/CPU0:router(config-cgn-proto)# mss 1100                                                                                             |                                                                                                    |
| Step 16 | <pre>external-logging netflow9 Example: RP/0/RP0/CPU0:router(config-cgn-ds-lite)# external-logging netflowv9</pre>                                              | Configures the external-logging facility for the DS LITE instance named dsl1 and enters the external logging configuration mode.                                                                                       |
| Step 17 | <pre>server Example: RP/0/RP0/CPU0:router(config-cgn-ds-lite-extlog)# server</pre>                                                                              | Configures the logging server information for the IPv4<br>address and port for the server that is used for the<br>netflow-v9 based external-logging facility and enters<br>external logging server configuration mode. |
| Step 18 | address A.B.C.D port port-number<br>Example:<br>RP/0/RP0/CPU0:router(config-cgn-ds-lite-extlog-server)#<br>address 90.1.1.1 port 99                             | Configures the netflow server address and port number to<br>use for netflow version 9 based external logging facility<br>for DS LITE instance.                                                                         |
| Step 19 | <pre>external-logging syslog Example: RP/0/RP0/CPU0:router(config-cgn-ds-lite)# external-logging syslog</pre>                                                   | Configures the external-logging facility for the DS LITE translation entries that can be logged in syslog servers to analyze and debug the information.                                                                |
| Step 20 | <pre>server Example: RP/0/RP0/CPU0:router(config-cgn-ds-lite-extlog)# server RP/0/RP0/CPU0:router(config-cgn-ds-lite-extlog-server)#</pre>                      | Configures the logging server information for the IPv4<br>address and port for the server that is used for the syslog<br>based external-logging facility.                                                              |
| Step 21 | address A.B.C.D port port-number<br>Example:<br>RP/0/RP0/CPU0:router(config-cgn-ds-lite-extlog-server)#<br>address 90.1.1.1 port 514                            | Configures the syslog server address and port number to<br>use for syslog based external logging facility for DS LITE<br>instance.                                                                                     |
| Step 22 | <pre>end or commit Example: RP/0/RP0/CPU0:router(config-cgn-ds-lite-extlog-server)# end or RP/0/RP0/CPU0:router(config-cgn-ds-lite-extlog-server)# commit</pre> | Saves configuration changes.  • When you issue the <b>end</b> command, the system prompts you to commit changes: Uncommitted changes found, commit them before exiting (yes/no/cancel)? [cancel]:                      |

| C | command or Action | Purpose                                                                                                    |
|---|-------------------|----------------------------------------------------------------------------------------------------|
|   |                   | • Entering <b>yes</b> saves configuration changes to the running configuration file, exits the configuration session, and returns the router to EXEC mode. |
|   |                   | • Entering <b>no</b> exits the configuration session and returns the router to EXEC mode without committing the configuration changes.                     |
|   |                   | • Entering <b>cancel</b> leaves the router in the current configuration session without exiting or committing the configuration changes.                   |
|   |                   | • Use the <b>commit</b> command to save the configuration changes to the running configuration file and remain within the configuration session.           |

## **Configuring the Policy Functions**

Perform these tasks to configure the policy functions.

## **Configuring IPv6 Tunnel Endpoint Address**

Perform this task to configure the IPv6 tunnel endpoint address:

### **SUMMARY STEPS**

- 1. configure
- 2. service cgn instance-name
- 3. service-type ds-lite instance name
- 4. aftr-tunnel-endpoint-address X:X::X IPv6 address
- 5. end or commit

|        | Command or Action                                                                           | Purpose                                                                                            |
|--------|---------------------------------------------------------------------------------------------|----------------------------------------------------------------------------------------------------|
| Step 1 | configure                                                                                   | Enters global configuration mode.                                                                  |
|        | Example:                                                                                    |                                                                                                    |
|        | RP/0/RP0/CPU0:router# configure                                                             |                                                                                                    |
| Step 2 | service cgn instance-name                                                                   | Configures the instance named cgn1 for the CGv6<br>application and enters CGv6 configuration mode. |
|        | Example:                                                                                    |                                                                                                    |
|        | <pre>RP/0/RP0/CPU0:router(config)# service cgn cgn1 RP/0/RP0/CPU0:router(config-cgn)#</pre> |                                                                                                    |
| Step 3 | service-type ds-lite instance name                                                          | Configures the service type keyword definition for CGv6<br>DS-Lite application.                    |
|        | Example:                                                                                    |                                                                                                    |
|        | RP/0/RP0/CPU0:router(config-cgn)# service-type<br>ds-lite ds-lite1                          |                                                                                                    |
|        | Command or Action                                                                                                    | Purpose                                                                                                    |
|--------|----------------------------------------------------------------------------------------------------|----------------------------------------------------------------------------------------------------|
| Step 4 | aftr-tunnel-endpoint-address X:X::X IPv6 address                                                                                    | Configures an IPv6 tunnel endpoint address.                                                                                                    |
|        | Example:                                                                                                    |                                                                                                    |
|        | <pre>RP/0/RP0/CPU0:router(config-cgn-ds-lite)# aftr-tunnel-endpoint-address 10:2::10 RP/0/RP0/CPU0:router(config-cgn-ds-lite)</pre> |                                                                                                    |
| Step 5 | end or commit                                                                                                    | Saves configuration changes.                                                                                                    |
|        | <b>Example:</b><br>RP/0/RP0/CPU0:router(config-cgn-ds-lite)# end                                                                    | • When you issue the <b>end</b> command, the system prompts you to commit changes:                                                                         |
|        | or<br>RP/0/RP0/CPU0:router(config-cgn-ds-lite)# commit                                                                              | Uncommitted changes found, commit them before exiting (yes/no/cancel)?                                                                                     |
|        |                                                                                                    | [cancel]:                                                                                                    |
|        |                                                                                                    | • Entering <b>yes</b> saves configuration changes to the running configuration file, exits the configuration session, and returns the router to EXEC mode. |
|        |                                                                                                    | • Entering <b>no</b> exits the configuration session and returns the router to EXEC mode without committing the configuration changes.                     |
|        |                                                                                                    | • Entering <b>cancel</b> leaves the router in the current configuration session without exiting or committing the configuration changes.                   |
|        |                                                                                                    | • Use the <b>commit</b> command to save the configuration changes to the running configuration file and remain within the configuration session.           |

# **Configuring the Port Limit per Subscriber**

Perform this task to configure the port limit per subscriber for the system that includes TCP, UDP, and ICMP.

## SUMMARY STEPS

- 1. configure
- 2. service cgn instance-name
- **3**. service-type ds-lite ds-lite1
- 4. portlimit value
- 5. end or commit

|        | Command or Action               | Purpose                           |
|--------|---------------------------------|-----------------------------------|
| Step 1 | configure                       | Enters global configuration mode. |
|        | Example:                        |                                   |
|        | RP/0/RP0/CPU0:router# configure |                                   |

|        | Command or Action                                                                   | Purpose                                                                                                    |
|--------|-------------------------------------------------------------------------------------|----------------------------------------------------------------------------------------------------|
| Step 2 | service cgn instance-name                                                           | Configures the instance named cgn1 for the CGN                                                                                                    |
|        | Example:                                                                            | application and enters CGN configuration mode.                                                                                                    |
|        | RP/0/RP0/CPU0:router(config)# service cgn cgn1<br>RP/0/RP0/CPU0:router(config-cgn)# |                                                                                                    |
| Step 3 | service-type ds-lite ds-lite1                                                       | Configures the service type keyword definition for CGv6                                                                                                    |
|        | Example:                                                                            | DS-Lite application.                                                                                                    |
|        | RP/0/RP0/CPU0:router(config-cgn)# service-type<br>ds-lite ds-lite1                  |                                                                                                    |
| Step 4 | portlimit value                                                                     | Configures the port value that restricts the number of                                                                                                    |
|        | Example:                                                                            | translations for the ds-lite instance.                                                                                                    |
|        | <pre>RP/0/RP0/CPU0:router(config-cgn-ds-lite)# portlimit 10</pre>                   |                                                                                                    |
| Step 5 | end or commit                                                                       | Saves configuration changes.                                                                                                    |
|        | Example:                                                                            | • When you issue the <b>end</b> command, the system prompts                                                                                                |
|        | RP/0/RP0/CPU0:router(config-cgn)# end                                               | you to commit changes:                                                                                                    |
|        | or<br>RP/0/RP0/CPU0:router(config-cgn)# commit                                      | Uncommitted changes found, commit them before exiting (yes/no/cancel)?                                                                                     |
|        |                                                                                     | [cancel]:                                                                                                    |
|        |                                                                                     | • Entering <b>yes</b> saves configuration changes to the running configuration file, exits the configuration session, and returns the router to EXEC mode. |
|        |                                                                                     | • Entering <b>no</b> exits the configuration session and returns the router to EXEC mode without committing the configuration changes.                     |
|        |                                                                                     | • Entering <b>cancel</b> leaves the router in the current configuration session without exiting or committing the configuration changes.                   |
|        |                                                                                     | • Use the <b>commit</b> command to save the configuration changes to the running configuration file and remain within the configuration session.           |

# **Configuring the Timeout Value for ICMP, TCP and UDP Sessions**

Perform this task to configure the timeout value for ICMP, TCP or UDP sessions for a Dual Stack Lite (DS Lite) instance:

## **SUMMARY STEPS**

- **1**. configure
- 2. service cgn instance-name

- **3.** service-type ds-lite *instance-name*
- 4. protocol tcp session {active | initial} timeout value or protocol {icmp | udp} timeout value
- 5. end or commit

## **DETAILED STEPS**

|        | Command or Action                                                                                                    | Purpose                                                                                                    |
|--------|----------------------------------------------------------------------------------------------------|----------------------------------------------------------------------------------------------------|
| Step 1 | configure                                                                                                    | Enters global configuration mode.                                                                                                    |
|        | Example:                                                                                                    |                                                                                                    |
|        | RP/0/RP0/CPU0:router# configure                                                                                                    |                                                                                                    |
| Step 2 | service cgn instance-name                                                                                                    | Configures the instance named cgn1 for the CGv6                                                                                                    |
|        | Example:                                                                                                    | application and enters CGv6 configuration mode.                                                                                                    |
|        | RP/0/RP0/CPU0:router(config)# service cgn cgn1<br>RP/0/RP0/CPU0:router(config-cgn)#                                                                                             |                                                                                                    |
| Step 3 | service-type ds-lite instance-name                                                                                                    | Configures the service type keyword definition for CGv6                                                                                                    |
|        | Example:                                                                                                    | DS-Lite application.                                                                                                    |
|        | <pre>RP/0/RP0/CPU0:router(config-cgn)# service-type ds-lite ds-lite-inst RP/0/RP0/CPU0:router(config-cgn-ds-lite)#</pre>                                                        |                                                                                                    |
| Step 4 | <b>protocol tcp session {active   initial} timeout</b> <i>value</i> or<br><b>protocol {icmp   udp} timeout</b> <i>value</i>                                                     | Configures the initial and active session timeout values for TCP.                                                                                          |
|        | Example:                                                                                                    | Configures the timeout value in seconds for ICMP and UDP.                                                                                                  |
|        | <pre>RP/0/RP0/CPU0:router(config-cgn-ds-lite)#protocol<br/>tcp session active timeout 90<br/>or<br/>protocol icmp timeout 90<br/>RP/0/RP0/CPU0:router(config-cgn-ds-lite)</pre> |                                                                                                    |
| Step 5 | end or commit                                                                                                    | Saves configuration changes.                                                                                                    |
|        | <b>Example:</b><br>RP/0/RP0/CPU0:router(config-cgn-ds-lite)# end                                                                                                    | • When you issue the <b>end</b> command, the system prompts you to commit changes:                                                                         |
|        | or<br>RP/0/RP0/CPU0:router(config-cgn-ds-lite)# commit                                                                                                    | Uncommitted changes found, commit them before exiting (yes/no/cancel)?                                                                                     |
|        |                                                                                                    | [cancel]:                                                                                                    |
|        |                                                                                                    | • Entering <b>yes</b> saves configuration changes to the running configuration file, exits the configuration session, and returns the router to EXEC mode. |
|        |                                                                                                    | • Entering <b>no</b> exits the configuration session and returns the router to EXEC mode without committing the configuration changes.                     |
|        |                                                                                                    | • Entering <b>cancel</b> leaves the router in the current configuration session without exiting or committing the configuration changes.                   |

| Command or Action | Purpose                                                                                                    |
|-------------------|----------------------------------------------------------------------------------------------------|
|                   | • Use the <b>commit</b> command to save the configuration changes to the running configuration file and remain within the configuration session. |

# **Configuring the FTP ALG for DS-Lite Instance**

Perform this task to configure the FTP ALG for the specified DS-Lite instance.

#### **SUMMARY STEPS**

- 1. configure
- **2.** service cgn *instance-name*
- 3. service-type ds-lite ds-lite1
- 4. alg ftp
- 5. end or commit

|        | Command or Action                                                                           | Purpose                                                                |
|--------|---------------------------------------------------------------------------------------------|------------------------------------------------------------------------|
| Step 1 | configure                                                                                   | Enters global configuration mode.                                      |
|        | Example:                                                                                    |                                                                        |
|        | RP/0/RP0/CPU0:router# configure                                                             |                                                                        |
| Step 2 | service cgn instance-name                                                                   | Configures the instance named cgn1 for the CGN                         |
|        | Example:                                                                                    | application and enters CGN configuration mode.                         |
|        | <pre>RP/0/RP0/CPU0:router(config)# service cgn cgn1 RP/0/RP0/CPU0:router(config-cgn)#</pre> |                                                                        |
| Step 3 | service-type ds-lite ds-lite1                                                               | Configures the service type keyword definition for NAT44               |
|        | Example:                                                                                    | or DS-Lite application.                                                |
|        | RP/0/RP0/CPU0:router(config-cgn)# service-type<br>ds-lite ds-lite1                          |                                                                        |
| Step 4 | alg ftp                                                                                     | Configures the FTP ALG on the DS-Lite instance.                        |
|        | Example:                                                                                    |                                                                        |
|        | RP/0/RP0/CPU0:router(config-cgn-ds-lite)# alg ftp                                           |                                                                        |
| Step 5 | end or commit                                                                               | Saves configuration changes.                                           |
|        | Example:                                                                                    | • When you issue the <b>end</b> command, the system prompts            |
|        | RP/0/RP0/CPU0:router(config-cgn)# end                                                       | you to commit changes:                                                 |
|        | or<br>RP/0/RP0/CPU0:router(config-cgn)# commit                                              | Uncommitted changes found, commit them before exiting (yes/no/cancel)? |
|        |                                                                                             | [cancel]:                                                              |

| Command or Action | Purpose                                                                                                    |
|-------------------|----------------------------------------------------------------------------------------------------|
|                   | • Entering <b>yes</b> saves configuration changes to the running configuration file, exits the configuration session, and returns the router to EXEC mode. |
|                   | • Entering <b>no</b> exits the configuration session and returns the router to EXEC mode without committing the configuration changes.                     |
|                   | • Entering <b>cancel</b> leaves the router in the current configuration session without exiting or committing the configuration changes.                   |
|                   | • Use the <b>commit</b> command to save the configuration changes to the running configuration file and remain within the configuration session.           |

## Configuring the RTSP ALG for DS-Lite Instance

Perform this task to configure the ALG for the rtsp for the specified DS-Lite instance. RTSP packets are usually destined to port 554. But this is not always true because RTSP port value is configurable.

#### **SUMMARY STEPS**

- 1. configure
- 2. service cgn instance-name
- 3. service-type ds-lite ds-lite1
- 4. alg rtsp [server-port] value
- 5. end or commit

|        | Command or Action                                                                   | Purpose                                                    |
|--------|-------------------------------------------------------------------------------------|------------------------------------------------------------|
| Step 1 | configure                                                                           | Enters global configuration mode.                          |
|        | Example:                                                                            |                                                            |
|        | RP/0/RP0/CPU0:router# configure                                                     |                                                            |
| Step 2 | service cgn instance-name                                                           | Configures the instance named cgn1 for the CGN             |
|        | Example:                                                                            | application and enters CGN configuration mode.             |
|        | RP/0/RP0/CPU0:router(config)# service cgn cgnl<br>RP/0/RP0/CPU0:router(config-cgn)# |                                                            |
| Step 3 | service-type ds-lite ds-lite1                                                       | Configures the service type keyword definition for DS-Lite |
|        | Example:                                                                            | application.                                               |
|        | <pre>RP/0/RP0/CPU0:router(config-cgn)# service-type ds-lite ds-lite1</pre>          |                                                            |

|        | Command or Action                                                                                                    | Purpose                                                                                                    |
|--------|----------------------------------------------------------------------------------------------------|----------------------------------------------------------------------------------------------------|
| Step 4 | <pre>ep 4 alg rtsp [server-port] value Example: RP/0/RP0/CPU0:router(config-cgn-nat44)# alg rtsp server-port 5000</pre> | Configures the rtsp ALG on the DS-Lite instance for server port 5000. The range is from 1 to 65535. The default port is 554.                                                                                                    |
|        |                                                                                                    | <b>Caution</b> The option of specifying a server port) is currently not supported. Even if you configure some port, RTSP works only on the default port (554).                                                                                            |
| Step 5 | end or commit                                                                                                    | Saves configuration changes.                                                                                                    |
|        | <pre>Example:<br/>RP/0/RP0/CPU0:router(config-cgn)# end<br/>or<br/>RP/0/RP0/CPU0:router(config-cgn)# commit</pre>       | <ul> <li>When you issue the end command, the system prompts you to commit changes:</li> <li>Uncommitted changes found, commit them before exiting (yes/no/cancel)?</li> <li>[cancel]:</li> <li>Entering yes sayes configuration changes to the</li> </ul> |
|        |                                                                                                    | running configuration file, exits the configuration session, and returns the router to EXEC mode.                                                                                                    |
|        |                                                                                                    | • Entering <b>no</b> exits the configuration session and returns the router to EXEC mode without committing the configuration changes.                                                                                                    |
|        |                                                                                                    | • Entering <b>cancel</b> leaves the router in the current configuration session without exiting or committing the configuration changes.                                                                                                    |
|        |                                                                                                    | • Use the <b>commit</b> command to save the configuration changes to the running configuration file and remain within the configuration session.                                                                                                    |

## **TCP Maximum Segment Size Adjustment**

When a host initiates a TCP session with a server, the host negotiates the IP segment size by using the maximum segment size (MSS) option. The value of the MSS option is determined by the maximum transmission unit (MTU) that is configured on the host.

## **Configuring an Address Pool Map**

Perform this task to configure an address pool map.

## **SUMMARY STEPS**

- 1. configure
- 2. service cgn instance-name
- 3. service-type ds-lite instance-name
- 4. map address-pool address/prefix
- 5. end or commit

## **DETAILED STEPS**

|        | Command or Action                                                                           | Purpose                                                                                                    |
|--------|---------------------------------------------------------------------------------------------|----------------------------------------------------------------------------------------------------|
| Step 1 | configure                                                                                   | Enters global configuration mode.                                                                                                    |
|        | Example:                                                                                    |                                                                                                    |
|        | RP/0/RP0/CPU0:router# configure                                                             |                                                                                                    |
| Step 2 | service cgn instance-name                                                                   | Configures the instance named cgn1 for the CGv6                                                                                                    |
|        | Example:                                                                                    | application and enters CGv6 configuration mode.                                                                                                    |
|        | <pre>RP/0/RP0/CPU0:router(config)# service cgn cgn1 RP/0/RP0/CPU0:router(config-cgn)#</pre> |                                                                                                    |
| Step 3 | service-type ds-lite instance-name                                                          | Configures the service type keyword definition for CGv6                                                                                                    |
|        | Example:                                                                                    | DS-Lite application.                                                                                                    |
|        | <pre>RP/0/RP0/CPU0:router(config-cgn)# service-type ds-lite ds-lite1</pre>                  |                                                                                                    |
| Step 4 | map address-pool address/prefix                                                             | Configures an address pool mapping.                                                                                                    |
|        | Example:                                                                                    |                                                                                                    |
|        | <pre>RP/0/RP0/CPU0:router(config-cgn-ds-lite)# map<br/>address-pool 10.10.0.0/16</pre>      |                                                                                                    |
|        | or<br>RP/0/RP0/CPU0:router(config-cgn-ds-lite)# map                                         |                                                                                                    |
|        | address-pool 100.1.0.0/16                                                                   |                                                                                                    |
| Step 5 | end or commit                                                                               | Saves configuration changes.                                                                                                    |
|        | Example:<br>RP/0/RP0/CPU0:router(config-cgn-invrf-af-extlog-server)#                        | • When you issue the <b>end</b> command, the system prompts you to commit changes:                                                                         |
|        | end<br>or<br>RP/0/RP0/CPU0:router(config-cgn-invrf-af-extlog-server)#                       | Uncommitted changes found, commit them before exiting (yes/no/cancel)?                                                                                     |
|        | commit                                                                                      | [cancel]:                                                                                                    |
|        |                                                                                             | • Entering <b>yes</b> saves configuration changes to the running configuration file, exits the configuration session, and returns the router to EXEC mode. |
|        |                                                                                             | • Entering <b>no</b> exits the configuration session and returns the router to EXEC mode without committing the configuration changes.                     |
|        |                                                                                             | • Entering <b>cancel</b> leaves the router in the current configuration session without exiting or committing the configuration changes.                   |
|        |                                                                                             | • Use the <b>commit</b> command to save the configuration changes to the running configuration file and remain within the configuration session.           |

# **Configuring the Path Maximum Transmission Unit**

#### Before you begin

DS-Lite

### **SUMMARY STEPS**

- 1. configure
- **2.** service cgn *instance-name*
- **3.** service-type ds-lite *ds*-lite1
- 4. path-mtu value
- 5. end or commit

|        | Command or Action                                                                           | Purpose                                                                                                    |
|--------|---------------------------------------------------------------------------------------------|----------------------------------------------------------------------------------------------------|
| Step 1 | configure                                                                                   | Enters global configuration mode.                                                                                                    |
|        | Example:                                                                                    |                                                                                                    |
|        | RP/0/RP0/CPU0:router# configure                                                             |                                                                                                    |
| Step 2 | service cgn instance-name                                                                   | Configures the instance named cgn1 for the CGN application and enters CGN configuration mode.                                                              |
|        | Example:                                                                                    |                                                                                                    |
|        | <pre>RP/0/RP0/CPU0:router(config)# service cgn cgn1 RP/0/RP0/CPU0:router(config-cgn)#</pre> |                                                                                                    |
| Step 3 | service-type ds-lite ds-lite1                                                               | Configures the service type keyword definition for DS-Lite                                                                                                 |
|        | Example:                                                                                    | application.                                                                                                    |
|        | RP/0/RP0/CPU0:router(config-cgn)# service-type                                              |                                                                                                    |
|        | RP/0/RP0/CPU0:router(config-cgn-ds-lite)#                                                   |                                                                                                    |
| Step 4 | path-mtu value                                                                              | Configures the path MTU with the value of 2900 for the DS-Lite instance.                                                                                   |
|        | Example:                                                                                    |                                                                                                    |
|        | RP/0/RP0/CPU0:router(config-cgn-ds-lite)# path-mtu                                          |                                                                                                    |
|        | RP/0/RP0/CPU0:router(config-cgn-ds-lite)                                                    |                                                                                                    |
| Step 5 | end or commit                                                                               | Saves configuration changes.                                                                                                    |
|        | Example:                                                                                    | • When you issue the <b>end</b> command, the system prompts                                                                                                |
|        | RP/0/RP0/CPU0:router(config-cgn-ds-lite)# end                                               | you to commit changes:                                                                                                    |
|        | RP/0/RP0/CPU0:router(config-cgn-ds-lite)# commit                                            | Uncommitted changes found, commit them before exiting (yes/no/cancel)?                                                                                     |
|        |                                                                                             | [cancel]:                                                                                                    |
|        |                                                                                             | • Entering <b>yes</b> saves configuration changes to the running configuration file, exits the configuration session, and returns the router to EXEC mode. |

| Command or Action | Purpose                                                                                                    |
|-------------------|----------------------------------------------------------------------------------------------------|
|                   | • Entering <b>no</b> exits the configuration session and returns the router to EXEC mode without committing the configuration changes.           |
|                   | • Entering <b>cancel</b> leaves the router in the current configuration session without exiting or committing the configuration changes.         |
|                   | • Use the <b>commit</b> command to save the configuration changes to the running configuration file and remain within the configuration session. |

## **Configuring External Logging for DS-Lite Entries**

Perform the following to configure external logging for DS-Lite entries.

## **Netflow Logging**

Perform the following tasks to configure Netflow Logging for NAT table entries.

#### Configuring the Server Address and Port for Syslog Logging

Perform this task to configure the server address and port to log DS-Lite entries for Syslog logging.

#### **SUMMARY STEPS**

- 1. configure
- 2. service cgn instance-name
- **3.** service-type ds-lite *instance\_name*
- 4. external-logging syslog
- 5. server
- 6. addressaddressportnumber
- 7. end or commit

|                                                           | Command or Action                                                                           | Purpose                                                |
|-----------------------------------------------------------|---------------------------------------------------------------------------------------------|--------------------------------------------------------|
| Step 1                                                    | configure                                                                                   | Enters global configuration mode.                      |
|                                                           | <b>Example:</b><br>RP/0/RP0/CPU0:router# configure                                          |                                                        |
| Step 2         service cgn instance-no           Example: | service cgn instance-name                                                                   | Configures the instance named cgn1 for the CGv6        |
|                                                           | Example:                                                                                    | application and enters CGv6 configuration mode.        |
|                                                           | <pre>RP/0/RP0/CPU0:router(config)# service cgn cgn1 RP/0/RP0/CPU0:router(config-cgn)#</pre> |                                                        |
| Step 3                                                    | service-type ds-lite instance_name                                                          | Configures the service type keyword definition for the |
|                                                           | Example:                                                                                    | DS-Lite application.                                   |

|        | Command or Action                                                                                                    | Purpose                                                                                                    |
|--------|----------------------------------------------------------------------------------------------------|----------------------------------------------------------------------------------------------------|
|        | <pre>RP/0/RP0/CPU0:router(config-cgn)# service-type ds-lite ds-lite1</pre>                                                                                     |                                                                                                    |
| Step 4 | external-logging syslog<br>Example:<br>RP/0/RP0/CPU0:router(config-cgn-ds-lite)#external-logging<br>syslog<br>RP/0/RP0/CPU0:router(config-cgn-ds-lite-extlog)# | Configures the external-logging facility for the CGv6 instance named cgn1 and enters CGv6 external logging configuration mode.                                                                                          |
| Step 5 | <pre>server Example: RP/0/RP0/CPU0:router(config-cgn-ds-lite-extlog)# server RP/0/RP0/CPU0:router(config-cgn-ds-lite-extlogserver)#</pre>                      | Configures the logging server information for the IPv4<br>address and port for the server that is used for the<br>syslog-based external-logging facility and enters CGv6<br>external logging server configuration mode. |
| Step 6 | addressaddressportnumber<br>Example:<br>RP/0/RP0/CPU0:router(config-cgn-ds-lite-extlogserver)#address<br>2.3.4.5 port 45                                       | Configures the IPv4 address and port number 45 to log<br>Netflow entries.                                                                                                    |
| Step 7 | end or commit                                                                                                    | Saves configuration changes.                                                                                                    |
|        | Example:<br>RP/0/RP0/CPU0:router(config-cgn-ds-lite-extlogserver)#end                                                                                          | • When you issue the <b>end</b> command, the system prompts you to commit changes:                                                                                                    |
|        | or<br>RP/0/RP0/CPU0:router(config-cgn-ds-lite-extlogserver)#cammit                                                                                             | Uncommitted changes found, commit them before exiting (yes/no/cancel)?                                                                                                    |
|        |                                                                                                    | [cancel]:                                                                                                    |
|        |                                                                                                    | • Entering <b>yes</b> saves configuration changes to the running configuration file, exits the configuration session, and returns the router to EXEC mode.                                                              |
|        |                                                                                                    | • Entering <b>no</b> exits the configuration session and returns the router to EXEC mode without committing the configuration changes.                                                                                  |
|        |                                                                                                    | • Entering <b>cancel</b> leaves the router in the current configuration session without exiting or committing the configuration changes.                                                                                |
|        |                                                                                                    | • Use the <b>commit</b> command to save the configuration changes to the running configuration file and remain within the configuration session.                                                                        |

Configuring the Path Maximum Transmission Unit

Before you begin

DS-Lite

## SUMMARY STEPS

- **1**. configure
- **2.** service cgn *instance-name*
- 3. service-type ds-lite ds-lite1
- 4. path-mtu value
- 5. end or commit

## **DETAILED STEPS**

|        | Command or Action                                                                   | Purpose                                                                                                    |
|--------|-------------------------------------------------------------------------------------|----------------------------------------------------------------------------------------------------|
| Step 1 | configure                                                                           | Enters global configuration mode.                                                                                                    |
|        | Example:                                                                            |                                                                                                    |
|        | RP/0/RP0/CPU0:router# configure                                                     |                                                                                                    |
| Step 2 | service cgn instance-name                                                           | Configures the instance named cgn1 for the CGN application and enters CGN configuration mode.                                                              |
|        | Example:                                                                            |                                                                                                    |
|        | RP/0/RP0/CPU0:router(config)# service cgn cgn1<br>RP/0/RP0/CPU0:router(config-cgn)# |                                                                                                    |
| Step 3 | service-type ds-lite ds-lite1                                                       | Configures the service type keyword definition for DS-Lite                                                                                                 |
|        | Example:                                                                            | application.                                                                                                    |
|        | RP/0/RP0/CPU0:router(config-cgn)# service-type                                      |                                                                                                    |
|        | ds-lite ds-lite1<br>RP/0/RP0/CPU0:router(config-cgn-ds-lite)#                       |                                                                                                    |
| Step 4 | path-mtu value                                                                      | Configures the path MTU with the value of 2900 for the                                                                                                    |
| ·      | Example:                                                                            | DS-Lite instance.                                                                                                    |
|        | RP/0/RP0/CPU0:router(config-cgn-ds-lite)# path-mtu                                  |                                                                                                    |
|        | 2000<br>RP/0/RP0/CPU0:router(config-cgn-ds-lite)                                    |                                                                                                    |
| Step 5 | end or commit                                                                       | Saves configuration changes.                                                                                                    |
|        | Example:                                                                            | • When you issue the <b>end</b> command, the system prompts                                                                                                |
|        | RP/0/RP0/CPU0:router(config-cgn-ds-lite)# end                                       | you to commit changes:                                                                                                    |
|        | or<br>RP/0/RP0/CPU0:router(config-cgn-ds-lite)# commit                              | Uncommitted changes found, commit them before exiting (yes/no/cancel)?                                                                                     |
|        |                                                                                     | [cancel]:                                                                                                    |
|        |                                                                                     | • Entering <b>yes</b> saves configuration changes to the running configuration file, exits the configuration session, and returns the router to EXEC mode. |
|        |                                                                                     | • Entering <b>no</b> exits the configuration session and returns the router to EXEC mode without committing the configuration changes.                     |
|        |                                                                                     | • Entering <b>cancel</b> leaves the router in the current configuration session without exiting or committing the configuration changes.                   |

| Command or Action | Purpose                                                                                                    |
|-------------------|----------------------------------------------------------------------------------------------------|
|                   | • Use the <b>commit</b> command to save the configuration changes to the running configuration file and remain within the configuration session. |

## Configuring the Refresh Rate for Netflow Logging

Perform this task to configure the refresh rate at which the Netflow-v9 logging templates are refreshed or resent to the Netflow-v9 logging server.

## **SUMMARY STEPS**

- 1. configure
- **2.** service cgn *instance-name*
- 3. service-type ds-lite ds-lite1
- 4. external-logging netflowv9
- 5. server
- 6. refresh-rate value
- 7. end or commit

|        | Command or Action                                                                                                    | Purpose                                                 |
|--------|----------------------------------------------------------------------------------------------------|---------------------------------------------------------|
| Step 1 | configure                                                                                                    | Enters global configuration mode.                       |
|        | Example:                                                                                                    |                                                         |
|        | RP/0/RP0/CPU0:router# configure                                                                                                  |                                                         |
| Step 2 | service cgn instance-name                                                                                                    | Configures the instance named cgn1 for the CGN          |
|        | Example:                                                                                                    | application and enters CGN configuration mode.          |
|        | <pre>RP/0/RP0/CPU0:router(config)# service cgn cgn1 RP/0/RP0/CPU0:router(config-cgn)#</pre>                                      |                                                         |
| Step 3 | service-type ds-lite ds-lite1                                                                                                    | Configures the service type keyword definition for CGv6 |
|        | Example:                                                                                                    | DS-Lite application                                     |
|        | <pre>RP/0/RP0/CPU0:router(config-cgn)# service-type doubleto_doubleto_l</pre>                                                    |                                                         |
|        | RP/0/RP0/CPU0:router(config-cgn-ds-lite)#                                                                                        |                                                         |
| Step 4 | external-logging netflowv9                                                                                                    | Configures the external-logging facility for the CGN    |
|        | Example:                                                                                                    | instance named cgn1 and enters CGN external loggin      |
|        | <pre>RP/0/RP0/CPU0:router(config-cgn-ds-lite)# external-logging netflow9 RP/0/RP0/CPU0:router(config-cgn-ds-lite-extlog) #</pre> |                                                         |
| Step 5 | server                                                                                                    | Configures the logging server information for the IPv4  |
|        | Example:                                                                                                    | address and port for the server that is used for the    |

|        | Command or Action                                                                                                    | Purpose                                                                                                    |
|--------|----------------------------------------------------------------------------------------------------|----------------------------------------------------------------------------------------------------|
|        | <pre>RP/0/RP0/CPU0:router(config-cgn-ds-lite-extlog) # server RP/0/RP0/CPU0:router(config-cgn-ds-lite-extlogserver)#</pre>                                           | netflow9-based external-logging facility and enters CGv6 external logging server configuration mode                                                                                                    |
| Step 6 | <pre>refresh-rate value Example: RP/0/RP0/CPU0:router(config-cgn-ds-lite-extlogserver)# refresh-rate 200 RP/0/RP0/CPU0:router(config-cgn-ds-lite-extlogserver)</pre> | Configures the refresh rate value of 200 to log<br>Netflow-based external logging information.                                                                                                    |
| Step 7 | end or commit                                                                                                    | Saves configuration changes.                                                                                                    |
|        | <pre>Example:<br/>RP/0/RP0/CPU0:router(config-cgn-ds-lite-extlogserver)#<br/>end<br/>or<br/>RP/0/RP0/CPU0:router(config-cgn-ds-lite-extlogserver)#<br/>commit</pre>  | <ul> <li>When you issue the end command, the system prompts you to commit changes:<br/>Uncommitted changes found, commit them before exiting (yes/no/cancel)?<br/>[cancel]:</li> <li>Entering yes saves configuration changes to the running configuration file, exits the configuration session, and returns the router to EXEC mode.</li> <li>Entering no exits the configuration session and returns the router to EXEC mode without committing the configuration changes.</li> <li>Entering cancel leaves the router in the current configuration session without exiting or committing the configuration changes.</li> <li>Use the commit command to save the configuration file and remain</li> </ul> |

## Configuring the Timeout for Netflow Logging

Perform this task to configure the frequency in minutes at which the Netflow-V9 logging templates are to be sent to the Netflow-v9 logging server.

## **SUMMARY STEPS**

- **1**. configure
- **2.** service cgn *instance-name*
- 3. service-type ds-lite ds-lite1
- 4. external-logging netflowv9
- 5. server
- 6. timeoutvalue
- 7. end or commit

#### **DETAILED STEPS**

|        | Command or Action                                                                           | Purpose                                                                                                    |
|--------|---------------------------------------------------------------------------------------------|----------------------------------------------------------------------------------------------------|
| Step 1 | configure                                                                                   | Enters global configuration mode.                                                                                                    |
|        | Example:                                                                                    |                                                                                                    |
|        | RP/0/RP0/CPU0:router# configure                                                             |                                                                                                    |
| Step 2 | service cgn instance-name                                                                   | Configures the instance named cgn1 for the CGN                                                                                                    |
|        | Example:                                                                                    | application and enters CGN configuration mode.                                                                                                    |
|        | <pre>RP/0/RP0/CPU0:router(config)# service cgn cgn1 RP/0/RP0/CPU0:router(config-cgn)#</pre> |                                                                                                    |
| Step 3 | service-type ds-lite ds-lite1                                                               | Configures the service type keyword definition for DS-Lite                                                                                                 |
|        | Example:                                                                                    | application.                                                                                                    |
|        | <pre>RP/0/RP0/CPU0:router(config-cgn)# service-type ds-lite ds-lite1</pre>                  |                                                                                                    |
| Step 4 | external-logging netflowv9                                                                  | Configures the external-logging facility for the CGv6                                                                                                    |
|        | Example:                                                                                    | instance named cgn1 and enters CGv6 external logging configuration mode                                                                                    |
|        | RP/0/RP0/CPU0:router(config-cgn-ds-lite)#                                                   |                                                                                                    |
|        | RP/0/RP0/CPU0:router(config-cgn-ds-lite-extlog)<br>#                                        |                                                                                                    |
| Step 5 | server                                                                                      | Configures the logging server information for the IPv4                                                                                                    |
|        | Example:                                                                                    | address and port for the server that is used for the<br>netflow9-based external-logging facility and enters CGy6                                           |
|        | <pre>RP/0/RP0/CPU0:router(config-cgn-ds-lite-extlog)# server</pre>                          | external logging server configuration mode.                                                                                                    |
|        | RP/0/RP0/CPU0:router(config-cgn-ds-lite-extlogserver)#                                      |                                                                                                    |
| Step 6 | timeoutvalue                                                                                | Configures the timeout value of 200 for Netflow logging                                                                                                    |
|        | Example:                                                                                    | of the DS-Lite instance.                                                                                                    |
|        | RP/0/RP0/CPU0:router(config-cgn-ds-lite-extlogserver)#                                      |                                                                                                    |
|        | RP/0/RP0/CPU0:router(config-cgn-ds-lite-extlogserver)                                       |                                                                                                    |
| Step 7 | end or commit                                                                               | Saves configuration changes.                                                                                                    |
|        | Example:                                                                                    | • When you issue the <b>end</b> command, the system prompts                                                                                                |
|        | RP/0/RP0/CPU0:router(config-cgn-ds-lite-extlogserver)#                                      | you to commit changes:                                                                                                    |
|        | end<br>or<br>RP/0/RP0/CPU0:router(config-cgn-ds-lite-extlogserver)#                         | Uncommitted changes found, commit them before exiting (yes/no/cancel)?                                                                                     |
|        | commit                                                                                      | [cancel]:                                                                                                    |
|        |                                                                                             | • Entering <b>yes</b> saves configuration changes to the running configuration file, exits the configuration session, and returns the router to EXEC mode. |

| Command or Action | Purpose                                                                                                    |
|-------------------|----------------------------------------------------------------------------------------------------|
|                   | • Entering <b>no</b> exits the configuration session and returns the router to EXEC mode without committing the configuration changes.           |
|                   | • Entering <b>cancel</b> leaves the router in the current configuration session without exiting or committing the configuration changes.         |
|                   | • Use the <b>commit</b> command to save the configuration changes to the running configuration file and remain within the configuration session. |

## (Only NAT44) Syslog Logging

Perform the following tasks to configure Syslog Logging for NAT table entries.

## Configuring the Server Address and Port for Syslog Logging

Perform this task to configure the server address and port to log DS-Lite entries for Syslog logging.

## **SUMMARY STEPS**

- 1. configure
- **2.** service cgn *instance-name*
- 3. service-type ds-lite instance\_name
- 4. external-logging syslog
- 5. server
- 6. addressaddressportnumber
- 7. end or commit

|        | Command or Action                                                                           | Purpose                                                |
|--------|---------------------------------------------------------------------------------------------|--------------------------------------------------------|
| Step 1 | configure                                                                                   | Enters global configuration mode.                      |
|        | Example:                                                                                    |                                                        |
|        | RP/0/RP0/CPU0:router# configure                                                             |                                                        |
| Step 2 | service cgn instance-name                                                                   | Configures the instance named cgn1 for the CGv6        |
|        | Example:                                                                                    | application and enters CGv6 configuration mode.        |
|        | <pre>RP/0/RP0/CPU0:router(config)# service cgn cgn1 RP/0/RP0/CPU0:router(config-cgn)#</pre> |                                                        |
| Step 3 | service-type ds-lite instance_name                                                          | Configures the service type keyword definition for the |
|        | Example:                                                                                    | DS-Lite application.                                   |
|        | <pre>RP/0/RP0/CPU0:router(config-cgn)# service-type ds-lite ds-lite1</pre>                  |                                                        |

|        | Command or Action                                                                                                    | Purpose                                                                                                    |
|--------|----------------------------------------------------------------------------------------------------|----------------------------------------------------------------------------------------------------|
| Step 4 | external-logging syslog<br>Example:<br>RP/0/RP0/CPU0:router(config-cgn-ds-lite)#external-logging<br>syslog<br>RP/0/RP0/CPU0:router(config-cgn-ds-lite-extlog)# | Configures the external-logging facility for the CGv6<br>instance named cgn1 and enters CGv6 external logging<br>configuration mode.                                                                                    |
| Step 5 | <pre>server Example: RP/0/RP0/CPU0:router(config-cgn-ds-lite-extlog)# server RP/0/RP0/CPU0:router(config-cgn-ds-lite-extlogserver)#</pre>                      | Configures the logging server information for the IPv4<br>address and port for the server that is used for the<br>syslog-based external-logging facility and enters CGv6<br>external logging server configuration mode. |
| Step 6 | addressaddressportnumber<br>Example:<br>RP/0/RP0/CFU0:router(config-cgn-ds-lite-extlogserver)#address<br>2.3.4.5 port 45                                       | Configures the IPv4 address and port number 45 to log Netflow entries.                                                                                                    |
| Step 7 | end or commit                                                                                                    | Saves configuration changes.                                                                                                    |
|        | Example:<br>RP/0/RP0/CPU0:router(config-cgn-ds-lite-extlogserver)#end                                                                                          | • When you issue the <b>end</b> command, the system prompts you to commit changes:                                                                                                    |
|        | or<br>RP/0/RP0/CFU0:router(config-cgn-ds-lite-extlogserver)#commit                                                                                             | Uncommitted changes found, commit them before exiting (yes/no/cancel)?                                                                                                    |
|        |                                                                                                    | [cancel]:                                                                                                    |
|        |                                                                                                    | • Entering <b>yes</b> saves configuration changes to the running configuration file, exits the configuration session, and returns the router to EXEC mode.                                                              |
|        |                                                                                                    | • Entering <b>no</b> exits the configuration session and returns the router to EXEC mode without committing the configuration changes.                                                                                  |
|        |                                                                                                    | • Entering <b>cancel</b> leaves the router in the current configuration session without exiting or committing the configuration changes.                                                                                |
|        |                                                                                                    | • Use the <b>commit</b> command to save the configuration changes to the running configuration file and remain within the configuration session.                                                                        |

Configuring the Host-Name for Syslog Logging

Perform this task to configure the host name to be filled in the Netflow header for the syslog logging.

## **SUMMARY STEPS**

- 1. configure
- 2. service cgn instance-name

- **3.** service-type ds-lite *ds*-lite1
- 4. external-logging syslog
- 5. server
- 6. host-namename
- 7. end or commit

#### **DETAILED STEPS**

T

|        | Command or Action                                                                           | Purpose                                                                |
|--------|---------------------------------------------------------------------------------------------|------------------------------------------------------------------------|
| Step 1 | configure                                                                                   | Enters global configuration mode.                                      |
|        | Example:                                                                                    |                                                                        |
|        | RP/0/RP0/CPU0:router# configure                                                             |                                                                        |
| Step 2 | service cgn instance-name                                                                   | Configures the instance named cgn1 for the CGv6                        |
|        | Example:                                                                                    | application and enters CGv6 configuration mode.                        |
|        | <pre>RP/0/RP0/CPU0:router(config)# service cgn cgn1 RP/0/RP0/CPU0:router(config-cgn)#</pre> |                                                                        |
| Step 3 | service-type ds-lite ds-lite1                                                               | Configures the service type keyword definition for the                 |
|        | Example:                                                                                    | DS-Lite application.                                                   |
|        | <pre>RP/0/RP0/CPU0:router(config-cgn)# service-type ds-lite ds-lite1</pre>                  |                                                                        |
| Step 4 | external-logging syslog                                                                     | Configures the external-logging facility for the CGv6                  |
|        | Example:                                                                                    | instance named cgn1 and enters CGv6 external logging                   |
|        | RP/0/RP0/CPU0:router(config-cgn-ds-lite)#external-logging                                   |                                                                        |
|        | <pre>syslog RP/0/RP0/CPU0:router(config-cgn-ds-lite-extlog)#</pre>                          |                                                                        |
| Sten 5 | server                                                                                      | Configures the logging server information for the IPv4                 |
| 010000 | Evample:                                                                                    | address and port for the server that is used for the                   |
|        | RP/0/RP0/CPU0.router(config-can-ds-lite-extlog)#                                            | syslog-based external-logging facility and enters CGv6                 |
|        | server                                                                                      | external logging server configuration mode.                            |
|        | RP/0/RP0/CP00:router(Config=cgn=as=file=extlogserver)#                                      |                                                                        |
| Step 6 | host-namename                                                                               | Configures the host name for the syslog-based                          |
|        | Example:                                                                                    | external-logging facility.                                             |
|        | RP/0/RP0/CPU0:router(config-cgn-ds-lite-extlogserver)#host-name<br>host1                    |                                                                        |
| Step 7 | end or commit                                                                               | Saves configuration changes.                                           |
|        | Example:                                                                                    | • When you issue the <b>end</b> command, the system prompts            |
|        | RP/0/RP0/CPU0:router(config-cgn-ds-lite-extlogserver)#end                                   | you to commit changes:                                                 |
|        | RP/0/RP0/CPU0:router(config-cgn-ds-lite-extlogserver)#cammit                                | Uncommitted changes found, commit them before exiting (yes/no/cancel)? |
|        |                                                                                             | [cancel]:                                                              |
|        |                                                                                             | 1                                                                      |

| Command or Action | Purpose                                                                                                    |
|-------------------|----------------------------------------------------------------------------------------------------|
|                   | • Entering <b>yes</b> saves configuration changes to the running configuration file, exits the configuration session, and returns the router to EXEC mode. |
|                   | • Entering <b>no</b> exits the configuration session and returns the router to EXEC mode without committing the configuration changes.                     |
|                   | • Entering <b>cancel</b> leaves the router in the current configuration session without exiting or committing the configuration changes.                   |
|                   | • Use the <b>commit</b> command to save the configuration changes to the running configuration file and remain within the configuration session.           |

Configuring the Path Maximum Transmission Unit for Syslog Logging

Perform this task to configure the path maximum transmission unit (MTU) for the syslog-based external-logging facility.

## **SUMMARY STEPS**

- 1. configure
- 2. service cgn instance-name
- **3.** service-type ds-lite *instance\_name*
- 4. external-logging syslog
- 5. server
- 6. path-mtuvalue
- 7. end or commit

|        | Command or Action                                                                   | Purpose                                                |
|--------|-------------------------------------------------------------------------------------|--------------------------------------------------------|
| Step 1 | configure                                                                           | Enters global configuration mode.                      |
|        | Example:                                                                            |                                                        |
|        | RP/0/RP0/CPU0:router# configure                                                     |                                                        |
| Step 2 | service cgn instance-name                                                           | Configures the instance named cgn1 for the CGv6        |
|        | Example:                                                                            | application and enters CGv6 configuration mode.        |
|        | RP/0/RP0/CPU0:router(config)# service cgn cgn1<br>RP/0/RP0/CPU0:router(config-cgn)# |                                                        |
| Step 3 | service-type ds-lite instance_name                                                  | Configures the service type keyword definition for the |
|        | Example:                                                                            | DS-Lite application.                                   |
|        | RP/0/RP0/CPU0:router(config-cgn)# service-type<br>ds-lite ds-lite1                  |                                                        |

|        | Command or Action                                                                                                    | Purpose                                                                                                    |
|--------|----------------------------------------------------------------------------------------------------|----------------------------------------------------------------------------------------------------|
| Step 4 | <pre>external-logging syslog Example: RP/0/RP0/CPU0:router(config-cgn-ds-lite)#external-logging syslog RP/0/RP0/CPU0:router(config-cgn-ds-lite-extlog)#</pre> | Configures the external-logging facility for the CGv6<br>instance named cgn1 and enters CGv6 external logging<br>configuration mode.                                                                                    |
| Step 5 | <pre>server Example: RP/0/RP0/CPU0:router(config-cgn-ds-lite-extlog)# server RP/0/RP0/CPU0:router(config-cgn-ds-lite-extlogserver)#</pre>                     | Configures the logging server information for the IPv4<br>address and port for the server that is used for the<br>syslog-based external-logging facility and enters CGv6<br>external logging server configuration mode. |
| Step 6 | path-mtuvalue         Example:         RP/0/RP0/CPU0:router(config-cgn-ds-lite-extlogserver)#path-mtu         200                                             | Configures the path MTU with the value of 200 for the syslog-based external-logging facility.                                                                                                    |
| Step 7 | end or commit                                                                                                    | Saves configuration changes.                                                                                                    |
|        | Example:<br>RP/0/RP0/CPU0:router(config-cgn-ds-lite-extlogserver)#end                                                                                         | • When you issue the <b>end</b> command, the system prompts you to commit changes:                                                                                                    |
|        | or<br>RP/0/RP0/CPU0:router(config-cgn-ds-lite-extlogserver)#cammit                                                                                            | Uncommitted changes found, commit them before exiting (yes/no/cancel)?                                                                                                    |
|        |                                                                                                    | [cancel]:                                                                                                    |
|        |                                                                                                    | • Entering <b>yes</b> saves configuration changes to the running configuration file, exits the configuration session, and returns the router to EXEC mode.                                                              |
|        |                                                                                                    | • Entering <b>no</b> exits the configuration session and returns the router to EXEC mode without committing the configuration changes.                                                                                  |
|        |                                                                                                    | • Entering <b>cancel</b> leaves the router in the current configuration session without exiting or committing the configuration changes.                                                                                |
|        |                                                                                                    | • Use the <b>commit</b> command to save the configuration changes to the running configuration file and remain within the configuration session.                                                                        |

## **Bulk Port Allocation**

Perform this task to configure bulk port allocation to reduce Netflow or Syslog data volume.

#### **SUMMARY STEPS**

- 1. configure
- 2. service cgn instance-name

- **3. service-type ds-lite** *instance\_name*
- 4. bulk-port-alloc size number of ports
- 5. end or commit

## **DETAILED STEPS**

|        | Command or Action                                                                           | Purpose                                                                                                    |
|--------|---------------------------------------------------------------------------------------------|----------------------------------------------------------------------------------------------------|
| Step 1 | configure                                                                                   | Enters global configuration mode.                                                                                                    |
|        | Example:                                                                                    |                                                                                                    |
|        | RP/0/RP0/CPU0:router# configure                                                             |                                                                                                    |
| Step 2 | service cgn instance-name                                                                   | Configures the instance named cgn1 for the CGv6                                                                                                    |
|        | Example:                                                                                    | application and enters CGv6 configuration mode.                                                                                                    |
|        | <pre>RP/0/RP0/CPU0:router(config)# service cgn cgn1 RP/0/RP0/CPU0:router(config-cgn)#</pre> |                                                                                                    |
| Step 3 | service-type ds-lite instance_name                                                          | Configures the service type keyword definition for the                                                                                                    |
|        | Example:                                                                                    | DS-Lite application.                                                                                                    |
|        | <pre>RP/0/RP0/CPU0:router(config-cgn)# service-type ds-lite ds-lite1</pre>                  |                                                                                                    |
| Step 4 | bulk-port-alloc size number of ports                                                        | Allocate ports in bulk to reduce Netflow/Syslog data                                                                                                    |
|        | Example:                                                                                    | volume.                                                                                                    |
|        | RP/0/RP0/CPU0:router(config-cgn-ds-lite)#bulk-port-alloc                                    |                                                                                                    |
|        | RP/0/RP0/CPU0:router(config-cgn-ds-lite)                                                    |                                                                                                    |
| Step 5 | end or commit                                                                               | Saves configuration changes.                                                                                                    |
|        | <b>Example:</b><br>RP/0/RP0/CPU0:router(config-cgn-ds-lite)# end                            | • When you issue the <b>end</b> command, the system prompts you to commit changes:                                                                         |
|        | or<br>RP/0/RP0/CPU0:router(config-cgn-ds-lite)#commit                                       | Uncommitted changes found, commit them before exiting (yes/no/cancel)?                                                                                     |
|        |                                                                                             | [cancel]:                                                                                                    |
|        |                                                                                             | • Entering <b>yes</b> saves configuration changes to the running configuration file, exits the configuration session, and returns the router to EXEC mode. |
|        |                                                                                             | • Entering <b>no</b> exits the configuration session and returns the router to EXEC mode without committing the configuration changes.                     |
|        |                                                                                             | • Entering <b>cancel</b> leaves the router in the current configuration session without exiting or committing the configuration changes.                   |
|        |                                                                                             | • Use the <b>commit</b> command to save the configuration changes to the running configuration file and remain within the configuration session.           |

#### **Destination-Based Logging for DS-Lite**

Perform these tasks to configure destination-based logging for DS-Lite entries.

Configuring the Session-Logging for Netflow Logging

Perform this task to configure session-logging if destination IP and Port information needs to logged in the Netflow records.

## **SUMMARY STEPS**

- 1. configure
- 2. service cgn instance-name
- 3. service-type ds-lite instance\_name
- 4. external-logging netflow9
- 5. server
- 6. session-logging
- 7. end or commit

|        | Command or Action                                                                                                    | Purpose                                                         |
|--------|----------------------------------------------------------------------------------------------------|-----------------------------------------------------------------|
| Step 1 | configure                                                                                                    | Enters global configuration mode.                               |
|        | Example:                                                                                                    |                                                                 |
|        | RP/0/RP0/CPU0:router# configure                                                                                                |                                                                 |
| Step 2 | service cgn instance-name                                                                                                    | Configures the instance named cgn1 for the CGv6                 |
|        | Example:                                                                                                    | application and enters CGv6 configuration mode.                 |
|        | RP/0/RP0/CPU0:router(config)# service cgn cgn1<br>RP/0/RP0/CPU0:router(config-cgn)#                                            |                                                                 |
| Step 3 | service-type ds-lite instance_name                                                                                             | Configures the service type keyword definition for the          |
|        | Example:                                                                                                    | DS-Lite application.                                            |
|        | <pre>RP/0/RP0/CPU0:router(config-cgn)# service-type ds-lite ds-lite1</pre>                                                     |                                                                 |
| Step 4 | external-logging netflow9                                                                                                    | Configures the external-logging facility for the DS-Lite        |
|        | Example:                                                                                                    | instance.                                                       |
|        | <pre>RP/0/RP0/CPU0:router(config-cgn)#external-logging<br/>netflow9<br/>RP/0/RP0/CPU0:router(config-cgn-ds-lite-extlog)#</pre> |                                                                 |
| Step 5 | server                                                                                                    | Configures the logging server information for the IPv4          |
| -      | Example:                                                                                                    | address and port for the server that is used for the netflow-v9 |
|        | RP/0/RP0/CPU0:router(config-cgn-ds-lite-extlog)#                                                                               | based external-logging facility.                                |
|        | server<br>RP/0/RP0/CPU0:router(config-cgn-ds-lite-extlogserver)#                                                               |                                                                 |
| Step 6 | session-logging                                                                                                    | Configures the session logging for a DS-Lite instance.          |
|        | Example:                                                                                                    |                                                                 |

|        | Command or Action                                                     | Purpose                                                                                                    |
|--------|-----------------------------------------------------------------------|----------------------------------------------------------------------------------------------------|
|        | RP/0/RP0/CFU0:rauter(canfig-agn-ds-lite-extlagserver)#session-lagging |                                                                                                    |
| Step 7 | end or commit                                                         | Saves configuration changes.                                                                                                    |
|        | Example:<br>RP/0/RP0/CPU0:router(config-cgn-ds-lite-extlogserver)#end | • When you issue the <b>end</b> command, the system prompts you to commit changes:                                                                         |
|        | or<br>RP/0/RP0/CPU0:router(config-cgn-ds-lite-extlogserver)#cammit    | Uncommitted changes found, commit them before exiting (yes/no/cancel)?                                                                                     |
|        |                                                                       | [cancel]:                                                                                                    |
|        |                                                                       | • Entering <b>yes</b> saves configuration changes to the running configuration file, exits the configuration session, and returns the router to EXEC mode. |
|        |                                                                       | • Entering <b>no</b> exits the configuration session and returns the router to EXEC mode without committing the configuration changes.                     |
|        |                                                                       | • Entering <b>cancel</b> leaves the router in the current configuration session without exiting or committing the configuration changes.                   |
|        |                                                                       | • Use the <b>commit</b> command to save the configuration changes to the running configuration file and remain within the configuration session.           |

## Configuring the Session-Logging for Syslog Logging

Perform this task to configure session-logging if destination IP and Port information needs to logged in the Netflow records.

## **SUMMARY STEPS**

- 1. configure
- 2. service cgn instance-name
- **3. service-type ds-lite** *instance\_name*
- 4. external-logging syslog
- 5. server
- 6. session-logging
- 7. end or commit

|        | Command or Action               | Purpose                           |
|--------|---------------------------------|-----------------------------------|
| Step 1 | configure                       | Enters global configuration mode. |
|        | Example:                        |                                   |
|        | RP/0/RP0/CPU0:router# configure |                                   |

|        | Command or Action                                                                           | Purpose                                                                                                    |
|--------|---------------------------------------------------------------------------------------------|----------------------------------------------------------------------------------------------------|
| Step 2 | service cgn instance-name                                                                   | Configures the instance named cgn1 for the CGv6                                                                                                    |
|        | Example:                                                                                    | application and enters CGv6 configuration mode.                                                                                                    |
|        | <pre>RP/0/RP0/CPU0:router(config)# service cgn cgn1 RP/0/RP0/CPU0:router(config-cgn)#</pre> |                                                                                                    |
| Step 3 | service-type ds-lite instance_name                                                          | Configures the service type keyword definition for the                                                                                                    |
|        | Example:                                                                                    | DS-Lite application.                                                                                                    |
|        | <pre>RP/0/RP0/CPU0:router(config-cgn)# service-type ds-lite ds-lite1</pre>                  |                                                                                                    |
| Step 4 | external-logging syslog                                                                     | Configures the external-logging facility for the DS-Lite                                                                                                   |
|        | Example:                                                                                    | instance.                                                                                                    |
|        | RP/0/RP0/CPU0:router(config-cgn-ds-lite)#external-logging                                   | ſ                                                                                                    |
|        | syslog<br>RP/0/RP0/CPU0:router(config-cgn-ds-lite-extlog)#                                  |                                                                                                    |
| Step 5 | server                                                                                      | Configures the logging server information for the IPv4                                                                                                    |
|        | Example:                                                                                    | address and port for the server that is used for the netflow-v9<br>based external logging facility                                                         |
|        | RP/0/RP0/CPU0:router(config-cgn-ds-lite-extlog)#                                            | oused external rogging menny.                                                                                                    |
|        | RP/0/RP0/CPU0:router(config-cgn-ds-lite-extlogserver)#                                      |                                                                                                    |
| Step 6 | session-logging                                                                             | Configures the session logging for a DS-Lite instance.                                                                                                    |
|        | Example:                                                                                    |                                                                                                    |
|        | RP/0/RP0/CPU0:rauter(config-agn-ds-lite-extlogserver)#session-lagging                       | Ţ                                                                                                    |
| Step 7 | end or commit                                                                               | Saves configuration changes.                                                                                                    |
|        | Example:<br>RP/0/RP0/CPU0:router(config-cgn-ds-lite-extlogserver)#end                       | • When you issue the <b>end</b> command, the system prompts you to commit changes:                                                                         |
|        | or<br>RP/0/RP0/CPU0:router(config-cgn-ds-lite-extlogserver)#commit                          | Uncommitted changes found, commit them before exiting (yes/no/cancel)?                                                                                     |
|        |                                                                                             | [cancel]:                                                                                                    |
|        |                                                                                             | • Entering <b>yes</b> saves configuration changes to the running configuration file, exits the configuration session, and returns the router to EXEC mode. |
|        |                                                                                             | • Entering <b>no</b> exits the configuration session and returns the router to EXEC mode without committing the configuration changes.                     |
|        |                                                                                             | • Entering <b>cancel</b> leaves the router in the current configuration session without exiting or committing the configuration changes.                   |
|        |                                                                                             | • Use the <b>commit</b> command to save the configuration changes to the running configuration file and remain within the configuration session.           |

Example

# **Policy Functions**

## **Configuring Port Limit per Subscriber**

Perform this task to restrict the number of ports used by an IPv6 address.

#### **SUMMARY STEPS**

- 1. configure
- 2. service cgn instance-name
- 3. service-type nat64 stateful instance-name
- 4. portlimit value
- 5. end or commit

|        | Command or Action                                                                                                    | Purpose                                                                |
|--------|----------------------------------------------------------------------------------------------------|------------------------------------------------------------------------|
| Step 1 | configure                                                                                                    | Enters global configuration mode.                                      |
|        | Example:                                                                                                    |                                                                        |
|        | RP/0/RP0/CPU0:router# configure                                                                                                    |                                                                        |
| Step 2 | service cgn instance-name                                                                                                    | Configures the instance named cgn1 for the CGv6                        |
|        | Example:                                                                                                    | application and enters CGv6 configuration mode.                        |
|        | <pre>RP/0/RP0/CPU0:router(config)# service cgn cgn1 RP/0/RP0/CPU0:router(config-cgn)#</pre>                                          |                                                                        |
| Step 3 | service-type nat64 stateful instance-name                                                                                            | Configures the service type keyword definition for CGv6                |
|        | Example:                                                                                                    | Stateful NAI 64 application.                                           |
|        | <pre>RP/0/RP0/CPU0:router(config-cgn)# service-type nat64 stateful nat64-inst RP/0/RP0/CPU0:router(config-cgn-nat64-stateful)#</pre> |                                                                        |
| Step 4 | portlimit value                                                                                                    | Configures a value to restrict the number of ports used by             |
|        | Example:                                                                                                    | an IPv6 address.                                                       |
|        | RP/0/RP0/CPU0:router(config-cgn-nat64-stateful) #portlimit                                                                           |                                                                        |
|        | <pre>66 RP/0/RP0/CPU0:router(config-cgn-nat64-stateful)</pre>                                                                        |                                                                        |
| Step 5 | end or commit                                                                                                    | Saves configuration changes.                                           |
|        | Example:                                                                                                    | • When you issue the <b>end</b> command, the system prompts            |
|        | <pre>RP/0/RP0/CPU0:router(config-cgn-nat64-stateful)#</pre>                                                                          | you to commit changes:                                                 |
|        | end<br>or<br>RP/0/RP0/CPU0:router(config-cgn-nat64-stateful)#                                                                        | Uncommitted changes found, commit them before exiting (yes/no/cancel)? |
|        | commit                                                                                                    |                                                                        |

| Command or Action | Purpose                                                                                                    |
|-------------------|----------------------------------------------------------------------------------------------------|
|                   | [cancel]:                                                                                                    |
|                   | • Entering <b>yes</b> saves configuration changes to the running configuration file, exits the configuration session, and returns the router to EXEC mode. |
|                   | • Entering <b>no</b> exits the configuration session and returns the router to EXEC mode without committing the configuration changes.                     |
|                   | • Entering <b>cancel</b> leaves the router in the current configuration session without exiting or committing the configuration changes.                   |
|                   | • Use the <b>commit</b> command to save the configuration changes to the running configuration file and remain within the configuration session.           |

# **Configuring the Timeout Value for ICMP, TCP and UDP Sessions**

Perform this task to configure the timeout value for ICMP, TCP or UDP sessions for a Dual Stack Lite (DS Lite) instance:

## **SUMMARY STEPS**

- 1. configure
- **2.** service cgn *instance-name*
- **3.** service-type ds-lite instance-name
- 4. protocol tcp session {active | initial} timeout value or protocol {icmp | udp} timeout value
- 5. end or commit

|                                                                                       | Command or Action                                                                                                    | Purpose                                         |
|---------------------------------------------------------------------------------------|----------------------------------------------------------------------------------------------------|-------------------------------------------------|
| Step 1                                                                                | configure                                                                                                    | Enters global configuration mode.               |
|                                                                                       | Example:                                                                                                    |                                                 |
|                                                                                       | RP/0/RP0/CPU0:router# configure                                                                                            |                                                 |
| Step 2                                                                                | service cgn instance-name                                                                                                  | Configures the instance named cgn1 for the CGv6 |
|                                                                                       | Example:                                                                                                    | application and enters CGv6 configuration mode. |
|                                                                                       | <pre>RP/0/RP0/CPU0:router(config)# service cgn cgn1 RP/0/RP0/CPU0:router(config-cgn)#</pre>                                |                                                 |
| Step 3service-type ds-lite instance-nameConfigures the serExample:DS-Lite application | Configures the service type keyword definition for CGv6                                                                    |                                                 |
|                                                                                       | Example:                                                                                                    | DS-Lite application.                            |
|                                                                                       | <pre>RP/0/RP0/CPU0:router(config-cgn) # service-type ds-lite ds-lite-inst RP/0/RP0/CPU0:router(config-cgn-ds-lite) #</pre> |                                                 |

|        | Command or Action                                                                                                    | Purpose                                                                                                    |
|--------|----------------------------------------------------------------------------------------------------|----------------------------------------------------------------------------------------------------|
| Step 4 | <b>protocol tcp session {active   initial} timeout</b> <i>value</i> or<br><b>protocol {icmp   udp} timeout</b> <i>value</i>                                                     | Configures the initial and active session timeout values for TCP.                                                                                          |
|        | Example:                                                                                                    | Configures the timeout value in seconds for ICMP and UDP.                                                                                                  |
|        | <pre>RP/0/RP0/CPU0:router(config-cgn-ds-lite)#protocol<br/>tcp session active timeout 90<br/>or<br/>protocol icmp timeout 90<br/>RP/0/RP0/CPU0:router(config-cgn-ds-lite)</pre> |                                                                                                    |
| Step 5 | end or commit                                                                                                    | Saves configuration changes.                                                                                                    |
|        | <b>Example:</b><br>RP/0/RP0/CPU0:router(config-cgn-ds-lite)# end                                                                                                    | • When you issue the <b>end</b> command, the system prompts you to commit changes:                                                                         |
|        | or<br>RP/0/RP0/CPU0:router(config-cgn-ds-lite)# commit                                                                                                    | Uncommitted changes found, commit them before exiting (yes/no/cancel)?                                                                                     |
|        |                                                                                                    | [cancel]:                                                                                                    |
|        |                                                                                                    | • Entering <b>yes</b> saves configuration changes to the running configuration file, exits the configuration session, and returns the router to EXEC mode. |
|        |                                                                                                    | • Entering <b>no</b> exits the configuration session and returns the router to EXEC mode without committing the configuration changes.                     |
|        |                                                                                                    | • Entering <b>cancel</b> leaves the router in the current configuration session without exiting or committing the configuration changes.                   |
|        |                                                                                                    | • Use the <b>commit</b> command to save the configuration changes to the running configuration file and remain within the configuration session.           |

# FTP-ALG

CGN supports both passive and active FTP. FTP clients are supported with inside (private) address and servers with outside (public) addresses. Passive FTP is provided by the basic NAT function. Active FTP is used with the ALG.

# **RTSP-ALG**

CGN supports the Real Time Streaming Protocol (RTSP), an application-level protocol for control over the delivery of data with real-time properties. RTSP provides an extensible framework to enable controlled, on-demand delivery of real-time data, such as audio and video. Sources of data can include both live data feeds and stored clips.

## **PPTP-ALG**

PPTP is a network protocol that enables secure transfer of data from a remote client to a private enterprise server by creating a Virtual Private Network (VPN). It is used to provide IP security at the network layer. PPTP uses a control channel over TCP and a GRE tunnel operating to encapsulate PPP packets.

PPTP-ALG is a CGN solution that allows traffic from all clients through a single PPTP tunnel.

A PPTP tunnel is instantiated on the TCP port. This TCP connection is then used to initiate and manage a second GRE tunnel to the same peer.

PPTP uses an access controller and network server to establish a connection.

PPTP Access Controller (PAC)

A device attached to one or more PSTN or ISDN lines capable of PPP operation and handling the PPTP protocol. It terminates the PPTP tunnel and provides VPN connectivity to a remote client.

PPTP Network Server (PNS)

A device which provides the interface between the Point-to-Point Protocol (encapsulated in the PPTP protocol) and a LAN or WAN. The PNS uses the PPTP protocol to support tunneling between a PPTP PAC and the PNS. It requests to establish a VPN connectivity using PPTP tunnel.

Control Connection

A control connection is established between a PAC and a PNS for TCP.

Tunnel

A tunnel carries GRE encapsulated PPP datagrams between a PAC and a PNS

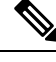

**Note** Active FTP, PPTP ALG, and RTSP ALG are supported on NAT44 applications. Active FTP and RTSP ALG are supported on DS-Lite applications.

## TCP Maximum Segment Size Adjustment

When a host initiates a TCP session with a server, the host negotiates the IP segment size by using the maximum segment size (MSS) option. The value of the MSS option is determined by the maximum transmission unit (MTU) that is configured on the host.

## Static Port Forwarding

Static port forwarding helps in associating a private IP address and port with a statically allocated public IP and port. After you have configured static port forwarding, this association remains intact and does not get removed due to timeouts until the CGSE is rebooted. In case of redundant CGSE cards, it remains intact until both of the CGSEs are reloaded together or the router is reloaded. There are remote chances that after a reboot, this association might change. This feature helps in cases where server applications running on the private network needs access from public internet.

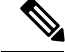

Note NAT64 on VSM does not support static port forwarding.

# **Configuring Dynamic Port Range**

Perform this task to configure a dynamic port range.

#### **SUMMARY STEPS**

- **1**. configure
- **2.** service cgn *instance-name*
- 3. service-type nat64 stateful instance-name
- 4. dynamic-port-range start port-number
- 5. endor commit

|        | Command or Action                                                                           | Purpose                                                                                                    |
|--------|---------------------------------------------------------------------------------------------|----------------------------------------------------------------------------------------------------|
| Step 1 | configure                                                                                   | Enters global configuration mode.                                                                                                    |
|        | Example:                                                                                    |                                                                                                    |
|        | RP/0/RP0/CPU0:router# configure                                                             |                                                                                                    |
| Step 2 | service cgn instance-name                                                                   | Configures the instance for the CGv6 application and enters<br>CGv6 configuration mode.                                                                    |
|        | Example:                                                                                    |                                                                                                    |
|        | <pre>RP/0/RP0/CPU0:router(config)# service cgn cgn1 RP/0/RP0/CPU0:router(config-cgn)#</pre> |                                                                                                    |
| Step 3 | service-type nat64 stateful instance-name                                                   | Configures the service type keyword definition for CGv6                                                                                                    |
|        | Example:                                                                                    | Stateful NAT64 application.                                                                                                    |
|        | <pre>RP/0/RP0/CPU0:router(config-cgn)# service-type nat64 stateful nat64-inst</pre>         |                                                                                                    |
|        | RP/0/RP0/CPU0:router(config-cgn-nat64-stateful)                                             |                                                                                                    |
| Step 4 | dynamic-port-range start port-number                                                        | Configures the port range from 1 to 65535.                                                                                                    |
|        | Example:                                                                                    |                                                                                                    |
|        | RP/0/RP0/CPU0:router(config-ogn-nat64-stateful)#dynamic-port-range                          |                                                                                                    |
|        | RP/0/RP0/CPU0:router(config-cgn-nat64-stateful)                                             |                                                                                                    |
| Step 5 | endor commit                                                                                | Saves configuration changes.                                                                                                    |
|        | Example:                                                                                    | • When you issue the end command, the system promy you to commit changes:                                                                                  |
|        | RP/0/RP0/CPU0:router(config-cgn-nat64-stateful)#                                            |                                                                                                    |
|        | end<br>or<br>RP/0/RP0/CPU0:router(config-cgn-nat64-stateful)#                               | Uncommitted changes found, commit them before<br>exiting (yes/no/cancel)?<br>[cancel]:                                                                     |
|        |                                                                                             | • Entering <b>yes</b> saves configuration changes to the running configuration file, exits the configuration session, and returns the router to EXEC mode. |
|        |                                                                                             | • Entering <b>no</b> exits the configuration session and returns the router to EXEC mode without committing the configuration changes.                     |

| Command or Action | Purpose                                                                                                    |
|-------------------|----------------------------------------------------------------------------------------------------|
|                   | • Entering <b>cancel</b> leaves the router in the current configuration session without exiting or committing the configuration changes.         |
|                   | • Use the <b>commit</b> command to save the configuration changes to the running configuration file and remain within the configuration session. |

# (Only NAT44) Configuring One-to-One Mapping

Perform this task to configure one-to-one mapping for private addresses.

## **SUMMARY STEPS**

- 1. configure
- **2.** service cgn *instance-name*
- **3**. service-type nat44 nat1
- 4. inside-vrf vrf-name
- 5. map ip one-to-one
- 6. end or commit

|        | Command or Action                                                                                                    | Purpose                                                                                                   |
|--------|----------------------------------------------------------------------------------------------------|----------------------------------------------------------------------------------------------------|
| Step 1 | configure                                                                                                    | Enters global configuration mode.                                                                         |
|        | Example:                                                                                                    |                                                                                                    |
|        | RP/0/RP0/CPU0:router# configure                                                                                            |                                                                                                    |
| Step 2 | service cgn instance-name                                                                                                  | Configures the instance named cgn1 for the CGv6 application and enters CGv6 configuration mode.           |
|        | Example:                                                                                                    |                                                                                                    |
|        | <pre>RP/0/RP0/CPU0:router(config)# service cgn cgn1 RP/0/RP0/CPU0:router(config-cgn)#</pre>                                |                                                                                                    |
| Step 3 | service-type nat44 nat1                                                                                                    | Configures the service type keyword definition for CGv6 NAT44 application.                                |
|        | Example:                                                                                                    |                                                                                                    |
|        | <pre>RP/0/RP0/CPU0:router(config-cgn)# service-type nat44 nat1</pre>                                                       |                                                                                                    |
| Step 4 | inside-vrf vrf-name                                                                                                    | Configures the inside VRF for the CGv6 instance named cgn1 and enters CGv6 inside VRF configuration mode. |
|        | Example:                                                                                                    |                                                                                                    |
|        | <pre>RP/0/RP0/CPU0:router(config-cgn-nat44) # inside-vrf<br/>insidevrf1<br/>RP/0/RP0/CPU0:router(config-cgn-invrf) #</pre> |                                                                                                    |

|        | Command or Action                                                    | Purpose                                                                                                    |
|--------|----------------------------------------------------------------------|----------------------------------------------------------------------------------------------------|
| Step 5 | map ip one-to-one                                                    | Configures one-to-one mapping for a CGv6 NAT44                                                                                                    |
|        | Example:                                                             | instance.                                                                                                    |
|        | <pre>RP/0/RP0/CPU0:router(config-cgn-invrf)# map ip one-to-one</pre> |                                                                                                    |
| Step 6 | end or commit                                                        | Saves configuration changes.                                                                                                    |
|        | <b>Example:</b><br>RP/0/RP0/CPU0:router(config-cgn-invrf-afi)# end   | • When you issue the <b>end</b> command, the system prompts you to commit changes:                                                                         |
|        | or<br>RP/0/RP0/CPU0:router(config-cgn-invrf-afi)# commit             | Uncommitted changes found, commit them before exiting (yes/no/cancel)?                                                                                     |
|        |                                                                      | [cancel]:                                                                                                    |
|        |                                                                      | • Entering <b>yes</b> saves configuration changes to the running configuration file, exits the configuration session, and returns the router to EXEC mode. |
|        |                                                                      | • Entering <b>no</b> exits the configuration session and returns the router to EXEC mode without committing the configuration changes.                     |
|        |                                                                      | • Entering <b>cancel</b> leaves the router in the current configuration session without exiting or committing the configuration changes.                   |
|        |                                                                      | • Use the <b>commit</b> command to save the configuration changes to the running configuration file and remain within the configuration session.           |

# (Only NAT44) Configuring TCP Sequence Check

Perform the following steps for checking the sequence numbers of the packets in a TCP session:

#### **SUMMARY STEPS**

- 1. configure
- 2. service cgn instance-name
- **3**. service-type nat44 nat1
- 4. inside-vrf vrf-name
- 5. firewall protocol tcp
- 6. sequence-check
- 7. end or commit

## **DETAILED STEPS**

|        | Command or Action                                                                                                    | Purpose                                                                                                    |
|--------|----------------------------------------------------------------------------------------------------|----------------------------------------------------------------------------------------------------|
| Step 1 | configure                                                                                                    | Enters global configuration mode.                                                                                                    |
|        | Example:                                                                                                    |                                                                                                    |
|        | RP/0/RP0/CPU0:router# configure                                                                                          |                                                                                                    |
| Step 2 | service cgn instance-name                                                                                                | Configures the instance named cgn1 for the CGN                                                                                                    |
|        | Example:                                                                                                    | application and enters CGN configuration mode.                                                                                                    |
|        | <pre>RP/0/RP0/CPU0:router(config)# service cgn cgn1 RP/0/RP0/CPU0:router(config-cgn)#</pre>                              |                                                                                                    |
| Step 3 | service-type nat44 nat1                                                                                                  | Configures the service type keyword definition for NAT44                                                                                                   |
|        | Example:                                                                                                    | application.                                                                                                    |
|        | <pre>RP/0/RP0/CPU0:router(config-cgn)# service-type nat44 nat1</pre>                                                     |                                                                                                    |
| Step 4 | inside-vrf vrf-name                                                                                                    | Configures the inside VRF for the CGN instance named                                                                                                    |
|        | Example:                                                                                                    | cgn1 and enters CGN inside VRF configuration mode.                                                                                                    |
|        | <pre>RP/0/RP0/CPU0:router(config-cgn-nat44)# inside-vrf<br/>insidevrf1<br/>RP/0/RP0/CPU0:router(config-cgn-invrf)#</pre> |                                                                                                    |
| Step 5 | firewall protocol tcp                                                                                                    | Enters the firewall mode and the protocol tcp submode.                                                                                                    |
|        | Example:                                                                                                    |                                                                                                    |
|        | <pre>RP/0/RP0/CPU0:router(config-cgn-invrf)# protocol top</pre>                                                          |                                                                                                    |
|        | RP/0/RP0/CPU0:router(config-cgn-invrf-proto)#                                                                            |                                                                                                    |
| Step 6 | sequence-check                                                                                                    | Enables checking of the sequence numbers. The optional                                                                                                    |
|        | Example:                                                                                                    | <b>diff-window</b> keyword allows user to configure a value equal to the difference between the expected and received                                      |
|        | RP/0/RP0/CPU0:router(config-cgn-invrf)#                                                                                  | sequence numbers. The range for this value is 0 to                                                                                                    |
|        |                                                                                                    | 1,073,725,440.                                                                                                    |
| Step 7 | end or commit                                                                                                    | Saves configuration changes.                                                                                                    |
|        | Example:                                                                                                    | • When you issue the <b>end</b> command, the system prompts                                                                                                |
|        | <pre>RP/0/RP0/CPU0:router(config-cgn-ivrf-sport-inside)# end</pre>                                                       | you to commit changes.                                                                                                    |
|        | or<br>RP/0/RP0/CPU0:router(config-cgn-ivrf-sport-inside)#                                                                | exiting (yes/no/cancel)?                                                                                                    |
|        | commit                                                                                                    | [cancel]:                                                                                                    |
|        |                                                                                                    | • Entering <b>yes</b> saves configuration changes to the running configuration file, exits the configuration session, and returns the router to EXEC mode. |
|        |                                                                                                    | • Entering <b>no</b> exits the configuration session and returns the router to EXEC mode without committing the configuration changes.                     |

| Command or Action | Purpose                                                                                                    |
|-------------------|----------------------------------------------------------------------------------------------------|
|                   | • Entering <b>cancel</b> leaves the router in the current configuration session without exiting or committing the configuration changes.         |
|                   | • Use the <b>commit</b> command to save the configuration changes to the running configuration file and remain within the configuration session. |

# (Only NAT44) Enabling Address and Port-Dependent Filtering

Perform the following steps to enable address and port-dependent filtering in a NAT44 configuration.

#### **SUMMARY STEPS**

- 1. configure
- 2. service cgn instance-name
- 3. service-type nat44 instance-name
- 4. inside-vrf instance-name
- 5. filter-policy ignore-port
- 6. end or commit

| Command or Action                                                                                                    | Purpose                                                                                                    |
|----------------------------------------------------------------------------------------------------|----------------------------------------------------------------------------------------------------|
| configure                                                                                                    | Enters global configuration mode.                                                                                                    |
| Example:                                                                                                    |                                                                                                    |
| RP/0/RP0/CPU0:router# configure                                                                                          |                                                                                                    |
| service cgn instance-name                                                                                                | Configures the instance named cgn1 for the CGv6 application and enters CGv6 configuration mode.                                                                                                    |
| Example:                                                                                                    |                                                                                                    |
| <pre>RP/0/RP0/CPU0:router(config)# service cgn cgn1 RP/0/RP0/CPU0:router(config-cgn)#</pre>                              |                                                                                                    |
| service-type nat44 instance-name                                                                                         | Configures the service type keyword definition for CGv6<br>NAT44 application.                                                                                                    |
| Example:                                                                                                    |                                                                                                    |
| <pre>RP/0/RP0/CPU0:router(config-cgn)# service-type nat44 nat1</pre>                                                     |                                                                                                    |
| inside-vrf instance-name                                                                                                 | Configures an inside VRF named insidevrf1 and enters                                                                                                    |
| Example:                                                                                                    | CGv6 inside VRF configuration mode.                                                                                                    |
| <pre>RP/0/RP0/CPU0:router(config-cgn-nat44)# inside-vrf<br/>insidevrf1<br/>RP/0/RP0/CPU0:router(config-cgn-invrf)#</pre> |                                                                                                    |
|                                                                                                    | Command or Action<br>configure<br>Example:<br>RP/0/RP0/CPU0:router# configure<br>service cgn instance-name<br>Example:<br>RP/0/RP0/CPU0:router(config)# service cgn cgn1<br>RP/0/RP0/CPU0:router(config-cgn)#<br>service-type nat44 instance-name<br>Example:<br>RP/0/RP0/CPU0:router(config-cgn)# service-type<br>nat44 nat1<br>inside-vrf instance-name<br>Example:<br>RP/0/RP0/CPU0:router(config-cgn-nat44)# inside-vrf<br>insidevrf1<br>RP/0/RP0/CPU0:router(config-cgn-invrf)# |

|        | Command or Action                                                                                               | Purpose                                                                                                    |
|--------|----------------------------------------------------------------------------------------------------|----------------------------------------------------------------------------------------------------|
| Step 5 | filter-policy ignore-port                                                                                       | Enables the address and port-dependent filtering. The optional <b>ignore-port</b> keyword is used to disable the port-dependent filtering.                 |
|        | Example:                                                                                                    |                                                                                                    |
|        | To enable address and port-dependent filtering                                                                  |                                                                                                    |
|        | <pre>RP/0/RP0/CPU0:router(config-cgn-invrf)# filter-policy</pre>                                                |                                                                                                    |
|        | To enable address and port-dependent filtering when the port is not checked:                                    |                                                                                                    |
|        | <pre>RP/0/RP0/CPU0:router(config-cgn-invrf)# filter-policy ignore-port</pre>                                    |                                                                                                    |
| Step 6 | end or commit                                                                                                   | Saves configuration changes.                                                                                                    |
|        | <pre>Example:<br/>RP/0/RP0/CPU0:router(config-if)# end<br/>or<br/>RP/0/RP0/CPU0:router(config-if)# commit</pre> | • When you issue the <b>end</b> command, the system prompts you to commit changes:                                                                         |
|        |                                                                                                    | Uncommitted changes found, commit them before exiting (yes/no/cancel)?                                                                                     |
|        |                                                                                                    | [cancel]:                                                                                                    |
|        |                                                                                                    | • Entering <b>yes</b> saves configuration changes to the running configuration file, exits the configuration session, and returns the router to EXEC mode. |
|        |                                                                                                    | • Entering <b>no</b> exits the configuration session and returns the router to EXEC mode without committing the configuration changes.                     |
|        |                                                                                                    | • Entering <b>cancel</b> leaves the router in the current configuration session without exiting or committing the configuration changes.                   |
|        |                                                                                                    | • Use the <b>commit</b> command to save the configuration changes to the running configuration file and remain within the configuration session.           |
|        |                                                                                                    |                                                                                                    |

# (Only NAT44) Configuring NAT0 Mode

Perform these tasks to configure the NAT0 mode for NAT44.

## **SUMMARY STEPS**

- 1. configure
- 2. service cgn instance-name
- 3. service-type nat44 nat1
- 4. inside-vrf vrf-name
- 5. map [outside-vrf outside-vrf-name] address-pool address/prefix
- 6. nat-mode no-nat

## 7. end or commit

## **DETAILED STEPS**

|        | Command or Action                                                                                                    | Purpose                                                                                                    |
|--------|----------------------------------------------------------------------------------------------------|----------------------------------------------------------------------------------------------------|
| Step 1 | configure                                                                                                    | Enters global configuration mode.                                                                                                    |
|        | Example:                                                                                                    |                                                                                                    |
|        | RP/0/RP0/CPU0:router# configure                                                                                                    |                                                                                                    |
| Step 2 | service cgn instance-name                                                                                                    | Configures the instance named cgn1 for the CGN                                                                                                    |
|        | Example:                                                                                                    | application and enters CGN configuration mode.                                                                                                    |
|        | <pre>RP/0/RP0/CPU0:router(config) # service cgn cgn1 RP/0/RP0/CPU0:router(config-cgn)#</pre>                                         |                                                                                                    |
| Step 3 | service-type nat44 nat1                                                                                                    | Configures the service type keyword definition for CGN                                                                                                    |
|        | Example:                                                                                                    | NAT44 application.                                                                                                    |
|        | <pre>RP/0/RP0/CPU0:router(config-cgn)# service-type nat44 nat1</pre>                                                                 |                                                                                                    |
| Step 4 | inside-vrf vrf-name                                                                                                    | Configures an inside VRF named insidevrf1 and enters                                                                                                    |
|        | Example:                                                                                                    | CGv6 inside VRF configuration mode.                                                                                                    |
|        | <pre>RP/0/RP0/CPU0:router(config-cgn-nat44)# inside-vrf<br/>insidevrf1</pre>                                                         |                                                                                                    |
|        | RP/0/RP0/CPU0:router(config-cgn-invrf)#                                                                                              |                                                                                                    |
| Step 5 | <b>map</b> [outside-vrf outside-vrf-name] address-pool address/prefix                                                                | Configures an inside VRF to an outside VRF and address pool mapping.                                                                                       |
|        | Example:                                                                                                    |                                                                                                    |
|        | <pre>RP/0/RP0/CPU0:router(config-cgn-invrf)# map<br/>outside-vrf ovrf outsideServiceApp ServiceApp2<br/>address-pool 0.0.0.0/0</pre> |                                                                                                    |
| Step 6 | nat-mode no-nat                                                                                                    | Specifies the NAT0 or NAT bypass mode for NAT44.                                                                                                    |
|        | Example:                                                                                                    |                                                                                                    |
|        | <pre>RP/0/RP0/CPU0:router(config-cgn-invrf)# nat-mode<br/>no-nat</pre>                                                               |                                                                                                    |
| Step 7 | end or commit                                                                                                    | Saves configuration changes.                                                                                                    |
|        | Example:                                                                                                    | • When you issue the <b>end</b> command, the system prompts                                                                                                |
|        | RP/0/RP0/CPU0:router(config-cgn-invrf-natmode)#                                                                                      | you to commit changes:                                                                                                    |
|        | or<br>RP/0/RP0/CPU0:router(config-cgn-invrf-natmode)#                                                                                | Uncommitted changes found, commit them before exiting (yes/no/cancel)?                                                                                     |
|        | Conut                                                                                                    | [cancel]:                                                                                                    |
|        |                                                                                                    | • Entering <b>yes</b> saves configuration changes to the running configuration file, exits the configuration session, and returns the router to EXEC mode. |

| Command or Action | Purpose                                                                                                    |
|-------------------|----------------------------------------------------------------------------------------------------|
|                   | • Entering <b>no</b> exits the configuration session and returns the router to EXEC mode without committing the configuration changes.           |
|                   | • Entering <b>cancel</b> leaves the router in the current configuration session without exiting or committing the configuration changes.         |
|                   | • Use the <b>commit</b> command to save the configuration changes to the running configuration file and remain within the configuration session. |

# (Only NAT44) Configuring the Static Destination Address Translation

Perform the following steps to configure static destination address translation:

## **SUMMARY STEPS**

- 1. configure
- 2. service cgn instance-name
- **3**. service-type nat44 nat1
- 4. inside-vrf vrf-name
- 5. map [outside-vrf outside-vrf-name] address-pool address/prefix
- 6. static-mapping-file direction i2o-dst path of the .csv file
- 7. end or commit

|        | Command or Action                                                                   | Purpose                                                                                       |
|--------|-------------------------------------------------------------------------------------|-----------------------------------------------------------------------------------------------|
| Step 1 | configure                                                                           | Enters global configuration mode.                                                             |
|        | Example:                                                                            |                                                                                               |
|        | RP/0/RP0/CPU0:router# configure                                                     |                                                                                               |
| Step 2 | service cgn instance-name                                                           | Configures the instance named cgn1 for the CGN application and enters CGN configuration mode. |
|        | Example:                                                                            |                                                                                               |
|        | RP/0/RP0/CPU0:router(config)# service cgn cgnl<br>RP/0/RP0/CPU0:router(config-cgn)# |                                                                                               |
| Step 3 | service-type nat44 nat1                                                             | Configures the service type keyword definition for CGN                                        |
|        | Example:                                                                            | NAT44 application.                                                                            |
|        | <pre>RP/0/RP0/CPU0:router(config-cgn)# service-type nat44 nat1</pre>                |                                                                                               |
| Step 4 | inside-vrf vrf-name                                                                 | Configures an inside VRF named insidevrf1 and enters                                          |
|        | Example:                                                                            | CGN inside VRF configuration mode.                                                            |

|        | Command or Action                                                                                                    | Purpose                                                                                                    |
|--------|----------------------------------------------------------------------------------------------------|----------------------------------------------------------------------------------------------------|
|        | <pre>RP/0/RP0/CPU0:router(config-cgn-nat44)# inside-vrf<br/>insidevrf1<br/>RP/0/RP0/CPU0:router(config-cgn-invrf)#</pre> |                                                                                                    |
| Step 5 | <b>map</b> [outside-vrf outside-vrf-name] address-pool<br>address/prefix                                                 | Configures an inside VRF to an outside VRF and address pool mapping.                                                                                       |
|        | Example:                                                                                                    |                                                                                                    |
|        | <pre>RP/0/RP0/CPU0:router(config-cgn-invrf)# map<br/>outside-vrf outside vrf1 address-pool 10.10.0.0/16<br/>or</pre>     |                                                                                                    |
|        | <pre>RP/0/RP0/CPU0:router(config-cgn-invrf)# map<br/>address-pool 100.1.0.0/16</pre>                                     |                                                                                                    |
| Step 6 | static-mapping-file direction i2o-dst path of the .csv file                                                              | Configures static destination address translation using the                                                                                                |
|        | Example:                                                                                                    | static mapping configuration file (.csv). In this example, the file is stored in disk0: location.                                                          |
|        | <pre>RP/0/RP0/CPU0:router(config-cgn-invrf-afi)# static-mapping-file direction i2o-dst /disk0:/30K.CSV</pre>             |                                                                                                    |
| Step 7 | end or commit                                                                                                    | Saves configuration changes.                                                                                                    |
|        | <b>Example:</b><br>RP/0/RP0/CPU0:router(config-cgn-invrf-afi)# end                                                       | • When you issue the <b>end</b> command, the system prompts you to commit changes:                                                                         |
|        | or<br>RP/0/RP0/CPU0:router(config-cgn-invrf-afi)# commit                                                                 | Uncommitted changes found, commit them before exiting (yes/no/cancel)?                                                                                     |
|        |                                                                                                    | [cancel]:                                                                                                    |
|        |                                                                                                    | • Entering <b>yes</b> saves configuration changes to the running configuration file, exits the configuration session, and returns the router to EXEC mode. |
|        |                                                                                                    | • Entering <b>no</b> exits the configuration session and returns the router to EXEC mode without committing the configuration changes.                     |
|        |                                                                                                    | • Entering <b>cancel</b> leaves the router in the current configuration session without exiting or committing the configuration changes.                   |
|        |                                                                                                    | • Use the <b>commit</b> command to save the configuration changes to the running configuration file and remain within the configuration session.           |

# (Only NAT44) Configuring Multiple NetFlow Servers

Perform this task to configure multiple NetFlow servers. Repeat the same task to configure multiple servers.

## **SUMMARY STEPS**

1. configure
- 2. service cgn instance-name
- **3**. service-type nat44 nat1
- 4. inside-vrf vrf-name
- 5. external-logging netflow
- 6. server
- 7. address address port number
- 8. ath-mtu value
- 9. refresh-rate value
- **10.** *timeout value*
- 11. session-logging
- 12. end or commit
- 13.

|        | Command or Action                                                                           | Purpose                                                                                             |
|--------|---------------------------------------------------------------------------------------------|----------------------------------------------------------------------------------------------------|
| Step 1 | configure                                                                                   | Enters global configuration mode.                                                                   |
|        | Example:                                                                                    |                                                                                                    |
|        | RP/0/RP0/CPU0:router# configure                                                             |                                                                                                    |
| Step 2 | service cgn instance-name                                                                   | Configures the instance named cgn1 for the CGv6 application and enters CGv6 configuration mode.     |
|        | Example:                                                                                    |                                                                                                    |
|        | <pre>RP/0/RP0/CPU0:router(config)# service cgn cgn1 RP/0/RP0/CPU0:router(config-cgn)#</pre> |                                                                                                    |
| Step 3 | service-type nat44 nat1                                                                     | Configures the service type keyword definition for CGv6<br>NAT44 application.                       |
|        | Example:                                                                                    |                                                                                                    |
|        | <pre>RP/0/RP0/CPU0:router(config-cgn)# service-type nat44 nat1</pre>                        |                                                                                                    |
| Step 4 | inside-vrf vrf-name                                                                         | Configures the inside VRF for the CGv6 instance named                                               |
|        | Example:                                                                                    | cgn1 and enters CGv6 inside VRF configuration mode.                                                 |
|        | <pre>RP/0/RP0/CPU0:router(config-cgn-nat44)# inside-vrf insideurf1</pre>                    |                                                                                                    |
|        | RP/0/RP0/CPU0:router(config-cgn-nat44-invrf)#                                               |                                                                                                    |
| Step 5 | external-logging netflow                                                                    | Configures the external-logging facility for the NAT44                                              |
|        | Example:                                                                                    | instance.                                                                                           |
|        | <pre>RP/0/RP0/CPU0:router(config-cgn-invrf)#</pre>                                          |                                                                                                    |
|        | RP/0/RP0/CPU0:router(config-cgn-invrf-af-extlog)#                                           | •                                                                                                   |
| Step 6 | server                                                                                      | Configures the logging server information for the IPv4                                              |
|        | Example:                                                                                    | address and port for the server that is used for the<br>netflow-v9 based external-logging facility. |
|        | RP/0/RP0/CPU0:router(config-cgn-invrf-af-extlog)#                                           |                                                                                                    |
|        | <pre>server RP/0/RP0/CPU0:router(config-cgn-invrf-af-extlog-server)#</pre>                  |                                                                                                    |
|        |                                                                                             |                                                                                                    |

|         | Command or Action                                                                                                    | Purpose                                                                                                    |
|---------|----------------------------------------------------------------------------------------------------|----------------------------------------------------------------------------------------------------|
| Step 7  | address address port number<br>Example:<br>RP/0/RP0/CPU0:router(config-cgn-invrf-af-extlog-server)#<br>address 2.3.4.5 port 45                                    | Configures the IPv4 address and port number 45 to log<br>Netflow entries for the NAT table.                                                                                                    |
| Step 8  | ath-mtu value         Example:         RP/0/RP0/CPU0:router(config-cgn-invrf-af-extlog-server)#         path-mtu 2900                                             | Configures the path MTU with the value of 2900 for the netflowv9-based external-logging facility.                                                                                                    |
| Step 9  | <pre>refresh-rate value Example: RP/0/RP0/CPU0:router(config-cgn-invrf-af-extlog-server)# refresh-rate 50</pre>                                                   | Configures the refresh rate value of 50 to log<br>Netflow-based external logging information for an inside<br>VRF.                                                                                                    |
| Step 10 | <pre>timeout value Example:     RP/0/RP0/CPU0:router(config-cgn-invrf-af-extlog-server)#     timeout 50</pre>                                                     | Configures the timeout value of 50 for Netflow logging of NAT table entries for an inside VRF.                                                                                                    |
| Step 11 | <pre>session-logging Example: RP/0/RP0/CPU0:router(config-cgn-invrf-af-extlog-server)# session-logging</pre>                                                      | Configures the session logging for a NAT44 instance.                                                                                                    |
| Step 12 | <pre>end or commit Example: RP/0/RP0/CPU0:router(config-cgn-invrf-af-extlog-server)# end or RP/0/RP0/CPU0:router(config-cgn-invrf-af-extlog-server)# commit</pre> | <ul> <li>Saves configuration changes.</li> <li>When you issue the end command, the system prompts you to commit changes:<br/>Uncommitted changes found, commit them before exiting (yes/no/cancel)?</li> <li>[cancel]: <ul> <li>Entering yes saves configuration changes to the running configuration file, exits the configuration session, and returns the router to EXEC mode.</li> <li>Entering no exits the configuration session and returns the router to EXEC mode without committing the configuration changes.</li> <li>Entering cancel leaves the router in the current configuration session without exiting or committing the configuration changes.</li> </ul> </li> <li>Use the commit command to save the configuration file and remain within the configuration session.</li> </ul> |

|         | Command or Action | Purpose                                                                |
|---------|-------------------|------------------------------------------------------------------------|
| Step 13 |                   | To configure a second server, repeat the steps from Step 7 to Step 11. |

# (Only NAT64) Configuring External Logging for NetFlow Servers

Perform this task to configure external logging for NetFlow servers.

### **SUMMARY STEPS**

- 1. configure
- 2. service cgn instance-name
- 3. service-location preferred-active node-id
- 4. service-type nat64 stateful name
- 5. external-logging netflow
- 6. server
- 7. address address port number
- 8. ath-mtu value
- 9. refresh-rate value
- **10.** timeout value
- 11. session-logging
- 12. end or commit

|                                                                       | Command or Action                                                                            | Purpose                                                 |
|-----------------------------------------------------------------------|----------------------------------------------------------------------------------------------|---------------------------------------------------------|
| Step 1                                                                | configure                                                                                    | Enters global configuration mode.                       |
|                                                                       | Example:                                                                                     |                                                         |
|                                                                       | RP/0/RP0/CPU0:router# configure                                                              |                                                         |
| Step 2         service cgn instance-name         Configures the insta | Configures the instance named cgn1 for the CGv6                                              |                                                         |
|                                                                       | Example:                                                                                     | application and enters CGv6 configuration mode.         |
|                                                                       | <pre>RP/0/RP0/CPU0:router(config)# service cgn cgn1 RP/0/RP0/CPU0:router(config-cgn)#</pre>  |                                                         |
| Step 3                                                                | service-location preferred-active node-id                                                    | Specifies the location in which the application starts. |
|                                                                       | Example:                                                                                     |                                                         |
|                                                                       | <pre>RP/0/RP0/CPU0:router(config-cgn)# service-location     preferred-active 0/1/CPU01</pre> |                                                         |
| Step 4                                                                | service-type nat64 stateful name                                                             | Configures the service type keyword and the name for    |
|                                                                       | Example:                                                                                     | CGv6 NAT64 application.                                 |
|                                                                       | <pre>RP/0/RP0/CPU0:router(config-cgn)# service-type nat64 stateful nat64_1</pre>             |                                                         |

|         | Command or Action                                                                                                    | Purpose                                                                                         |
|---------|----------------------------------------------------------------------------------------------------|-------------------------------------------------------------------------------------------------|
| Step 5  | external-logging netflow                                                                                                    | Configures the external-logging facility for the NAT64                                          |
|         | Example:                                                                                                    | instance.                                                                                       |
|         | <pre>RP/0/RP0/CPU0:router(config-cgn-invrf)# external-logging netflow version 9 RP/0/RP0/CPU0:router(config-cgn-invrf-af-extlog)#</pre> | ŧ                                                                                               |
| Step 6  | server                                                                                                    | Configures the logging server information for the IPv6                                          |
|         | Example:                                                                                                    | address and port for the server that is used for the netflow-v9 based external-logging facility |
|         | <pre>RP/0/RP0/CPU0:router(config-cgn-invrf-af-extlog)# server RP/0/RP0/CPU0:router(config-cgn-invrf-af-extlog-server)#</pre>            | +                                                                                               |
| Step 7  | address address port number                                                                                                    | Configures the IPv6 address and port number 614 to log                                          |
|         | Example:                                                                                                    | Netflow entries for the NAT table.                                                              |
|         | <pre>RP/0/RP0/CPU0:router(config-cgn-invrf-af-extlog-server)# address 2.3.4.5 port 614</pre>                                            | ŧ                                                                                               |
| Step 8  | ath-mtu value                                                                                                    | Configures the path MTU with the value of 2900 for the                                          |
|         | Example:                                                                                                    | netflowv9-based external-logging facility.                                                      |
|         | <pre>RP/0/RP0/CPU0:router(config-cgn-invrf-af-extlog-server)# path-mtu 2900</pre>                                                       | ŧ                                                                                               |
| Step 9  | refresh-rate value                                                                                                    | Configures the refresh rate value of 50 to log                                                  |
|         | Example:                                                                                                    | VRF.                                                                                            |
|         | <pre>RP/0/RP0/CPU0:router(config-cgn-invrf-af-extlog-server)#<br/>refresh-rate 50</pre>                                                 |                                                                                                 |
| Step 10 | timeout value                                                                                                    | Configures the timeout value of 50 for Netflow logging                                          |
|         | Example:                                                                                                    | of NAT table entries for an inside VRF.                                                         |
|         | <pre>RP/0/RP0/CPU0:router(config-cgn-invrf-af-extlog-server)# timeout 50</pre>                                                          | ŧ                                                                                               |
| Step 11 | session-logging                                                                                                    | Configures the session logging for a NAT64 instance.                                            |
|         | Example:                                                                                                    |                                                                                                 |
|         | <pre>RP/0/RP0/CPU0:router(config-cgn-invrf-af-extlog-server)#     session-logging</pre>                                                 | ŧ                                                                                               |
| Step 12 | end or commit                                                                                                    | Saves configuration changes.                                                                    |
|         | Example:                                                                                                    | • When you issue the <b>end</b> command, the system                                             |
|         | RP/0/RP0/CPU0:router(config-cgn-invrf-af-extlog-server)#                                                                                | prompts you to commit changes:                                                                  |
|         | or<br>RP/0/RP0/CPU0:router(config-cgn-invrf-af-extlog-server)#                                                                          | <i>Uncommitted changes found, commit them before</i><br><i>exiting (yes/no/cancel)?</i>         |
|         | Commit                                                                                                    | [cancel]:                                                                                       |

| Command or Action | Purpose                                                                                                    |
|-------------------|----------------------------------------------------------------------------------------------------|
|                   | • Entering <b>yes</b> saves configuration changes to the running configuration file, exits the configuration session, and returns the router to EXEC mode. |
|                   | • Entering <b>no</b> exits the configuration session and returns the router to EXEC mode without committing the configuration changes.                     |
|                   | • Entering <b>cancel</b> leaves the router in the current configuration session without exiting or committing the configuration changes.                   |
|                   | • Use the <b>commit</b> command to save the configuration changes to the running configuration file and remain within the configuration session.           |

### (Only NAT44) Configuring Multiple Syslog Servers

Perform this task to configure an additional Syslog server. Repeat the same task to configure multiple servers.

### **SUMMARY STEPS**

- 1. configure
- 2. service cgn instance-name
- **3**. service-type nat44 nat1
- **4. inside-vrf** *vrf-name*
- 5. external-logging syslog
- 6. server
- 7. addressaddressportnumber
- 8. path-mtuvalue
- 9. refresh-rate value
- **10.** timeout value
- 11. session-logging
- 12. end or commit

|                                                                                                    | Command or Action                                                                           | Purpose                                         |
|----------------------------------------------------------------------------------------------------|---------------------------------------------------------------------------------------------|-------------------------------------------------|
| Step 1                                                                                                    | configure                                                                                   | Enters global configuration mode.               |
|                                                                                                    | Example:                                                                                    |                                                 |
|                                                                                                    | RP/0/RP0/CPU0:router# configure                                                             |                                                 |
| Step 2service cgn instance-nameConfigures the<br>application andExample:Configures the<br>application and | Configures the instance named cgn1 for the CGv6                                             |                                                 |
|                                                                                                    | Example:                                                                                    | application and enters CGv6 configuration mode. |
|                                                                                                    | <pre>RP/0/RP0/CPU0:router(config)# service cgn cgn1 RP/0/RP0/CPU0:router(config-cgn)#</pre> |                                                 |

|         | Command or Action                                                                                                    | Purpose                                                                                                    |
|---------|----------------------------------------------------------------------------------------------------|----------------------------------------------------------------------------------------------------|
| Step 3  | service-type nat44 nat1                                                                                                    | Configures the service type keyword definition for CGv6                                                           |
|         | Example:                                                                                                    | NAT44 application.                                                                                                |
|         | <pre>RP/0/RP0/CPU0:router(config-cgn)# service-type nat44 nat1</pre>                                                           |                                                                                                    |
| Step 4  | inside-vrf vrf-name                                                                                                    | Configures the inside VRF for the CGv6 instance named                                                             |
|         | Example:                                                                                                    | cgn1 and enters CGv6 inside VRF configuration mode.                                                               |
|         | <pre>RP/0/RP0/CPU0:router(config-cgn-nat44)# inside-vrf<br/>insidevrf1<br/>RP/0/RP0/CPU0:router(config-cgn-nat44-invrf)#</pre> |                                                                                                    |
| Step 5  | external-logging syslog                                                                                                    | Configures the external-logging facility for the NAT44                                                            |
|         | Example:                                                                                                    | instance.                                                                                                    |
|         | <pre>RP/0/RP0/CPU0:router(config-cgn-invrf)# external-logging syslog RP/0/RP0/CPU0:router(config-cgn-invrf-af-extlog)#</pre>   | ŧ                                                                                                    |
| Step 6  | server                                                                                                    | Configures the logging server information for the IPv4                                                            |
|         | Example:                                                                                                    | address and port for the server that is used for the                                                              |
|         | <pre>RP/0/RP0/CPU0:router(config-cgn-invrf-af-extlog)# server RP/0/RP0/CPU0:router(config-cgn-invrf-af-extlog-server)#</pre>   | netnow-v9 based external-logging facility.                                                                        |
| Step 7  | addressaddressportnumber                                                                                                    | Configures the IPv4 address and port number 45 to log                                                             |
|         | Example:                                                                                                    | Netflow entries for the NAT table.                                                                                |
|         | <pre>RP/0/RP0/CPU0:router(config-cgn-invrf-af-extlog-server)# address 2.3.4.5 port 45</pre>                                    | ŧ                                                                                                    |
| Step 8  | path-mtuvalue                                                                                                    | Configures the path MTU with the value of 200 for the                                                             |
|         | Example:                                                                                                    | syslog-based external-logging facility.                                                                           |
|         | <pre>RP/0/RP0/CPU0:router(config-cgn-invrf-af-extlog-server)# path-mtu 200</pre>                                               | ŧ                                                                                                    |
| Step 9  | refresh-rate value                                                                                                    | Configures the refresh rate value of 50 to log<br>Netflow-based external logging information for an inside<br>VRF |
|         | Example:                                                                                                    |                                                                                                    |
|         | <pre>RP/0/RP0/CPU0:router(config-cgn-invrf-af-extlog-server)#<br/>refresh-rate 50</pre>                                        | ÷ 10.                                                                                                    |
| Step 10 | timeout value                                                                                                    | Configures the timeout value of 50 for Netflow logging                                                            |
|         | Example:                                                                                                    | of NAT table entries for an inside VRF.                                                                           |
|         | <pre>RP/0/RP0/CPU0:router(config-cgn-invrf-af-extlog-server)# timeout 50</pre>                                                 | ŧ                                                                                                    |
| Step 11 | session-logging                                                                                                    | Configures the session logging for a NAT44 instance.                                                              |
|         | Example:                                                                                                    |                                                                                                    |
|         | <pre>RP/0/RP0/CPU0:router(config-cgn-invrf-af-extlog-server)# session-logging</pre>                                            | ¢                                                                                                    |

|         | Command or Action                                                           | Purpose                                                                                                    |
|---------|-----------------------------------------------------------------------------|----------------------------------------------------------------------------------------------------|
| Step 12 | end or commit                                                               | Saves configuration changes.                                                                                                    |
|         | <b>Example:</b><br>RP/0/RP0/CPU0:router(config-cgn-invrf-af-extlog-server)# | • When you issue the <b>end</b> command, the system prompts you to commit changes:                                                                         |
|         | end<br>or<br>RP/0/RP0/CPU0:router(config-cgn-invrf-af-extlog-server)#       | Uncommitted changes found, commit them before exiting (yes/no/cancel)?                                                                                     |
|         | Commit                                                                      | [cancel]:                                                                                                    |
|         |                                                                             | • Entering <b>yes</b> saves configuration changes to the running configuration file, exits the configuration session, and returns the router to EXEC mode. |
|         |                                                                             | • Entering <b>no</b> exits the configuration session and returns the router to EXEC mode without committing the configuration changes.                     |
|         |                                                                             | • Entering <b>cancel</b> leaves the router in the current configuration session without exiting or committing the configuration changes.                   |
|         |                                                                             | • Use the <b>commit</b> command to save the configuration changes to the running configuration file and remain within the configuration session.           |

Example

### (Only NAT44) Configuring External Logging for the NAT Table Entries

Perform the following to configure external logging for NAT table entries.

### **Configuring the Server Address and Port for Netflow Logging**

Perform this task to configure the server address and port to log network address translation (NAT) table entries for Netflow logging.

### **SUMMARY STEPS**

- 1. configure
- 2. service cgn instance-name
- 3. service-type nat44 nat1
- 4. inside-vrf vrf-name
- 5. external-logging netflowv9
- 6. server
- 7. address address port number
- 8. end or commit

|        | Command or Action                                                                           | Purpose                                                                                                    |
|--------|---------------------------------------------------------------------------------------------|----------------------------------------------------------------------------------------------------|
| Step 1 | configure                                                                                   | Enters global configuration mode.                                                                                |
|        | Example:                                                                                    |                                                                                                    |
|        | RP/0/RP0/CPU0:router# configure                                                             |                                                                                                    |
| Step 2 | service cgn instance-name                                                                   | Configures the instance named cgn1 for the CGN                                                                   |
|        | Example:                                                                                    | application and enters CGN configuration mode.                                                                   |
|        | <pre>RP/0/RP0/CPU0:router(config)# service cgn cgn1 RP/0/RP0/CPU0:router(config-cgn)#</pre> |                                                                                                    |
| Step 3 | service-type nat44 nat1                                                                     | Configures the service type keyword definition for NAT44                                                         |
|        | Example:                                                                                    | application.                                                                                                    |
| _      | <pre>RP/0/RP0/CPU0:router(config-cgn)# service-type nat44 nat1</pre>                        |                                                                                                    |
| Step 4 | inside-vrf vrf-name                                                                         | Configures the inside VRF for the CGN instance named                                                             |
|        | Example:                                                                                    | cgn1 and enters CGN inside VRF configuration mode.                                                               |
|        | <pre>RP/0/RP0/CPU0:router(config-cgn)# inside-vrf insidevrf1</pre>                          |                                                                                                    |
|        | RP/0/RP0/CPU0:router(config-cgn-invrf)#                                                     |                                                                                                    |
| Step 5 | external-logging netflowv9                                                                  | Configures the external-logging facility for the CGN                                                             |
|        | Example:                                                                                    | instance named cgn1 and enters CGN inside VRF address                                                            |
|        | RP/0/RP0/CPU0:router(config-cgn-invrf)#                                                     | ranny external logging configuration mode.                                                                       |
|        | RP/0/RP0/CPU0:router(config-cgn-invrf-af-extlog)#                                           |                                                                                                    |
| Step 6 | server                                                                                      | Configures the logging server information for the IPv4                                                           |
|        | Example:                                                                                    | address and port for the server that is used for the<br>netflowyQ based external logging facility and enters CGN |
|        | <pre>RP/0/RP0/CPU0:router(config-cgn-invrf-af-extlog)#</pre>                                | inside VRF address family external logging server                                                                |
|        | RP/0/RP0/CPU0:router(config-cgn-invrf-af-extlog-server)#                                    | configuration mode.                                                                                              |
|        |                                                                                             |                                                                                                    |
| Step 7 | address address port number                                                                 | Configures the IPv4 address and port number 45 to log<br>Netflow entries for the NAT table                       |
|        |                                                                                             |                                                                                                    |
|        | address 2.3.4.5 port 45                                                                     |                                                                                                    |
| Step 8 | end or commit                                                                               | Saves configuration changes.                                                                                     |
|        | Example:                                                                                    | • When you issue the <b>end</b> command, the system prompts                                                      |
|        | RP/0/RP0/CPU0:router(config-cgn-invrf-af-extlog-server)#                                    | you to commit changes:                                                                                           |
|        | or<br>DED (OPDO (OPDO) routor (config or invest of outlos or and                            | Uncommitted changes found, commit them before<br>exiting (ves/no/cancel)?                                        |
|        | commit                                                                                      | Icancell:                                                                                                    |
|        |                                                                                             |                                                                                                    |

| Command or Action | Purpose                                                                                                    |
|-------------------|----------------------------------------------------------------------------------------------------|
|                   | • Entering <b>yes</b> saves configuration changes to the running configuration file, exits the configuration session, and returns the router to EXEC mode. |
|                   | • Entering <b>no</b> exits the configuration session and returns the router to EXEC mode without committing the configuration changes.                     |
|                   | • Entering <b>cancel</b> leaves the router in the current configuration session without exiting or committing the configuration changes.                   |
|                   | • Use the <b>commit</b> command to save the configuration changes to the running configuration file and remain within the configuration session.           |

### Configuring the Path Maximum Transmission Unit for Netflow Logging

Perform this task to configure the path maximum transmission unit (MTU) for the netflowv9-based external-logging facility for the inside VRF.

#### SUMMARY STEPS

- 1. configure
- 2. service cgn instance-name
- 3. service-type nat44 nat1
- 4. inside-vrf vrf-name
- 5. external-logging netflowv9
- 6. server
- 7. path-mtu value
- 8. end or commit

|        | Command or Action                                                                   | Purpose                                                  |
|--------|-------------------------------------------------------------------------------------|----------------------------------------------------------|
| Step 1 | configure                                                                           | Enters global configuration mode.                        |
|        | <b>Example:</b><br>RP/0/RP0/CPU0:router# configure                                  |                                                          |
| Step 2 | service cgn instance-name                                                           | Configures the instance named cgn1 for the CGN           |
|        | Example:                                                                            | application and enters CGN configuration mode.           |
|        | RP/0/RP0/CPU0:router(config)# service cgn cgn1<br>RP/0/RP0/CPU0:router(config-cgn)# |                                                          |
| Step 3 | service-type nat44 nat1                                                             | Configures the service type keyword definition for NAT44 |
|        | Example:                                                                            | application.                                             |

|        | Command or Action                                                                                                    | Purpose                                                                                                    |
|--------|----------------------------------------------------------------------------------------------------|----------------------------------------------------------------------------------------------------|
|        | <pre>RP/0/RP0/CPU0:router(config-cgn)# service-type nat44 nat1</pre>                                                                                                 |                                                                                                    |
| Step 4 | <pre>inside-vrf vrf-name Example: RP/0/RP0/CPU0:router(config-cgn)# inside-vrf insidevrf1 RP/0/RP0/CPU0:router(config-cgn-invrf)#</pre>                              | Configures the inside VRF for the CGN instance named cgn1 and enters CGN inside VRF configuration mode.                                                                                                    |
| Step 5 | external-logging netflowv9<br>Example:<br>RP/0/RP0/CPU0:router(config-cgn-invrf)#<br>external-logging netflowv9<br>RP/0/RP0/CPU0:router(config-cgn-invrf-af-extlog)# | Configures the external-logging facility for the CGN instance named cgn1 and enters CGN inside VRF address family external logging configuration mode.                                                                                                    |
| Step 6 | <pre>server Example: RP/0/RP0/CPU0:router(config-cgn-invrf-af-extlog)# server RP/0/RP0/CPU0:router(config-cgn-invrf-af-extlog-server)#</pre>                         | Configures the logging server information for the IPv4<br>address and port for the server that is used for the<br>netflowv9-based external-logging facility and enters CGN<br>inside VRF address family external logging server<br>configuration mode.                                                                                                    |
| Step 7 | <pre>path-mtu value Example:     RP/0/RP0/CPU0:router(config-cgn-invrf-af-extlog-server)#     path-mtu 2900</pre>                                                    | Configures the path MTU with the value of 2900 for the netflowv9-based external-logging facility.                                                                                                    |
| Step 8 | <pre>end or commit Example: RP/0/RP0/CPU0:router(config-cgn-invrf-af-extlog-server)# end or RP/0/RP0/CPU0:router(config-cgn-invrf-af-extlog-server)# commit</pre>    | <ul> <li>Saves configuration changes.</li> <li>When you issue the end command, the system prompts you to commit changes:<br/>Uncommitted changes found, commit them before exiting (yes/no/cancel)?</li> <li>[cancel]: <ul> <li>Entering yes saves configuration changes to the running configuration file, exits the configuration session, and returns the router to EXEC mode.</li> <li>Entering no exits the configuration session and returns the router to EXEC mode without committing the configuration changes.</li> <li>Entering cancel leaves the router in the current configuration session without exiting or committing the configuration changes.</li> </ul> </li> <li>Use the commit command to save the configuration file and remain within the configuration session</li> </ul> |

### **Configuring the Refresh Rate for Netflow Logging**

Perform this task to configure the refresh rate at which the Netflow-v9 logging templates are refreshed or resent to the Netflow-v9 logging server.

### **SUMMARY STEPS**

- 1. configure
- 2. service cgn instance-name
- **3**. service-type nat44 nat1
- **4. inside-vrf** *vrf-name*
- 5. external-logging netflowv9
- 6. server
- 7. refresh-rate value
- 8. end or commit

|                                                                                                    | Command or Action                                                                   | Purpose                                                  |
|----------------------------------------------------------------------------------------------------|-------------------------------------------------------------------------------------|----------------------------------------------------------|
| Step 1                                                                                                    | configure                                                                           | Enters global configuration mode.                        |
|                                                                                                    | Example:                                                                            |                                                          |
|                                                                                                    | RP/0/RP0/CPU0:router# configure                                                     |                                                          |
| Step 2                                                                                                    | service cgn instance-name                                                           | Configures the instance named cgn1 for the CGN           |
|                                                                                                    | Example:                                                                            | application and enters CGN configuration mode.           |
|                                                                                                    | RP/0/RP0/CPU0:router(config)# service cgn cgn1<br>RP/0/RP0/CPU0:router(config-cgn)# |                                                          |
| Step 3                                                                                                    | service-type nat44 nat1                                                             | Configures the service type keyword definition for NAT44 |
|                                                                                                    | Example:                                                                            | application.                                             |
|                                                                                                    | <pre>RP/0/RP0/CPU0:router(config-cgn)# service-type nat44 nat1</pre>                |                                                          |
| Step 4                                                                                                    | inside-vrf vrf-name                                                                 | Configures the inside VRF for the CGN instance name      |
|                                                                                                    | Example:                                                                            | cgn1 and enters CGN inside VRF configuration mode.       |
|                                                                                                    | <pre>RP/0/RP0/CPU0:router(config-cgn)# inside-vrf in side-wrf1</pre>                |                                                          |
|                                                                                                    | RP/0/RP0/CPU0:router(config-cgn-invrf)#                                             |                                                          |
| Step 5                                                                                                    | external-logging netflowv9                                                          | Configures the external-logging facility for the CGN     |
|                                                                                                    | Example:                                                                            | instance named cgn1 and enters CGN inside VRF address    |
|                                                                                                    | RP/0/RP0/CPU0:router(config-cgn-invrf)#                                             | ranning external logging configuration mode.             |
|                                                                                                    | RP/0/RP0/CPU0:router(config-cgn-invrf-af-extlog)#                                   |                                                          |
| Step 6         server           Example:         RP/0/RP0/CPU0:router(config-organization)           server         Server | server                                                                              | Configures the logging server information for the IPv4   |
|                                                                                                    | Example:                                                                            | address and port for the server that is used for the     |
|                                                                                                    | RP/0/RP0/CPU0:router(config-cgn-invrf-af-extlog)#<br>server                         | nethowv9-based external-logging facility and enters CGN  |

|        | Command or Action                                                                                                    | Purpose                                                                                                    |
|--------|----------------------------------------------------------------------------------------------------|----------------------------------------------------------------------------------------------------|
|        | RP/0/RP0/CPU0:router(config-cgn-invrf-af-extlog-server)#                                                                                                    | inside VRF address family external logging server configuration mode.                                                                                                    |
| Step 7 | <pre>refresh-rate value Example: RP/0/RP0/CPU0:router(config-cgn-invrf-af-extlog-server)# refresh-rate 50</pre>                                                         | Configures the refresh rate value of 50 to log Netflow-based external logging information for an inside VRF.                                                                                                    |
| Step 8 | end or commit                                                                                                    | Saves configuration changes.                                                                                                    |
|        | <pre>Example:<br/>RP/0/RP0/CPU0:router(config-cgn-invrf-af-extlog-server)#<br/>end<br/>or<br/>RP/0/RP0/CPU0:router(config-cgn-invrf-af-extlog-server)#<br/>commit</pre> | <ul> <li>When you issue the end command, the system prompts you to commit changes:<br/>Uncommitted changes found, commit them before exiting (yes/no/cancel)?<br/>[cancel]:</li> <li>Entering yes saves configuration changes to the running configuration file, exits the configuration session, and returns the router to EXEC mode.</li> <li>Entering no exits the configuration session and returns the router to EXEC mode without committing the configuration changes.</li> <li>Entering cancel leaves the router in the current configuration session without exiting or committing the configuration changes.</li> <li>Use the commit command to save the configuration file and remain within the configuration session.</li> </ul> |

### **Configuring the Timeout for Netflow Logging**

Perform this task to configure the frequency in minutes at which the Netflow-V9 logging templates are to be sent to the Netflow-v9 logging server.

### **SUMMARY STEPS**

- 1. configure
- 2. service cgn instance-name
- **3**. service-type nat44 nat1
- **4. inside-vrf** *vrf-name*
- 5. external-logging netflowv9
- 6. server
- 7. timeoutvalue
- 8. end or commit

### **DETAILED STEPS**

|        | Command or Action                                                                           | Purpose                                                                                                    |
|--------|---------------------------------------------------------------------------------------------|----------------------------------------------------------------------------------------------------|
| Step 1 | configure                                                                                   | Enters global configuration mode.                                                                             |
|        | Example:                                                                                    |                                                                                                    |
|        | RP/0/RP0/CPU0:router# configure                                                             |                                                                                                    |
| Step 2 | service cgn instance-name                                                                   | Configures the instance named cgn1 for the CGN                                                                |
|        | Example:                                                                                    | application and enters CGN configuration mode.                                                                |
|        | <pre>RP/0/RP0/CPU0:router(config)# service cgn cgn1 RP/0/RP0/CPU0:router(config-cgn)#</pre> |                                                                                                    |
| Step 3 | service-type nat44 nat1                                                                     | Configures the service type keyword definition for NAT44                                                      |
|        | Example:                                                                                    | application.                                                                                                  |
|        | <pre>RP/0/RP0/CPU0:router(config-cgn)# service-type nat44 nat1</pre>                        |                                                                                                    |
| Step 4 | inside-vrf vrf-name                                                                         | Configures the inside VRF for the CGN instance named                                                          |
|        | Example:                                                                                    | cgn1 and enters CGN inside VRF configuration mode.                                                            |
|        | <pre>RP/0/RP0/CPU0:router(config-cgn)# inside-vrf insidevrf1</pre>                          |                                                                                                    |
|        | RP/0/RP0/CPU0:router(config-cgn-invrf)#                                                     |                                                                                                    |
| Step 5 | external-logging netflowv9                                                                  | Configures the external-logging facility for the CGN                                                          |
|        | Example:                                                                                    | instance named cgn1 and enters CGN inside VRF address family external logging configuration mode              |
|        | <pre>RP/0/RP0/CPU0:router(config-cgn-invrf)#</pre>                                          | initia external logging configuration mode.                                                                   |
|        | RP/0/RP0/CPU0:router(config-cgn-invrf-af-extlog)#                                           |                                                                                                    |
| Step 6 | server                                                                                      | Configures the logging server information for the IPv4                                                        |
|        | Example:                                                                                    | address and port for the server that is used for the netflowy9-based external-logging facility and enters CGN |
|        | <pre>RP/0/RP0/CPU0:router(config-cgn-invrf-af-extlog)#</pre>                                | inside VRF address family external logging server                                                             |
|        | RP/0/RP0/CPU0:router(config-cgn-invrf-af-extlog-server)#                                    | configuration mode.                                                                                           |
| 01 7   |                                                                                             |                                                                                                    |
| Step / |                                                                                             | NAT table entries for an inside VRF.                                                                          |
|        | <b>Example:</b><br>RP (0 / PP0 / CPIIO: router (config-cm_inurf-af-evtlog-cerver) #         |                                                                                                    |
|        | timeout 50                                                                                  |                                                                                                    |
| Step 8 | end or commit                                                                               | Saves configuration changes.                                                                                  |
|        | Example:                                                                                    | • When you issue the <b>end</b> command, the system prompts                                                   |
|        | RP/0/RP0/CPU0:router(config-cgn-invrf-af-extlog-server)#                                    | you to commit changes:                                                                                        |
|        | or<br>DED (OPED (OPED) contact (config continued of outlot control)                         | Uncommitted changes found, commit them before<br>exiting (yes/no/cancel)?                                     |
|        | commit                                                                                      | Icancell.                                                                                                    |
|        |                                                                                             |                                                                                                    |

| Command or Action | Purpose                                                                                                    |
|-------------------|----------------------------------------------------------------------------------------------------|
|                   | • Entering <b>yes</b> saves configuration changes to the running configuration file, exits the configuration session, and returns the router to EXEC mode. |
|                   | • Entering <b>no</b> exits the configuration session and returns the router to EXEC mode without committing the configuration changes.                     |
|                   | • Entering <b>cancel</b> leaves the router in the current configuration session without exiting or committing the configuration changes.                   |
|                   | • Use the <b>commit</b> command to save the configuration changes to the running configuration file and remain within the configuration session.           |

### (Only NAT44) Syslog Logging

Perform the following tasks to configure Syslog Logging for NAT table entries.

### **Configuring the Server Address and Port for Syslog Logging**

Perform this task to configure the server address and port to log DS-Lite entries for Syslog logging.

### **SUMMARY STEPS**

- 1. configure
- 2. service cgn instance-name
- 3. service-type ds-lite instance\_name
- 4. external-logging syslog
- 5. server
- 6. addressaddressportnumber
- 7. end or commit

|        | Command or Action                                                                   | Purpose                                         |
|--------|-------------------------------------------------------------------------------------|-------------------------------------------------|
| Step 1 | configure                                                                           | Enters global configuration mode.               |
|        | Example:                                                                            |                                                 |
|        | RP/0/RP0/CPU0:router# configure                                                     |                                                 |
| Step 2 | service cgn instance-name                                                           | Configures the instance named cgn1 for the CGv6 |
|        | Example:                                                                            | application and enters CGv6 configuration mode. |
|        | RP/0/RP0/CPU0:router(config)# service cgn cgn1<br>RP/0/RP0/CPU0:router(config-cgn)# |                                                 |

|        | Command or Action                                                                                                    | Purpose                                                                                                    |
|--------|----------------------------------------------------------------------------------------------------|----------------------------------------------------------------------------------------------------|
| Step 3 | <pre>service-type ds-lite instance_name Example: RP/0/RP0/CPU0:router(config-cgn)# service-type ds-lite ds-lite1</pre>                                         | Configures the service type keyword definition for the DS-Lite application.                                                                                                    |
| Step 4 | external-logging syslog<br>Example:<br>RP/0/RP0/CPU0:router(config-cgn-ds-lite)#external-logging<br>syslog<br>RP/0/RP0/CPU0:router(config-cgn-ds-lite-extlog)# | Configures the external-logging facility for the CGv6<br>instance named cgn1 and enters CGv6 external logging<br>configuration mode.                                                                                                    |
| Step 5 | <pre>server Example: RP/0/RP0/CPU0:router(config-cgn-ds-lite-extlog)# server RP/0/RP0/CPU0:router(config-cgn-ds-lite-extlogserver)#</pre>                      | Configures the logging server information for the IPv4<br>address and port for the server that is used for the<br>syslog-based external-logging facility and enters CGv6<br>external logging server configuration mode.                                                                                                    |
| Step 6 | addressaddressportnumber<br>Example:<br>RP/0/RP0/CPU0:router(config-cgn-ds-lite-extlogserver)#address<br>2.3.4.5 port 45                                       | Configures the IPv4 address and port number 45 to log Netflow entries.                                                                                                    |
| Step 7 | <pre>end or commit Example: RP/0/RP0/CPU0:router(config-cgn-ds-lite-extlogserver)#end or RP/0/RP0/CPU0:router(config-cgn-ds-lite-extlogserver)#commit</pre>    | <ul> <li>Saves configuration changes.</li> <li>When you issue the end command, the system prompts you to commit changes:<br/>Uncommitted changes found, commit them before exiting (yes/no/cancel)?</li> <li>[cancel]: <ul> <li>Entering yes saves configuration changes to the running configuration file, exits the configuration session, and returns the router to EXEC mode.</li> <li>Entering no exits the configuration session and returns the router to EXEC mode without committing the configuration changes.</li> <li>Entering cancel leaves the router in the current configuration session without exiting or committing the configuration changes.</li> </ul> </li> <li>Use the commit command to save the configuration file and remain within the configuration session.</li> </ul> |

### Configuring the Host-Name for Syslog Logging

Perform this task to configure the host name to be filled in the Netflow header for the syslog logging.

### **SUMMARY STEPS**

- **1**. configure
- 2. service cgn instance-name
- **3**. service-type nat44 nat1
- **4. inside-vrf** *vrf-name*
- 5. external-logging syslog
- 6. server
- 7. host-namename
- 8. end or commit

### **DETAILED STEPS**

|        | Command or Action                                                                           | Purpose                                                                                                    |
|--------|---------------------------------------------------------------------------------------------|----------------------------------------------------------------------------------------------------|
| Step 1 | configure                                                                                   | Enters global configuration mode.                                                                                                    |
|        | Example:                                                                                    |                                                                                                    |
|        | RP/0/RP0/CPU0:router# configure                                                             |                                                                                                    |
| Step 2 | service cgn instance-name                                                                   | Configures the instance named cgn1 for the CGv6                                                                                                    |
|        | Example:                                                                                    | application and enters CGv6 configuration mode.                                                                                                    |
|        | <pre>RP/0/RP0/CPU0:router(config)# service cgn cgn1 RP/0/RP0/CPU0:router(config-cgn)#</pre> |                                                                                                    |
| Step 3 | service-type nat44 nat1                                                                     | Configures the service type keyword definition for CGv6                                                                                                    |
|        | Example:                                                                                    | NAT44 application.                                                                                                    |
|        | <pre>RP/0/RP0/CPU0:router(config-cgn)# service-type nat44 nat1</pre>                        |                                                                                                    |
| Step 4 | inside-vrf vrf-name                                                                         | Configures the inside VRF for the CGv6 instance named                                                                                                    |
|        | Example:                                                                                    | cgn1 and enters CGv6 inside VRF configuration mode.                                                                                                    |
|        | <pre>RP/0/RP0/CPU0:router(config-cgn-nat44)# inside-vrf<br/>in side-vrf</pre>               |                                                                                                    |
|        | RP/0/RP0/CPU0:router(config-cgn-invrf)#                                                     |                                                                                                    |
| Step 5 | external-logging syslog                                                                     | Configures the external-logging facility for the CGv6<br>instance named cgn1 and enters CGv6 inside VRF address<br>family external logging configuration mode |
|        | Example:                                                                                    |                                                                                                    |
|        | RP/0/RP0/CPU0:router(config-cgn-invrf)#                                                     | family external logging configuration mode.                                                                                                    |
|        | RP/0/RP0/CPU0:router(config-cgn-invrf-af-extlog)#                                           |                                                                                                    |
| Step 6 | server                                                                                      | Configures the logging server information for the IPv4                                                                                                    |
|        | Example:                                                                                    | address and port for the server that is used for the                                                                                                    |
|        | RP/0/RP0/CPU0:router(config-cgn-invrf-af-extlog)#                                           | inside VRF address family external logging server                                                                                                    |
|        | RP/0/RP0/CPU0:router(config-cgn-invrf-af-extlog-server)#                                    | configuration mode.                                                                                                    |
| Step 7 | host-namename                                                                               | Configures the host name for the syslog-based                                                                                                    |
|        | Example:                                                                                    | external-logging facility.                                                                                                    |
|        |                                                                                             | 1                                                                                                    |

|                                                                                                    | Command or Action                                                                                                    | Purpose                                                                                                    |
|----------------------------------------------------------------------------------------------------|----------------------------------------------------------------------------------------------------|----------------------------------------------------------------------------------------------------|
|                                                                                                    | <pre>RP/0/RP0/CPU0:router(config-cgn-invrf-af-extlog-server)# host-name host1</pre>                                                                                                    |                                                                                                    |
| Step 8                                                                                                    | end or commit                                                                                                    | Saves configuration changes.                                                                                                    |
| Example:<br>RP/0/RP0/CPU0:router(config-cgn-invrf-af-extlog-server)#<br>end<br>or<br>RP/0/RP0/CPU0:router(config-cgn-invrf-af-extlog-server)#<br>commit | <ul> <li>When you issue the end command, the system prompts you to commit changes:<br/>Uncommitted changes found, commit them before exiting (yes/no/cancel)?</li> <li>[cancel]:</li> <li>Entering yes saves configuration changes to the running configuration file, exits the configuration session, and returns the router to EXEC mode.</li> </ul> |                                                                                                    |
|                                                                                                    |                                                                                                    | <ul> <li>Entering no exits the configuration session and returns the router to EXEC mode without committing the configuration changes.</li> <li>Entering cancel leaves the router in the current configuration session without exiting or committing the configuration changes.</li> <li>Use the commit command to save the configuration changes to the running configuration file and remain within the configuration session.</li> </ul> |

### Configuring the Path Maximum Transmission Unit for Syslog Logging

### **SUMMARY STEPS**

- 1. configure
- 2. service cgn instance-name
- 3. service-type nat44 nat1
- **4. inside-vrf** *vrf-name*
- 5. external-logging syslog
- 6. server
- 7. path-mtuvalue
- 8. end or commit

|        | Command or Action               | Purpose                           |
|--------|---------------------------------|-----------------------------------|
| Step 1 | configure                       | Enters global configuration mode. |
|        | Example:                        |                                   |
|        | RP/0/RP0/CPU0:router# configure |                                   |

|        | Command or Action                                                                           | Purpose                                                                                                    |
|--------|---------------------------------------------------------------------------------------------|----------------------------------------------------------------------------------------------------|
| Step 2 | service cgn instance-name                                                                   | Configures the instance named cgn1 for the CGv6                                                                                                    |
|        | Example:                                                                                    | application and enters et vo configuration mode.                                                                                                    |
|        | <pre>RP/0/RP0/CPU0:router(config)# service cgn cgn1 RP/0/RP0/CPU0:router(config-cgn)#</pre> |                                                                                                    |
| Step 3 | service-type nat44 nat1                                                                     | Configures the service type keyword definition for CGv6                                                                                                    |
|        | Example:                                                                                    | NA144 application.                                                                                                    |
|        | <pre>RP/0/RP0/CPU0:router(config-cgn)# service-type nat44 nat1</pre>                        |                                                                                                    |
| Step 4 | inside-vrf vrf-name                                                                         | Configures the inside VRF for the CGv6 instance named cgn1 and enters CGv6 inside VRF configuration mode.                                                  |
|        | Example:                                                                                    |                                                                                                    |
|        | RP/0/RP0/CPU0:router(config-cgn-nat44)# inside-vrf                                          |                                                                                                    |
|        | INSIGEVITI<br>RP/0/RP0/CPU0:router(config-cgn-invrf)#                                       |                                                                                                    |
| Step 5 | external-logging syslog                                                                     | Configures the external-logging facility for the CGv6                                                                                                    |
|        | Example:                                                                                    | family external logging configuration mode.                                                                                                    |
|        | RP/0/RP0/CPU0:router(config-cgn-invrf)#                                                     |                                                                                                    |
|        | RP/0/RP0/CPU0:router(config-cgn-invrf-af-extlog)#                                           |                                                                                                    |
| Step 6 | server                                                                                      | Configures the logging server information for the IPv4                                                                                                    |
|        | Example:                                                                                    | address and port for the server that is used for the syslog-based external-logging facility and enters CGv6                                                |
|        | <pre>RP/0/RP0/CPU0:router(config-cgn-invrf-af-extlog)# server</pre>                         | inside VRF address family external logging server                                                                                                    |
|        | RP/0/RP0/CPU0:router(config-cgn-invrf-af-extlog-server)#                                    | configuration mode.                                                                                                    |
| Step 7 | path-mtuvalue                                                                               | Configures the path MTU with the value of 200 for the                                                                                                    |
|        | Example:                                                                                    | syslog-based external-logging facility.                                                                                                    |
|        | <pre>RP/0/RP0/CPU0:router(config-cgn-invrf-af-extlog-server)# path-mtu 200</pre>            |                                                                                                    |
| Step 8 | end or commit                                                                               | Saves configuration changes.                                                                                                    |
|        | Example:                                                                                    | • When you issue the <b>end</b> command, the system prompts                                                                                                |
|        | RP/0/RP0/CPU0:router(config-cgn-invrf-af-extlog-server)#                                    | you to commit changes:                                                                                                    |
|        |                                                                                             | Uncommitted changes found, commit them before                                                                                                    |
|        | <pre>RP/0/RP0/CP00:router(config-cgn-invri-af-extlog-server)#     commit</pre>              |                                                                                                    |
|        |                                                                                             |                                                                                                    |
|        |                                                                                             | • Entering <b>yes</b> saves configuration changes to the running configuration file, exits the configuration session, and returns the router to EXEC mode. |
|        |                                                                                             | • Entering <b>no</b> exits the configuration session and                                                                                                   |
|        |                                                                                             | returns the router to EXEC mode without committing the configuration changes.                                                                              |
|        |                                                                                             | 1                                                                                                    |

| Command or Action | Purpose                                                                                                    |
|-------------------|----------------------------------------------------------------------------------------------------|
|                   | • Entering <b>cancel</b> leaves the router in the current configuration session without exiting or committing the configuration changes.         |
|                   | • Use the <b>commit</b> command to save the configuration changes to the running configuration file and remain within the configuration session. |

# **Traffic Flow Mirroring**

Traffic flow mirroring is a solution which enables you to monitor the incoming and outgoing traffic on the VSM module (of ASR9K) running a CGN instance. This solution helps you to debug and analyze packets for issues pertaining to NAT-ing (NAT44). The traffic is filtered based on a set of particular parameters, which can be set by the user. The packets, collected, are encapsulated in a GRE envelope and sent to a pre-configured collector like a UNIX system, laptop, etc. This envelope contains a field, which provides information about the type of packet whether the packets are In2Out packet, Out2In packet, pre-NAT, post-NAT, or dropped, analyzing this field information, the issues pertaining to NAT can be debugged.

#### **Salient Features:**

- Any packets dropped will be mirrored.
- The packets are filtered based on destination address; and refined further based on port number, protocol, and IP addresses of the subscriber devices that are mirrored.
- Mirroring of up to 16 VRFs is supported when the destination address filter is configured. There is no limit on the number of VRFs supported when the mirroring is enabled for only the dropped packets.

#### Figure 1: Traffic Flow Mirroring Topology

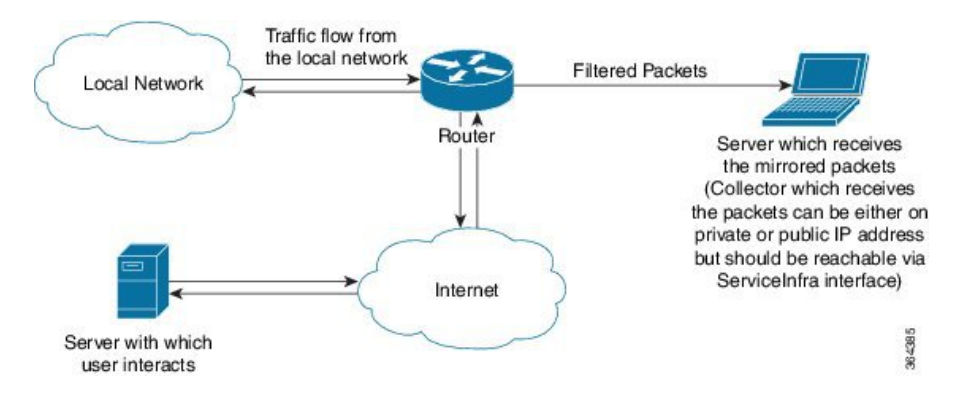

If the packets are filtered based on the destination IP address, then destination IP address is a mandatory field for the solution whereas a few of the fields like protocol used, destination port, private source prefix, etc. are optional.

# Note

Mirroring occurs only for packets that are intercepted after the feature is turned on.

#### **Mirrored Packet Data Interpretation**

The packets received at the collector have the original packet as the payload encapsulated in a GRE header. A typical GRE header is as shown in the following figure.

#### Figure 2: GRE Header

| 0 1 2 3 4 5 6 7 | 89012        | 34      | 56     | 7     | 8 9   | 0   | 1 | 2    | 3     | 4    | 5   | 6   | 7  | 8 | 9 | 0 | 1 |
|-----------------|--------------|---------|--------|-------|-------|-----|---|------|-------|------|-----|-----|----|---|---|---|---|
| CRKSS Recurl    | Flags        | Ver     | •      |       |       |     |   | Pro  | toc   | ol 1 | Гур | e   |    |   |   |   |   |
| Checksun        | n (Optional) |         | Î      |       |       |     | 0 | ffse | et (C | Opt  | ion | al) | 81 |   |   |   |   |
|                 |              | Key     | (Opti  | onal  | )     |     |   |      |       |      |     |     |    |   |   |   |   |
|                 | Sequ         | ience l | Numb   | er (0 | Optic | nal | ) |      |       |      |     |     |    |   |   |   |   |
|                 |              | Routir  | ng (O) | otion | nal)  |     |   |      |       |      |     |     |    |   |   |   |   |

The KEY field in the GRE header contains the value. The following table lists the values and the description associated with those values.

| Value | Description                                                                       |
|-------|-----------------------------------------------------------------------------------|
| 1     | In to Out direction, pre-nat packet                                               |
| 2     | Out to In direction, pre-nat packet                                               |
| 3     | In to Out direction, post-nat packet                                              |
| 4     | Out to In direction, post-nat packet                                              |
| 5     | Dropped In to Out TCP, PPTP control message packet.                               |
| 6     | Dropped In to Out TCP Fragment packet. (Received non-first fragment.)             |
| 7     | Dropped In to Out TCP packet. (Failed to create new NAT entry.)                   |
| 8     | Dropped In to Out TCP packet due to no session entry.                             |
| 9     | Dropped In to Out TCP packet. (Source port is zero)                               |
| 10    | Dropped In to Out TCP packet. (None sync drop)                                    |
| 11    | Dropped In to Out TCP packet (Session creation fail)                              |
| 12    | Dropped In to Out TCP packet with TTL <= 1. (No ICMP generated due to throttling) |
| 13    | Dropped packet as ICMP is sent for first fragment only.                           |
| 14    | Dropped packet due to Invalid ICMP error code.                                    |
| 15    | Dropped In to Out due ICMP error packet with TTL <= 1.                            |
| 16    | Dropped In to Out ICMP packet due to no NAT entry.                                |

#### Table 1: List of KEY field values and their descriptions:

| 17 | Dropped Out to In ICMP packet (ipv4 packet too large for the tunnel)                   |
|----|----------------------------------------------------------------------------------------|
| 18 | Dropped Out to In ICMP packet due to no NAT entry.                                     |
| 19 | Dropped In to Out ICMP packet due to no session.                                       |
| 20 | Dropped In to Out ICMP packet with TTL <= 1. (No ICMP generated due to throttling)     |
| 21 | Dropped In to Out ICMP query packet due to no NAT entry.                               |
| 22 | Dropped Out to In ICMP query. (No NAT entry)                                           |
| 23 | Dropped Out to In ICMP query packet due to end point filtering. (EDF is enabled).      |
| 24 | Dropped Out to In ICMP query packet, could not generate ICMP packet due to throttling. |
| 25 | Dropped Out to In ICMP packet due to no session.                                       |
| 26 | Dropped Out to In ICMP packet due to no NAT entry.                                     |
| 27 | Dropped port control protocol (PCP) packet, as it couldn't be handled.                 |
| 28 | Dropped In to Out PPTP packet (PPTP not configured)                                    |
| 29 | Dropped In to Out PPTP packet with TTL <= 1 (No ICMP generated due to throttling)      |
| 30 | Dropped Out to In PPTP packet (PPTP not configured)                                    |
| 31 | Dropped Out to In PPTP fragment packet (No NAT entry)                                  |
| 32 | Dropped Out to In PPTP packet (No NAT entry)                                           |
| 33 | Dropped Out to In PPTP packet with TTL <= 1. (No ICMP generated due to throttling.)    |
| 34 | Dropped In to Out UDP packet (Has no available ports)                                  |
| 35 | Dropped In to Out UDP packet (UDP port value of 0).                                    |
| 36 | Dropped In to Out UDP packet (No configuration available).                             |
| 37 | Dropped In to Out UDP packet (No ICMP message generated).                              |
| 38 | Dropped In to Out UDP packet (Create session failed).                                  |
| 39 | Dropped In to Out UDP packet (VRF not in run state)                                    |
| 40 | Dropped In to Out UDP packet (Port limit exceeded)                                     |
| 41 | Dropped In to Out UDP packet with TTL <= 1. (No ICMP generated due to throttling.)     |

| 42 | Dropped In to Out UDP packet (No direct port available).                                   |
|----|--------------------------------------------------------------------------------------------|
| 43 | Dropped Out to In UDP packet (No NAT entry).                                               |
| 44 | Dropped Out to In UDP packet due to end point filtering. (EDF is enabled)                  |
| 45 | Dropped Out to In UDP packet (No NAT entry).                                               |
| 46 | Dropped Out to In UDP packet (Create session DB failed or Session limit exceeded.)         |
| 47 | Dropped Out to In UDP packet as it is too large for tunneling.                             |
|    | <b>Note</b> ICMP not generated due to throttling.                                          |
| 48 | Dropped Out to In UDP packet (Create session failed.)                                      |
| 49 | Dropped Out to In UDP fragment packet (No NAT entry).                                      |
| 50 | Not used                                                                                   |
| 51 | Dropped Out to In Error fragment packet.                                                   |
| 52 | Dropped Out to In unsupported protocol Fragment packet.                                    |
| 53 | Dropped Out to In TCP packet (PPTP control message dropped.)                               |
| 54 | Dropped Out to In TCP packet (No NAT entry)                                                |
| 55 | Dropped Out to In TCP packet (First fragment packet drop)                                  |
| 56 | Dropped Out to In TCP due to end point filtering. (EDF is enabled.)                        |
| 57 | Dropped Out to In UDP packet as it is too large for tunneling.                             |
|    | <b>Note</b> ICMP not generated due to throttling.                                          |
| 58 | Dropped Out to In TCP packet. (Create session failed.)                                     |
| 59 | Dropped Out to in TCP fragment packet (No NAT entry)                                       |
| 60 | Dropped Out to in TCP packet (SYN or RST flags not set for TCP session to be established.) |
| 61 | Dropped Out to in TCP packet (Sequence mismatch)                                           |
| 62 | Dropped Out to In TCP packet with TTL <= 1. (No ICMP generated due to throttling.)         |

# **Limitations and Assumptions**

The following are a few of the assumptions and limitations of the traffic flow mirroring solution:

• At any given point in time, only one traffic flow mirroring per inside-vrf is allowed.

- If the collector IP address is not configured, the traffic packet mirroring is blocked. In case the collector IP address is not reachable, the mirrored packets are dropped.
- If the protocol is not provided, both TCP and UDP packets are mirrored.
- If the port number is not mentioned, the traffic flowing through all the destination ports are mirrored.
- If a private source IP address is not configured, the mirroring is performed for all subscribers of the VRF, that is listed. This can reduce the performance of VSM and also lead to choking the collector. It is advisable to configure as many parameters as possible to filter and mirror only the required packets.
- Performance figures of VSM are not guaranteed when traffic mirroring is on.
- Traffic flow mirroring solution assumes that the collector is reachable to the router in the default VRF. The router does not attempts to ping or get acknowledgments to ascertain if the collector is receiving the packets.

### Configuring Mirroring Using Destination Address Filter and Collector IP Address

Perform this task to configure mirroring the traffic packets using a destination address filter and collector IP address.

### **SUMMARY STEPS**

- 1. configure
- 2. service cgn instance-name
- 3. service-location preferred-active node-id
- 4. service-type nat44 nat1 instance
- 5. inside-vrf vrf-name
- 6. mirror-packets
- 7. end or commit

|        | Command or Action                                                                                        | Purpose                                                                                       |  |  |
|--------|----------------------------------------------------------------------------------------------------|-----------------------------------------------------------------------------------------------|--|--|
| Step 1 | configure                                                                                                | Enters global configuration mode.                                                             |  |  |
|        | Example:                                                                                                 |                                                                                               |  |  |
|        | RP/0/RP0/CPU0:router# configure                                                                          |                                                                                               |  |  |
| Step 2 | service cgn instance-name                                                                                | Configures the instance named cgn1 for the CGN application and enters CGN configuration mode. |  |  |
|        | Example:                                                                                                 |                                                                                               |  |  |
|        | <pre>RP/0/RP0/CPU0:router(config)# service cgn cgn1 RP/0/RP0/CPU0:router(config-cgn)#</pre>              |                                                                                               |  |  |
| Step 3 | service-location preferred-active node-id                                                                | Specifies the global command applied per CGN instance.                                        |  |  |
|        | <pre>Example:<br/>RP/0/RP0/CPU0:router(config-cgn)# service-location<br/>preferred-active 0/1/CPU0</pre> | It initiates the particular instance of the CGN application                                   |  |  |
|        |                                                                                                    |                                                                                               |  |  |

|        | Command or Action                                                                                                    | Purpose                                                                                                    |  |  |  |  |
|--------|----------------------------------------------------------------------------------------------------|----------------------------------------------------------------------------------------------------|--|--|--|--|
| Step 4 | service-type nat44 nat1 instance                                                                                                    | Configures the service type keyword definition for the                                                                                                    |  |  |  |  |
|        | Example:                                                                                                    | NAT44 NAT1 application.                                                                                                    |  |  |  |  |
|        | <pre>RP/0/RP0/CPU0:router(config-cgn)# service-type nat44 nat1</pre>                                                                                                    |                                                                                                    |  |  |  |  |
| Step 5 | inside-vrf vrf-name                                                                                                    | Configures an inside VRF named BLR_BTM and enters                                                                                                    |  |  |  |  |
|        | Example:                                                                                                    | CGN inside VRF configuration mode.                                                                                                    |  |  |  |  |
|        | <pre>RP/0/RP0/CPU0:router(config-cgn-nat44)# inside-vrf<br/>BLR_BTM<br/>RP/0/RP0/CPU0:router(config-cgn-invrf)#</pre>                                                                                                    |                                                                                                    |  |  |  |  |
| Step 6 | mirror-packets                                                                                                    | Filters the traffic such that the packets are mirrored onto                                                                                                |  |  |  |  |
|        | Example:                                                                                                    | the provided destination collector IP address.                                                                                                    |  |  |  |  |
|        | <pre>RP/0/RP0/CPU0:router(config-cgn-invrf)# mirror-packets RP/0/RP0/CPU0:router(config-cgn-invrf)# destination-ipv4-address 201.22.3.45     ! RP/0/RP0/CPU0:router(config-cgn-invrf)# collector-ipv4-address 187.2.3.55     ! </pre> |                                                                                                    |  |  |  |  |
| Step 7 | end or commit                                                                                                    | Saves configuration changes.                                                                                                    |  |  |  |  |
|        | <b>Example:</b><br>RP/0/RP0/CPU0:router(config-cgn-invrf)# end                                                                                                    | • When you issue the <b>end</b> command, the system prompts you to commit changes:                                                                         |  |  |  |  |
|        | or<br>RP/0/RP0/CPU0:router(config-cgn-invrf)# commit                                                                                                    | Uncommitted changes found, commit them before exiting (yes/no/cancel)?                                                                                     |  |  |  |  |
|        |                                                                                                    | [cancel]:                                                                                                    |  |  |  |  |
|        |                                                                                                    | • Entering <b>yes</b> saves configuration changes to the running configuration file, exits the configuration session, and returns the router to EXEC mode. |  |  |  |  |
|        |                                                                                                    | • Entering <b>no</b> exits the configuration session and returns the router to EXEC mode without committing the configuration changes.                     |  |  |  |  |
|        |                                                                                                    | • Entering <b>cancel</b> leaves the router in the current configuration session without exiting or committing the configuration changes.                   |  |  |  |  |
|        |                                                                                                    | • Use the <b>commit</b> command to save the configuration changes to the running configuration file and remain within the configuration session.           |  |  |  |  |

L

#### Example

The following example shows how to filter and configure data packets to be mirrored onto a collector with the destination IP address and the collector IP address provided.

```
service cgn cgn1
service-location preferred-active 0/1/CPU0
service-type nat44 nat1
inside-vrf BLR_BTM
mirror-packets
destination-ipv4-address 201.22.3.45
!
collector-ipv4-address 187.2.3.55
!
!
!
!
```

### Configuring Mirroring Using Destination Address, Port Number, Protocol Type, Source-Prefix Filters, and Collector IP Address

Perform this task to configure mirroring the traffic packets using a destination address, port number, protocol type, source-prefix filter and collector IP address.

### **SUMMARY STEPS**

- 1. configure
- 2. service cgn instance-name
- 3. service-location preferred-active node-id
- 4. service-type nat44 nat1 instance
- 5. inside-vrf vrf-name
- 6. mirror-packets
- 7. end or commit

|        | Command or Action                                                                           | Purpose                                        |
|--------|---------------------------------------------------------------------------------------------|------------------------------------------------|
| Step 1 | configure                                                                                   | Enters global configuration mode.              |
|        | Example:                                                                                    |                                                |
|        | RP/0/RP0/CPU0:router# configure                                                             |                                                |
| Step 2 | service cgn instance-name                                                                   | Configures the instance named cgn1 for the CGN |
|        | Example:                                                                                    | application and enters CGN configuration mode. |
|        | <pre>RP/0/RP0/CPU0:router(config)# service cgn cgn1 RP/0/RP0/CPU0:router(config-cgn)#</pre> |                                                |

|        | Command or Action                                                                                                    | Purpose                                                                                                    |
|--------|----------------------------------------------------------------------------------------------------|----------------------------------------------------------------------------------------------------|
| Step 3 | <pre>service-location preferred-active node-id Example: RP/0/RP0/CPU0:router(config-cgn)# service-location preferred-active 0/1/CPU0</pre>                                                                                                    | Specifies the global command applied per CGN instance.<br>It initiates the particular instance of the CGN application<br>on the active and standby locations.                                                                                                    |
| Step 4 | <pre>service-type nat44 nat1 instance Example: RP/0/RP0/CPU0:router(config-cgn)# service-type nat44 nat1</pre>                                                                                                    | Configures the service type keyword definition for the NAT44 NAT1 application.                                                                                                    |
| Step 5 | <pre>inside-vrf vrf-name<br/>Example:<br/>RP/0/RP0/CPU0:router(config-cgn-nat44)# inside-vrf<br/>BLR_BTM3<br/>RP/0/RP0/CPU0:router(config-cgn-invrf)#</pre>                                                                                                    | Configures an inside VRF named BLR_BTM3 and enters<br>CGN inside VRF configuration mode.                                                                                                    |
| Step 6 | <pre>mirror-packets<br/>Example:<br/>RP/0/RP0/CPU0:router(config-cgn-invrf)#<br/>mirror-packets<br/>RP/0/RP0/CPU0:router(config-cgn-invrf)#<br/>destination-ipv4-address 201.22.3.45<br/>RP/0/RP0/CPU0:router(config-cgn-invrf)#<br/>protocol-type tcp udp<br/>RP/0/RP0/CPU0:router(config-cgn-invrf)# port 4002<br/>RP/0/RP0/CPU0:router(config-cgn-invrf)#<br/>source-prefix 100.1.1.252/30<br/>!<br/>RP/0/RP0/CPU0:router(config-cgn-invrf)#<br/>collector-ipv4-address 187.2.3.5<br/>!<br/>!</pre> | Configures the traffic packets to be mirrored onto the provided destination collector IP address.                                                                                                    |
| Step 7 | <pre>end or commit Example:     RP/0/RP0/CPU0:router(config-cgn-invrf)# end     or     RP/0/RP0/CPU0:router(config-cgn-invrf)# commit</pre>                                                                                                    | <ul> <li>Saves configuration changes.</li> <li>When you issue the end command, the system prompts you to commit changes:<br/>Uncommitted changes found, commit them before exiting (yes/no/cancel)?<br/>[cancel]:</li> <li>Entering yes saves configuration changes to the running configuration file, exits the configuration session, and returns the router to EXEC mode.</li> <li>Entering no exits the configuration session and returns the router to EXEC mode without committing the configuration changes.</li> </ul> |

L

| Command or Action | Purpose                                                                                                    |
|-------------------|----------------------------------------------------------------------------------------------------|
|                   | • Entering <b>cancel</b> leaves the router in the current configuration session without exiting or committing the configuration changes.         |
|                   | • Use the <b>commit</b> command to save the configuration changes to the running configuration file and remain within the configuration session. |

#### Example

The following example shows how to filter and configure packets to be mirrored onto a collector with the destination details like the IP address, protocol type, port number, source-prefix filter, and the collector IP address.

```
service cgn cgn1
service-location preferred-active 0/1/CPU0
service-type nat44 nat1
inside-vrf BLR_BTM3
mirror-packets
destination-ipv4-address 201.22.3.45
protocol-type tcp udp
port 4002
source-prefix 100.1.1.252/30
!
collector-ipv4-address 187.2.4.5
!
!
!
```

### **Configuring Mirroring for Dropped Packets Using Collector IP Address**

Perform this task to configure mirroring the dropped traffic packets using collector IP address.

### **SUMMARY STEPS**

- 1. configure
- 2. service cgn instance-name
- 3. service-location preferred-active node-id
- 4. service-type nat44 nat1 instance
- 5. inside-vrf vrf-name
- 6. mirror-packets
- 7. end or commit

### **DETAILED STEPS**

|        | Command or Action                                                                                                    | Purpose                                                                                            |  |  |  |
|--------|----------------------------------------------------------------------------------------------------|----------------------------------------------------------------------------------------------------|--|--|--|
| Step 1 | configure                                                                                                    | Enters global configuration mode.                                                                  |  |  |  |
|        | Example:                                                                                                    |                                                                                                    |  |  |  |
|        | RP/0/RP0/CPU0:router# configure                                                                                        |                                                                                                    |  |  |  |
| Step 2 | service cgn instance-name                                                                                              | Configures the instance named cgn1 for the CGN                                                     |  |  |  |
|        | Example:                                                                                                    | application and enters CGN configuration mode.                                                     |  |  |  |
|        | <pre>RP/0/RP0/CPU0:router(config)# service cgn cgn1 RP/0/RP0/CPU0:router(config-cgn)#</pre>                            |                                                                                                    |  |  |  |
| Step 3 | service-location preferred-active node-id                                                                              | Specifies the global command applied per CGN instance.                                             |  |  |  |
|        | Example:                                                                                                    | It initiates the particular instance of the CGN application<br>on the active and standby locations |  |  |  |
|        | <pre>RP/0/RP0/CPU0:router(config-cgn)# service-location     preferred-active 0/1/CPU0</pre>                            | on the active and standby focutions.                                                               |  |  |  |
| Step 4 | service-type nat44 nat1 instance                                                                                       | Configures the service type keyword definition for the                                             |  |  |  |
|        | Example:                                                                                                    | NAT44 NAT1 application.                                                                            |  |  |  |
|        | <pre>RP/0/RP0/CPU0:router(config-cgn)# service-type nat44 nat1</pre>                                                   |                                                                                                    |  |  |  |
| Step 5 | inside-vrf vrf-name                                                                                                    | Configures an inside VRF named BLR_BTM3 and enters                                                 |  |  |  |
|        | Example:                                                                                                    | CGN inside VRF configuration mode.                                                                 |  |  |  |
|        | <pre>RP/0/RP0/CPU0:router(config-cgn)# service-type nat44 nat1</pre>                                                   |                                                                                                    |  |  |  |
|        | <pre>RP/0/RP0/CPU0:router(config-cgn-nat44)# inside-vrf<br/>BLR_BTM3<br/>RP/0/RP0/CPU0:router(config-cgn-invrf)#</pre> |                                                                                                    |  |  |  |
| Step 6 | mirror-packets                                                                                                    | Configures the dropped traffic packets to be mirrored onto                                         |  |  |  |
|        | Example:                                                                                                    | the provided destination collector IP address.                                                     |  |  |  |
|        | <pre>RP/0/RP0/CPU0:router(config-cgn-invrf)# mirror-packets RP/0/RP0/CPU0:router(config-cgn-invrf)# all-drops '</pre>  |                                                                                                    |  |  |  |
|        | RP/0/RP0/CPU0:router(config-cgn-invrf)#<br>collector-ipv4-address 187.2.3.56                                           |                                                                                                    |  |  |  |
|        | · · · · · · · · · · · · · · · · · · ·                                                                                  |                                                                                                    |  |  |  |
| Step 7 | end or commit                                                                                                    | Saves configuration changes.                                                                       |  |  |  |
|        | Example:                                                                                                    | • When you issue the <b>end</b> command, the system prompts                                        |  |  |  |
|        | <pre>RP/0/RP0/CPU0:router(config-cgn-invrf)# end or</pre>                                                              | you to commit enanges:                                                                             |  |  |  |
|        | RP/0/RP0/CPU0:router(config-cgn-invrf)# commit                                                                         | Uncommitted changes found, commit them before exiting (yes/no/cancel)?                             |  |  |  |
|        |                                                                                                    | [cancel]:                                                                                          |  |  |  |

| Command or Action | Purpose                                                                                                    |
|-------------------|----------------------------------------------------------------------------------------------------|
|                   | • Entering <b>yes</b> saves configuration changes to the running configuration file, exits the configuration session, and returns the router to EXEC mode. |
|                   | • Entering <b>no</b> exits the configuration session and returns the router to EXEC mode without committing the configuration changes.                     |
|                   | • Entering <b>cancel</b> leaves the router in the current configuration session without exiting or committing the configuration changes.                   |
|                   | • Use the <b>commit</b> command to save the configuration changes to the running configuration file and remain within the configuration session.           |

### Example

The following example shows how to filter and configure dropped traffic packets to be mirrored onto a collector with the IP address provided.

```
service cgn cgn1
service-location preferred-active 0/1/CPU0
service-type nat44 nat1
inside-vrf BLR_BTM2
mirror-packets
all-drops
collector-ipv4-address 187.2.3.56
!
!
!
!
```

# **High Availability**

High Availability (HA) or 1:1 redundancy enables network-wide protection by providing fast recovery from faults that may occur in any part of the network. With Cisco High Availability on the module, the network hardware and software work together and enable rapid recovery from disruption, to ensure fault transparency to users and network applications. It provides continuous access to applications, data, and content anywhere, anytime by addressing potential causes of downtime with functionality, design, and best practices.

HA supports:

- 1:1 active or standby redundancy infrastructure for the services running on the module
  - · Intra-chassis redundancy
  - Cold standby redundancy
- · Replication of CGN-related configuration into a standby card

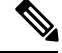

**Note** Before upgrading or downgrading the CGv6 OVA package on the Active VSM card in HA mode, perform a graceful shift of the traffic from Active VSM to Standby VSM. This will ensure that the CGN-related configuration is replicated into a standby card. For more information refer Upgrading CGv6 OVA Package, on page 6.

- · Failure detection
  - Data path Channel through which CGV6 application data packets traverse
  - · CPU health monitoring
  - Control path
  - Crashed processes

The following commands are supported for failure detection:

Data Path

```
RP/0/RP0/CPU0:router(config)# service-cgv6-ha location location-name datapath-test
RP/0/RP0/CPU0:router(config)# service-cgv6-ha location location-name datapath-test
disable
```

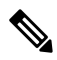

Note

By default, failure detection for data path is not triggered unless the above command is configured.

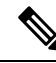

**Note** The **service-cgv6-ha location location-name datapath-test disable** configuration disables the heartbeat packets (health check packets) flowing in VSM. By default, these packets are flowing. You can disable these packets when required.

- · Failure reporting and recovery
  - If redundant module is configured, then switch-over the stand by module to active and reload the active module.
  - If redundant module is not configured, then reload the module. This comes up again as an active module.

#### **Redundancy Switchover Using CLI**

You can trigger the switchover the failover by running the following the commands to an active slot and vice versa. :

#### Use the following command to switchover the failover to a preferred active slot.

RP/0/RP0/CPU0:router(config)# service redundancy failover service-type all preferred-active
 cpreferred-active slot>

Use the following command to revert the failover to a preferred active slot.

RP/0/RP0/CPU0:router(config)# service redundancy revert service-type all preferred-active
<preferred-active slot>

### **Configuring High Availability**

ISM and VSM supports high availability or 1:1 redundancy on different CGv6 applications.

Perform these tasks to configure HA.

### **Configuring Active or Standby Module**

Perform this task to configure active or standby module.

### SUMMARY STEPS

- 1. configure
- 2. service cgn <instance name>
- 3. service-location preferred-active node-id[preferred-standby node-id]
- 4. end or commit
- 5. reload

|        | Command or Action                                                                                                    | Purpose                                                                                     |  |  |
|--------|----------------------------------------------------------------------------------------------------|---------------------------------------------------------------------------------------------|--|--|
| Step 1 | configure                                                                                                    | Enters global configuration mode.                                                           |  |  |
|        | Example:                                                                                                    |                                                                                             |  |  |
|        | RP/0/RP0/CPU0:router# configure                                                                                           |                                                                                             |  |  |
| Step 2 | service cgn <instance name=""></instance>                                                                                 | Configures the infrastructure service virtual interface (SVI for both the module locations. |  |  |
|        | Example:                                                                                                    |                                                                                             |  |  |
|        | <pre>RP/0/RP0/CPU0:router(config)# service cgn cgn1</pre>                                                                 |                                                                                             |  |  |
| Step 3 | service-location preferred-active<br>node-id[preferred-standby node-id]                                                   | Configures the preferred active and preferred standby nodes.                                |  |  |
|        | Example:                                                                                                    |                                                                                             |  |  |
|        | <pre>RP/0/RP0/CPU0:router(config-if)# service-location     preferred-active 0/1/CPU0 preferred-standby     0/4/CPU0</pre> |                                                                                             |  |  |
| Step 4 | end or commit                                                                                                    | Saves configuration changes.                                                                |  |  |
|        | Example:                                                                                                    | • When you issue the end command, the system prompts you to commit changes:                 |  |  |
|        | <pre>RP/0/RP0/CPU0:router(config-if)# end<br/>or<br/>RP/0/RP0/CPU0:router(config-if)# commit</pre>                        | Uncommitted changes found, commit them before<br>exiting (yes/no/cancel)?<br>[cancel]:      |  |  |

|        | Command or Action                                    | Purpose                                                                                                    |
|--------|------------------------------------------------------|----------------------------------------------------------------------------------------------------|
|        |                                                      | • Entering <b>yes</b> saves configuration changes to the running configuration file, exits the configuration session, and returns the router to EXEC mode. |
|        |                                                      | • Entering <b>no</b> exits the configuration session and returns the router to EXEC mode without committing the configuration changes.                     |
|        |                                                      | • Entering <b>cancel</b> leaves the router in the current configuration session without exiting or committing the configuration changes.                   |
|        |                                                      | • Use the <b>commit</b> command to save the configuration changes to the running configuration file and remain within the configuration session.           |
| Step 5 | reload                                               | Once the configuration is complete, reload both the car                                                                                                    |
|        | Example:                                             | for changes to take effect and wait till in 'APP READY' state                                                                                              |
|        | RP/0/RP0/CPU0:router#hw-mod location 0/1/CPU0 reload |                                                                                                    |

### **Enabling Failure Detection**

Perform this task to enable failure detection.

### **SUMMARY STEPS**

- 1. configure
- 2. service-cgv6-ha location node-iddatapath-test
- 3. end or commit

|        | Command or Action                                                                        | Purpose                                                                     |
|--------|------------------------------------------------------------------------------------------|-----------------------------------------------------------------------------|
| Step 1 | configure                                                                                | Enters global configuration mode.                                           |
|        | Example:                                                                                 |                                                                             |
|        | RP/0/RP0/CPU0:router# configure                                                          |                                                                             |
| Step 2 | service-cgv6-ha location node-iddatapath-test                                            | Configures role as CGv6 and failure detection for datapath                  |
|        | Example:                                                                                 | tests.                                                                      |
|        | <pre>RP/0/RP0/CPU0:router(config)# service-cgv6-ha location 0/1/CPU0 datapath-test</pre> |                                                                             |
| Step 3 | end or commit                                                                            | Saves configuration changes.                                                |
|        | Example:                                                                                 | • When you issue the end command, the system prompts you to commit changes: |

| <br>Command or Action                                                                                  | Purpose                                |                                                                                                    |
|----------------------------------------------------------------------------------------------------|----------------------------------------|----------------------------------------------------------------------------------------------------|
| <br><pre>RP/0/RP0/CPU0:router(config-if)# end<br/>or<br/>RP/0/RP0/CPU0:router(config-if)# commit</pre> | Unc<br>ex<br>[ca                       | ommitted changes found, commit them before iting (yes/no/cancel)? ncel]:                                                                                   |
|                                                                                                    |                                        | • Entering <b>yes</b> saves configuration changes to the running configuration file, exits the configuration session, and returns the router to EXEC mode. |
|                                                                                                    |                                        | • Entering <b>no</b> exits the configuration session and returns the router to EXEC mode without committing the configuration changes.                     |
|                                                                                                    |                                        | • Entering <b>cancel</b> leaves the router in the current configuration session without exiting or committing the configuration changes.                   |
|                                                                                                    | • Use<br>cha<br>with                   | the <b>commit</b> command to save the configuration<br>nges to the running configuration file and remain<br>hin the configuration session.                 |
|                                                                                                    | Note                                   | By default, failure detection for data path is not triggered unless the above commands are configured.                                                     |
|                                                                                                    | To disab<br>comman<br><i>node-id</i> d | le failure detection, use the no form of the<br>d: no service-cgv6-ha location<br>latapath-test                                                            |

# Services Redundancy Configuration (Active/Standby): Example

#### **Active Configuration**

conf t.

```
interface ServiceInfra 1
service-location 0/1/CPU0
ipv4 address 50.1.1.1/24
exit
hw-module service cgn location 0/1/CPU0
commit
exit
Stand By Configuration
conf t
interface ServiceInfra 2
service-location 0/2/CPU0
ipv4 address 100.1.1.1/24
exit
hw-module service cgn location 0/2/CPU0
commit
exit
conf t
service cgn cgn1
service-location preferred-active 0/1/CPU0 preferred-standby 0/2/CPU0
```

commit exit

# **Mapping of Address and Port-Encapsulation Mode**

Mapping of Address and Port-Encapsulation Mode (MAP-E) is a CGN solution that allows a service provider to enable IPv4 services at IPv6 (customer) sites to which it provides Customer Premise Equipment (CPE). This approach utilizes stateless IPv4-in-IPv6 encapsulation to transit IPv6-enabled network infrastructure. The encapsulation must be supported by the CPE and MAP-E Gateway/Border Relay, which removes the IPv6 encapsulation from IPv4 packets while forwarding them to the Internet. The provider access network can now be on IPv6, while customers see IPv6 and IPv4 service simultaneously.

MAP-E also helps manage IPv4 address exhaustion by keeping the stateful NAT44 on CPE. MAP-E is not supported on any of the VRF interfaces, that is, either IPv4 or IPv6, whereas Map-T is supported with VRF interfaces along with an SMU.

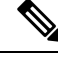

Note

• If the cumulative sum of EA bit value and cpe-domain ipv6 prefix value is more than 64 for an interface, then the traffic is dropped for that interface. EA bit value is calculated as (32 - ipv4 prefix) + X), where 32 is a constant and X is the power value of 2 when the sharing ratio is expressed as  $2^x$ .

### **Configuring MAP-E**

Perform these tasks to configure MAP-E.

### **Configuring the Application Service Virtual Interface**

This section lists the guidelines for selecting service application interfaces for MAP-E.

- Pair ServiceApp<n> with ServiceApp<n+1>, where <n> is an odd integer. This is to ensure that the ServiceApp pairs works with a maximum throughput. For example, ServiceApp1 with ServiceApp2 or ServiceApp3 with ServiceApp4.
- Pair ServiceApp<n> with ServiceApp<n+5> or ServiceApp<n+9>, and so on, where <n> is an odd integer. For example, ServiceApp1 with ServiceApp6, ServiceApp1 with ServiceApp10, ServiceApp3 with ServiceApp8, or ServiceApp3 with ServiceApp12.
- Pair ServiceApp<n> with ServiceApp<n+4>, where <n> is an integer (odd or even integer). For example, ServiceApp1 with ServiceApp5, or ServiceApp2 with ServiceApp6.

Ŷ

Warning

Although ServiceApp pairs work, the aggregate throughput for Inside-to-Outside and Outside-to-Inside traffic for the ServiceApp pair is halved.

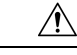

Caution

Do not pair ServiceApp<n> with ServiceApp<n+1>, where <n> is an even integer. When used, Outside-to-Inside traffic is dropped because traffic flows in the incorrect dispatcher and core.

Perform this task to configure the application service virtual interface (SVI) to forward data traffic.

### **SUMMARY STEPS**

- 1. configure
- 2. interface ServiceApp value
- 3. service cgn instance -name service-type map-e
- 4. endor commit

|        | Command or Action                                                                                                    | Purpose                                                                                                    |
|--------|----------------------------------------------------------------------------------------------------|----------------------------------------------------------------------------------------------------|
| Step 1 | configure                                                                                                    | Enters global configuration mode.                                                                                                    |
|        | Example:                                                                                                    |                                                                                                    |
|        | RP/0/RP0/CPU0:router# configure                                                                                                |                                                                                                    |
| Step 2 | interface ServiceApp value                                                                                                    | Configures the application SVI to 1, and enters interface configuration mode.                                                                              |
|        | Example:                                                                                                    |                                                                                                    |
|        | RP/0/RP0/CPU0:router(config)# interface ServiceApp1                                                                            |                                                                                                    |
|        | <pre>ipv4 address 40.40.40.1 255.255.255.0 service cgn cgn1 service-type map-e !</pre>                                         |                                                                                                    |
|        | <pre>RP/0/RP0/CPU0:router(config)# interface ServiceApp2 ipv6 address 1001::101/32 service cgn cgn1 service-type map-e !</pre> |                                                                                                    |
| Step 3 | service cgn instance -name service-type map-e                                                                                  | Configures the application SVI to 1, and enters interface                                                                                                  |
|        | Example:                                                                                                    | configuration mode.                                                                                                    |
|        | <pre>RP/0/RP0/CPU0:router(config-if)# service cgn cgn1 service-type map-e map1</pre>                                           |                                                                                                    |
| Step 4 | endor commit                                                                                                    | Saves configuration changes.                                                                                                    |
|        | <b>Example:</b><br>RP/0/RP0/CPU0:router(config-cgn-map e)# end                                                                 | • When you issue the end command, the system prompts you to commit changes:                                                                                |
|        | or<br>RP/0/RP0/CPU0:router(config-cgn-map_e)# commit                                                                           | Uncommitted changes found, commit them before<br>exiting (yes/no/cancel)?<br>[cancel]:                                                                     |
|        |                                                                                                    | • Entering <b>yes</b> saves configuration changes to the running configuration file, exits the configuration session, and returns the router to EXEC mode. |

| Command or Action | Purpose                                                                                                    |
|-------------------|----------------------------------------------------------------------------------------------------|
|                   | • Entering <b>no</b> exits the configuration session and returns the router to EXEC mode without committing the configuration changes.           |
|                   | • Entering <b>cancel</b> leaves the router in the current configuration session without exiting or committing the configuration changes.         |
|                   | • Use the <b>commit</b> command to save the configuration changes to the running configuration file and remain within the configuration session. |

# **Configuring a MAP-E Instance**

Perform this task to configure a MAP-E instance.

### **SUMMARY STEPS**

- **1**. configure
- 2. service cgn instance-name
- **3.** service-type map-e instance-name
- 4. endor commit

|        | Command or Action                                                                                     | Purpose                                                    |  |
|--------|----------------------------------------------------------------------------------------------------|------------------------------------------------------------|--|
| Step 1 | configure                                                                                             | Enters global configuration mode.                          |  |
|        | Example:                                                                                              |                                                            |  |
|        | RP/0/RP0/CPU0:router# configure                                                                       |                                                            |  |
| Step 2 | service cgn instance-name                                                                             | Configures the instance for the CGv6 application and enter |  |
|        | Example:                                                                                              | CGv6 configuration mode.                                   |  |
|        | <pre>RP/0/RP0/CPU0:router(config)# service cgn cgn1 RP/0/RP0/CPU0:router(config-cgn)#</pre>           |                                                            |  |
| Step 3 | service-type map-e instance-name                                                                      | Configures the service type keyword definition for CG      |  |
|        | Example:                                                                                              | MAP-E application.                                         |  |
|        | RP/0/RP0/CPU0:router(config-cgn)# service-type<br>map-e m1<br>RP/0/RP0/CPU0:router(config-cgn-map_e)# |                                                            |  |
| Step 4 | endor commit                                                                                          | Saves configuration changes.                               |  |
| -      | Example:                                                                                              | • When you issue the end command, the system prompts       |  |
|        | RP/0/RP0/CPU0:router(config-cgn-map_e)# end                                                           | you to commit changes:                                     |  |
|        | or<br>RP/0/RP0/CPU0:router(config-cgn-map_e)# commit                                                  |                                                            |  |
| Command or Action | Purpose                                                                                                    |
|-------------------|----------------------------------------------------------------------------------------------------|
|                   | Uncommitted changes found, commit them before<br>exiting (yes/no/cancel)?<br>[cancel]:                                                                     |
|                   | • Entering <b>yes</b> saves configuration changes to the running configuration file, exits the configuration session, and returns the router to EXEC mode. |
|                   | • Entering <b>no</b> exits the configuration session and returns the router to EXEC mode without committing the configuration changes.                     |
|                   | • Entering <b>cancel</b> leaves the router in the current configuration session without exiting or committing the configuration changes.                   |
|                   | • Use the <b>commit</b> command to save the configuration changes to the running configuration file and remain within the configuration session.           |

## **Configuring the Policy Functions**

Perform these tasks to configure the policy functions.

### **Configuring Address Family**

Perform these tasks to configure address family.

### **Configuring IPv4 Address Family**

Perform these tasks configure IPv4 address family for a MAP-E instance.

#### **Configuring IPv4 Interface**

Perform this task to configure an IPv4 interface for a MAP-E instance.

#### **SUMMARY STEPS**

- 1. configure
- 2. service cgn instance-name
- 3. service-type map-e instance-name
- 4. address-family ipv4 interface ServiceApp number
- 5. endor commit

#### **DETAILED STEPS**

|        | Command or Action                                                                                                    | Purpose                                                                                                    |
|--------|----------------------------------------------------------------------------------------------------|----------------------------------------------------------------------------------------------------|
| Step 1 | configure                                                                                                    | Enters global configuration mode.                                                                                                    |
|        | Example:                                                                                                    |                                                                                                    |
|        | RP/0/RP0/CPU0:router# configure                                                                                                    |                                                                                                    |
| Step 2 | service cgn instance-name                                                                                                    | Configures the instance named cgn1 for the CGv6                                                                                                    |
|        | Example:                                                                                                    | application, and enters CGv6 configuration mode.                                                                                                    |
|        | RP/0/RP0/CPU0:router(config-if)# service cgn cgn1                                                                                          |                                                                                                    |
| Step 3 | service-type map-e instance-name                                                                                                    | Defines the service type keyword definition for the CGv6                                                                                                   |
|        | Example:                                                                                                    | MAP-E application.                                                                                                    |
|        | <pre>RP/0/RP0/CPU0:router(config-cgn)# service-type map-e m1 RP/0/RP0/CPU0:router(config-cgn-map_e)</pre>                                  |                                                                                                    |
| Step 4 | address-family ipv4 interface ServiceApp number                                                                                            | Configures the IPv4 interface to divert IPv4 map-e traffic.                                                                                                |
|        | Example:                                                                                                    |                                                                                                    |
|        | <pre>RP/0/RP0/CPU0:router(config-cgn-map_e)# address-family ipv4 interface serviceApp 66 RP/0/RP0/CPU0:router(config-cgn-map_e-afi)#</pre> |                                                                                                    |
| Step 5 | endor commit                                                                                                    | Saves configuration changes.                                                                                                    |
|        | <b>Example:</b><br>RP/0/RP0/CPU0:router(config-cgn-map e-afi)# end                                                                         | • When you issue the end command, the system prompts you to commit changes:                                                                                |
|        | or<br>RP/0/RP0/CPU0:router(config-cgn-map_e-afi)#commit                                                                                    | Uncommitted changes found, commit them before<br>exiting (yes/no/cancel)?<br>[cancel]:                                                                     |
|        |                                                                                                    | • Entering <b>yes</b> saves configuration changes to the running configuration file, exits the configuration session, and returns the router to EXEC mode. |
|        |                                                                                                    | • Entering <b>no</b> exits the configuration session and returns the router to EXEC mode without committing the configuration changes.                     |
|        |                                                                                                    | • Entering <b>cancel</b> leaves the router in the current configuration session without exiting or committing the configuration changes.                   |
|        |                                                                                                    | • Use the <b>commit</b> command to save the configuration changes to the running configuration file and remain within the configuration session.           |

#### **Configuring TCP Maximum Segment Size**

Perform this task to configure the Maximum Segment Size (MSS) for TCP.

#### **SUMMARY STEPS**

- 1. configure
- **2.** service cgn *instance-name*
- **3.** service-type map-e *instance-name*
- 4. address-family ipv4 tcp mss value
- 5. endor commit

#### **DETAILED STEPS**

|        | Command or Action                                                                                                    | Purpose                                                                                                    |
|--------|----------------------------------------------------------------------------------------------------|----------------------------------------------------------------------------------------------------|
| Step 1 | configure                                                                                                    | Enters global configuration mode.                                                                                                    |
|        | Example:                                                                                                    |                                                                                                    |
|        | RP/0/RP0/CPU0:router# configure                                                                                                |                                                                                                    |
| Step 2 | service cgn instance-name                                                                                                    | Configures the instance for the CGv6 application and enters                                                                                                |
|        | Example:                                                                                                    | CGv6 configuration mode.                                                                                                    |
|        | <pre>RP/0/RP0/CPU0:router(config)# service cgn cgn1 RP/0/RP0/CPU0:router(config-cgn)#</pre>                                    |                                                                                                    |
| Step 3 | service-type map-e instance-name                                                                                               | Defines the service type keyword definition for the CGv6                                                                                                   |
|        | Example:                                                                                                    | MAP-E application.                                                                                                    |
|        | <pre>RP/0/RP0/CPU0:router(config-cgn)# service-type map-e m1 RP/0/RP0/CPU0:router(config-cgn-map_e)#</pre>                     |                                                                                                    |
| Step 4 | address-family ipv4 tcp mss value                                                                                              | Configures the MSS to be used, in bytes. The range is from                                                                                                 |
|        | Example:                                                                                                    | 28 to 1500.                                                                                                    |
|        | <pre>RP/0/RP0/CPU0:router(config-cgn-map_e)# address-family ipv4 tcp mss 300 RP/0/RP0/CPU0:router(config-cgn-map_e-afi)#</pre> |                                                                                                    |
| Step 5 | endor commit                                                                                                    | Saves configuration changes.                                                                                                    |
|        | <b>Example:</b><br>RP/0/RP0/CPU0:router(config-cgn-map e-afi)# end                                                             | • When you issue the end command, the system promp you to commit changes:                                                                                  |
|        | or<br>RP/0/RP0/CPU0:router(config-cgn-map_e-afi)# commit                                                                       | Uncommitted changes found, commit them before<br>exiting (yes/no/cancel)?<br>[cancel]:                                                                     |
|        |                                                                                                    | • Entering <b>yes</b> saves configuration changes to the running configuration file, exits the configuration session, and returns the router to EXEC mode. |
|        |                                                                                                    | • Entering <b>no</b> exits the configuration session and returns the router to EXEC mode without committing the configuration changes.                     |
|        |                                                                                                    | • Entering <b>cancel</b> leaves the router in the current configuration session without exiting or committing the configuration changes.                   |

| <br>Command or Action | Purpose                                                                                                    |
|-----------------------|----------------------------------------------------------------------------------------------------|
|                       | • Use the <b>commit</b> command to save the configuration changes to the running configuration file and remain within the configuration session. |

### **Configuring IPv6 Address Family**

Perform these tasks configure an IPv6 address family.

#### **Configuring IPv6 Interface**

Perform this task to configure an IPv6 interface.

#### SUMMARY STEPS

- 1. configure
- 2. service cgn instance-name
- 3. service-type map-e instance-name
- 4. address-family ipv6 interface ServiceApp number
- 5. endor commit

|        | Command or Action                                                                                                    | Purpose                                                     |
|--------|----------------------------------------------------------------------------------------------------|-------------------------------------------------------------|
| Step 1 | configure                                                                                                    | Enters global configuration mode.                           |
|        | Example:                                                                                                    |                                                             |
|        | RP/0/RP0/CPU0:router# configure                                                                                                    |                                                             |
| Step 2 | service cgn instance-name                                                                                                    | Configures the instance for the CGv6 application and enters |
|        | Example:                                                                                                    | CGv6 configuration mode.                                    |
|        | <pre>RP/0/RP0/CPU0:router(config)# service cgn cgn1 RP/0/RP0/CPU0:router(config-cgn)#</pre>                                                |                                                             |
| Step 3 | service-type map-e instance-name                                                                                                    | Defines the service type keyword definition for the CGv6    |
|        | Example:                                                                                                    | MAP-E application.                                          |
|        | <pre>RP/0/RP0/CPU0:router(config-cgn)# service-type</pre>                                                                                  |                                                             |
|        | RP/0/RP0/CPU0:router(config-cgn-map_e)#                                                                                                    |                                                             |
| Step 4 | address-family ipv6 interface ServiceApp number                                                                                            | Configures the IPv6 interface to divert IPv6 map-e traffic. |
|        | Example:                                                                                                    |                                                             |
|        | <pre>RP/0/RP0/CPU0:router(config-cgn-map_e)# address-family ipv6 interface serviceApp 66 RP/0/RP0/CPU0:router(config-cgn-map_e-afi)#</pre> |                                                             |
| Step 5 | endor commit                                                                                                    | Saves configuration changes.                                |
|        | Example:                                                                                                    |                                                             |

| Command or Action                                                                                                    | Purpose                                                                                                    |
|----------------------------------------------------------------------------------------------------|----------------------------------------------------------------------------------------------------|
| <pre>RP/0/RP0/CPU0:router(config-cgn-map_e-afi)# end<br/>or<br/>RP/0/RP0/CPU0:router(config-cgn-map_e-afi)# commit</pre> | <ul> <li>When you issue the end command, the system prompts you to commit changes:</li> <li>Uncommitted changes found, commit them before exiting (yes/no/cancel)? [cancel]:</li> <li>Entering yes saves configuration changes to the running configuration file, exits the configuration session, and returns the router to EXEC mode.</li> <li>Entering no exits the configuration session and returns the router to EXEC mode without committing the configuration changes.</li> <li>Entering cancel leaves the router in the current configuration session without exiting or committing the configuration changes.</li> <li>Use the commit command to save the configuration file and remain within the configuration session.</li> </ul> |

#### **Configuring TCP Maximum Segment Size**

Perform this task to configure the Maximum Segment Size (MSS) to be used for TCP.

#### **SUMMARY STEPS**

- 1. configure
- **2.** service cgn *instance-name*
- 3. service-type map-e instance-name
- 4. address-family ipv6 tcp mss number
- 5. endor commit

|                                                     | Command or Action                                                                           | Purpose                                                    |
|-----------------------------------------------------|---------------------------------------------------------------------------------------------|------------------------------------------------------------|
| Step 1                                              | configure                                                                                   | Enters global configuration mode.                          |
|                                                     | <b>Example:</b><br>RP/0/RP0/CPU0:router# configure                                          |                                                            |
| Step 2         service cgn insta           Example: | service cgn instance-name                                                                   | Configures the instance for the CGv6 application and enter |
|                                                     | Example:                                                                                    | CGv6 configuration mode.                                   |
|                                                     | <pre>RP/0/RP0/CPU0:router(config)# service cgn cgn1 RP/0/RP0/CPU0:router(config-cgn)#</pre> |                                                            |

|        | Command or Action                                                                                                    | Purpose                                                                                                    |
|--------|----------------------------------------------------------------------------------------------------|----------------------------------------------------------------------------------------------------|
| Step 3 | <pre>service-type map-e instance-name Example: RP/0/RP0/CPU0:router(config-cgn) # service-type map-e m1 RP/0/RP0/CPU0:router(config-cgn-map_e) #</pre>                                     | Defines the service type keyword definition for the CGv6<br>MAP-E application.                                                                                                    |
| Step 4 | <pre>address-family ipv6 tcp mss number<br/>Example:<br/>RP/0/RP0/CPU0:router(config-cgn-map_e)#<br/>address-family ipv6 tcp mss 300<br/>RP/0/RP0/CPU0:router(config-cgn-map_e-afi)#</pre> | Configures the MSS to be used, in bytes. The range is from 28 to 1500.                                                                                                    |
| Step 5 | <pre>endor commit Example: RP/0/RP0/CPU0:router(config-cgn-map_e-afi)# end or RP/0/RP0/CPU0:router(config-cgn-map_e-afi)# commit</pre>                                                     | <ul> <li>Saves configuration changes.</li> <li>When you issue the end command, the system prompts you to commit changes:</li> <li>Uncommitted changes found, commit them before exiting (yes/no/cancel)? [cancel]:</li> <li>Entering yes saves configuration changes to the running configuration file, exits the configuration session, and returns the router to EXEC mode.</li> <li>Entering no exits the configuration session and returns the router to EXEC mode without committing the configuration changes.</li> <li>Entering cancel leaves the router in the current configuration session without exiting or committing the configuration changes.</li> <li>Use the commit command to save the configuration changes to the running configuration file and remain within the configuration session.</li> </ul> |

## **Configuring AFTR Endpoint Address**

Perform this task to configure the Address Family Transition Router (AFTR) endpoint address.

#### **SUMMARY STEPS**

- **1**. configure
- **2.** service cgn *instance-name*
- **3.** service-type map-e instance-name
- 4. aftr-endpoint-address IPv6 address
- 5. endor commit

#### **DETAILED STEPS**

|        | Command or Action                                                                                                    | Purpose                                                                                                    |
|--------|----------------------------------------------------------------------------------------------------|----------------------------------------------------------------------------------------------------|
| Step 1 | configure                                                                                                    | Enters global configuration mode.                                                                                                    |
|        | Example:                                                                                                    |                                                                                                    |
|        | RP/0/RP0/CPU0:router# configure                                                                                                |                                                                                                    |
| Step 2 | service cgn instance-name                                                                                                    | Configures the instance for the CGv6 application and enters                                                                                                |
|        | Example:                                                                                                    | CGv6 configuration mode.                                                                                                    |
|        | <pre>RP/0/RP0/CPU0:router(config)# service cgn cgn1 RP/0/RP0/CPU0:router(config-cgn)#</pre>                                    |                                                                                                    |
| Step 3 | service-type map-e instance-name                                                                                               | Defines the service type keyword definition for the CGv6                                                                                                   |
|        | Example:                                                                                                    | MAP-E application.                                                                                                    |
|        | <pre>RP/0/RP0/CPU0:router(config-cgn)# service-type map-e m1 RP/0/RP0/CPU0:router(config-cgn-map_e)#</pre>                     |                                                                                                    |
| Step 4 | aftr-endpoint-address IPv6 address                                                                                             | Configures the AFTR endpoint address.                                                                                                    |
| -      | Example:                                                                                                    |                                                                                                    |
|        | <pre>RP/0/RP0/CPU0:router(config-cgn-map_e)# aftr-en dpoint-address 2001:db8::32 RP/0/RP0/CPU0:router(config-cgn-map_e)#</pre> |                                                                                                    |
| Step 5 | endor commit                                                                                                    | Saves configuration changes.                                                                                                    |
| ·      | <pre>Example:<br/>RP/0/RP0/CPU0:router(config-cgn-map_e)# end<br/>or<br/>RP/0/RP0/CPU0:router(config-cgn-map_e)# commit</pre>  | • When you issue the end command, the system prompts you to commit changes:                                                                                |
|        |                                                                                                    | Uncommitted changes found, commit them before<br>exiting (yes/no/cancel)?<br>[cancel]:                                                                     |
|        |                                                                                                    | • Entering <b>yes</b> saves configuration changes to the running configuration file, exits the configuration session, and returns the router to EXEC mode. |
|        |                                                                                                    | • Entering <b>no</b> exits the configuration session and returns the router to EXEC mode without committing the configuration changes.                     |
|        |                                                                                                    | • Entering <b>cancel</b> leaves the router in the current configuration session without exiting or committing the configuration changes.                   |
|        |                                                                                                    | • Use the <b>commit</b> command to save the configuration changes to the running configuration file and remain within the configuration session.           |

## **Configuring Contiguous Ports**

Perform this task to configure the number of contiguous ports for a MAP-E instance

#### **SUMMARY STEPS**

- 1. configure
- **2.** service cgn *instance-name*
- **3.** service-type map-e instance-name
- 4. contiguous-ports number
- 5. endor commit

|        | Command or Action                                                                                                    | Purpose                                                                                                    |
|--------|----------------------------------------------------------------------------------------------------|----------------------------------------------------------------------------------------------------|
| Step 1 | configure                                                                                                    | Enters global configuration mode.                                                                                                    |
|        | Example:                                                                                                    |                                                                                                    |
|        | RP/0/RP0/CPU0:router# configure                                                                                                 |                                                                                                    |
| Step 2 | service cgn instance-name                                                                                                    | Configures the instance for the CGv6 application and enters                                                                                                |
|        | Example:                                                                                                    | CGv6 configuration mode.                                                                                                    |
|        | <pre>RP/0/RP0/CPU0:router(config)# service cgn cgn1 RP/0/RP0/CPU0:router(config-cgn)#</pre>                                     |                                                                                                    |
| Step 3 | service-type map-e instance-name                                                                                                | Defines the service type keyword definition for the CGv6<br>MAP-E application.                                                                             |
| ·      | Example:                                                                                                    |                                                                                                    |
|        | <pre>RP/0/RP0/CPU0:router(config-cgn)# service-type map-e m1 RP/0/RP0/CPU0:router(config-cgn-map_e)#</pre>                      |                                                                                                    |
| Step 4 | contiguous-ports number                                                                                                    | Configures the number of contiguous ports. The range is                                                                                                    |
|        | Example:                                                                                                    | from 1 to 65536.                                                                                                    |
|        | <pre>RP/0/RP0/CPU0:router(config-cgn-map_e)# contiguous-ports 16 RP/0/RP0/CPU0:router(config-cgn-map_e)#</pre>                  | <b>Note</b> The value is expressed in powers of 2.                                                                                                    |
| Step 5 | endor commit                                                                                                    | Saves configuration changes.                                                                                                    |
|        | <pre>Example:<br/>RP/0/RP0/CPU0:router(config-cgn-map_e) # end<br/>or<br/>RP/0/RP0/CPU0:router(config-cgn-map_e) # commit</pre> | • When you issue the end command, the system prompts you to commit changes:                                                                                |
|        |                                                                                                    | Uncommitted changes found, commit them before<br>exiting (yes/no/cancel)?<br>[cancel]:                                                                     |
|        |                                                                                                    | • Entering <b>yes</b> saves configuration changes to the running configuration file, exits the configuration session, and returns the router to EXEC mode. |

| Command or Action | Purpose                                                                                                    |
|-------------------|----------------------------------------------------------------------------------------------------|
|                   | • Entering <b>no</b> exits the configuration session and returns the router to EXEC mode without committing the configuration changes.           |
|                   | • Entering <b>cancel</b> leaves the router in the current configuration session without exiting or committing the configuration changes.         |
|                   | • Use the <b>commit</b> command to save the configuration changes to the running configuration file and remain within the configuration session. |

### **Configuring CPE Domain Parameters**

Perform this task to configure Customer Premise Equipment (CPE) domain parameters.

#### **SUMMARY STEPS**

- 1. configure
- **2.** service cgn *instance-name*
- 3. service-type map-e instance-name
- 4. cpe-domain ipv4 prefix ipv4 address/prefix or cpe-domain ipv6 prefix ipv6 address/prefix
- 5. endor commit

|        | Command or Action                                                                                                    | Purpose                                                     |
|--------|----------------------------------------------------------------------------------------------------|-------------------------------------------------------------|
| Step 1 | configure                                                                                                    | Enters global configuration mode.                           |
|        | Example:                                                                                                    |                                                             |
|        | RP/0/RP0/CPU0:router# configure                                                                                      |                                                             |
| Step 2 | service cgn instance-name                                                                                            | Configures the instance for the CGv6 application and enters |
|        | Example:                                                                                                    | CGv6 configuration mode.                                    |
|        | <pre>RP/0/RP0/CPU0:router(config)# service cgn cgn1 RP/0/RP0/CPU0:router(config-cgn)#</pre>                          |                                                             |
| Step 3 | service-type map-e instance-name                                                                                     | Defines the service type keyword definition for the CGv6    |
|        | Example:                                                                                                    | MAP-E application.                                          |
|        | <pre>RP/0/RP0/CPU0:router(config-cgn) # service-type map-e m1 RP/0/RP0/CPU0:router(config-cgn-map_e) #</pre>         |                                                             |
| Step 4 | <b>cpe-domain ipv4 prefix</b> <i>ipv4 address/prefix</i> or <b>cpe-domain ipv6 prefix</b> <i>ipv6 address/prefix</i> | Configures the IPv4 or IPv6 prefixes of the CPE domain.     |
|        | Example:                                                                                                    |                                                             |

|        | Command or Action                                                                                                    | Purpose                                                                                                    |
|--------|----------------------------------------------------------------------------------------------------|----------------------------------------------------------------------------------------------------|
|        | <pre>RP/0/RP0/CPU0:router(config-cgn-map_e)# cpe-domain<br/>ipv4 prefix 10.2.2.24/2<br/>RP/0/RP0/CPU0:router(config-cgn-map_e)#<br/>or<br/>RP/0/RP0/CPU0:router(config-cgn-map_e)# cpe-domain<br/>ipv6 prefix 2001:da8:a464::/48<br/>RP/0/RP0/CPU0:router(config-cgn-map_e)#</pre> |                                                                                                    |
| Step 5 | endor commit                                                                                                    | Saves configuration changes.                                                                                                    |
|        | <b>Example:</b><br>RP/0/RP0/CPU0:router(config-cgn-map_e)# end                                                                                                    | • When you issue the end command, the system prompts you to commit changes:                                                                                |
|        | or<br>RP/0/RP0/CPU0:router(config-cgn-map_e)# commit                                                                                                    | Uncommitted changes found, commit them before<br>exiting (yes/no/cancel)?<br>[cancel]:                                                                     |
|        |                                                                                                    | • Entering <b>yes</b> saves configuration changes to the running configuration file, exits the configuration session, and returns the router to EXEC mode. |
|        |                                                                                                    | • Entering <b>no</b> exits the configuration session and returns the router to EXEC mode without committing the configuration changes.                     |
|        |                                                                                                    | • Entering <b>cancel</b> leaves the router in the current configuration session without exiting or committing the configuration changes.                   |
|        |                                                                                                    | • Use the <b>commit</b> command to save the configuration changes to the running configuration file and remain within the configuration session.           |

## **Configuring Path MTU of the Tunnel**

Perform this task to configure the path Maximum Transmission Unit (MTU) of the tunnel.

#### **SUMMARY STEPS**

- 1. configure
- 2. service cgn instance-name
- **3.** service-type map-e instance-name
- 4. path-mtu value
- 5. endor commit

|        | Command or Action               | Purpose                           |
|--------|---------------------------------|-----------------------------------|
| Step 1 | configure                       | Enters global configuration mode. |
|        | Example:                        |                                   |
|        | RP/0/RP0/CPU0:router# configure |                                   |

|        | Command or Action                                                                                                    | Purpose                                                                                                    |
|--------|----------------------------------------------------------------------------------------------------|----------------------------------------------------------------------------------------------------|
| Step 2 | <pre>service cgn instance-name Example:     RP/0/RP0/CPU0:router(config)# service cgn cgn1     RP/0/RP0/CPU0:router(config-cgn)#</pre>                             | Configures the instance for the CGv6 application and enters<br>CGv6 configuration mode.                                                                                                    |
| Step 3 | <pre>service-type map-e instance-name Example:     RP/0/RP0/CPU0:router(config-cgn) # service-type     map-e m1     RP/0/RP0/CPU0:router(config-cgn-map_e) #</pre> | Defines the service type keyword definition for the CGv6<br>MAP-E application.                                                                                                    |
| Step 4 | <pre>path-mtu value Example: RP/0/RP0/CPU0:router(config-cgn-map_e) # path-mtu 1300 RP/0/RP0/CPU0:router(config-cgn-map_e) #</pre>                                 | Configures the path MTU of the tunnel. The range is from 1280 to 9216.                                                                                                    |
| Step 5 | <pre>endor commit Example: RP/0/RP0/CPU0:router(config-cgn-map_e)# end or RP/0/RP0/CPU0:router(config-cgn-map_e)# commit</pre>                                     | <ul> <li>Saves configuration changes.</li> <li>When you issue the end command, the system prompts you to commit changes:</li> <li>Uncommitted changes found, commit them before exiting (yes/no/cancel)? [cancel]:</li> <li>Entering yes saves configuration changes to the running configuration file, exits the configuration session, and returns the router to EXEC mode.</li> <li>Entering no exits the configuration session and returns the router to EXEC mode without committing the configuration changes.</li> <li>Entering cancel leaves the router in the current configuration session without exiting or committing the configuration changes.</li> <li>Use the commit command to save the configuration file and remain within the configuration session.</li> </ul> |

## **Configuring Port Sharing Ratio**

Perform this task to configure the sharing ratio of the port.

#### **SUMMARY STEPS**

- 1. configure
- 2. service cgn instance-name

- **3.** service-type map-e *instance-name*
- 4. sharing-ratio number
- 5. endor commit

|        | Command or Action                                                                                                  | Purpose                                                                                                    |
|--------|----------------------------------------------------------------------------------------------------|----------------------------------------------------------------------------------------------------|
| Step 1 | configure                                                                                                    | Enters global configuration mode.                                                                                                    |
|        | Example:                                                                                                    |                                                                                                    |
|        | RP/0/RP0/CPU0:router# configure                                                                                    |                                                                                                    |
| Step 2 | service cgn instance-name                                                                                          | Configures the instance for the CGv6 application and enters                                                                                                |
|        | Example:                                                                                                    | CGv6 configuration mode.                                                                                                    |
|        | <pre>RP/0/RP0/CPU0:router(config)# service cgn cgn1 RP/0/RP0/CPU0:router(config-cgn)#</pre>                        |                                                                                                    |
| Step 3 | service-type map-e instance-name                                                                                   | Defines the service type keyword definition for the CGv6                                                                                                   |
|        | Example:                                                                                                    | MAP-E application.                                                                                                    |
|        | <pre>RP/0/RP0/CPU0:router(config-cgn)# service-type</pre>                                                          |                                                                                                    |
|        | RP/0/RP0/CPU0:router(config-cgn-map_e)#                                                                            |                                                                                                    |
| Step 4 | sharing-ratio number                                                                                               | Configures the port sharing ratio. The range is from 1 to                                                                                                  |
|        | Example:<br>RP/0/RP0/CPU0:router(config-cgn-map_e)#<br>sharing-ratio 64<br>RP/0/RP0/CPU0:router(config-cgn-map_e)# | 32768.                                                                                                    |
|        |                                                                                                    | <b>Note</b> The value is expressed in powers of 2.                                                                                                    |
| Step 5 | endor commit                                                                                                    | Saves configuration changes.                                                                                                    |
|        | Example:                                                                                                    | • When you issue the end command, the system prompts                                                                                                    |
|        | <pre>RP/0/RP0/CPU0:router(config-cgn-map_e) # end or</pre>                                                         | you to commit changes:                                                                                                    |
|        | or<br>RP/0/RP0/CPU0:router(config-cgn-map_e)# commit                                                               | Uncommitted changes found, commit them before<br>exiting (yes/no/cancel)?<br>[cancel]:                                                                     |
|        |                                                                                                    | • Entering <b>yes</b> saves configuration changes to the running configuration file, exits the configuration session, and returns the router to EXEC mode. |
|        |                                                                                                    | • Entering <b>no</b> exits the configuration session and returns the router to EXEC mode without committing the configuration changes.                     |
|        |                                                                                                    | • Entering <b>cancel</b> leaves the router in the current configuration session without exiting or committing the configuration changes.                   |
|        |                                                                                                    | • Use the <b>commit</b> command to save the configuration changes to the running configuration file and remain within the configuration session.           |

## MAP-E on VSM Configuration: Example

This example shows a sample MAP-E configuration on VSM:

```
interface ServiceApp1
ipv4 address 30.30.30.1 255.255.255.0
service cgn cgn1 service-type map-e m1
interface ServiceApp2
ipv4 address 19.1.1.1 255.255.255.252
ipv6 address 2001:101::/32
service cgn cgn1 service-type map-e m1
interface ServiceInfral
ipv4 address 200.1.1.1 255.255.255.0
service-location 0/0/CPU0
1
router static
address-family ipv4 unicast
202.38.102.0/24 ServiceApp1 30.30.30.2
1
address-family ipv6 unicast
2001:da8:a464:ffff::/64 ServiceApp2 2001:101::2
service cgn cgn1
service-location preferred-active 0/0/CPU0
service-type map-e m1
cpe-domain ipv6 prefix 2001:da8:a464::/48
cpe-domain ipv4 prefix 202.38.102.0/24
aftr-endpoint-address 2001:da8:a464:ffff::/128
sharing-ratio 16
contiguous-ports 32
path-mtu 1300
address-family ipv4
interface ServiceApp1
tcp mss 235
1
address-family ipv6
interface ServiceApp2
tcp mss 1154
!
1
```

## Mapping of Address and Port-Translation Mode

Mapping of Address and Port-Translation Mode (MAP-T) is a CGN solution that enables IPv4-only clients to communicate with IPv6-only resources using address and packet translation. MAP-T is also referred to as Dual IVI (dIVI) or Stateless NAT46. This enables a service provider to offer IPv4 services to IPv6 enabled (customer) sites to which it provides customer premise equipment (CPE). This approach utilizes stateless IPv4 to IPv6 translation (that is NAT64) to transit IPv6-enabled network infrastructure. The provider access network can now be on IPv6, while customers use IPv6 and IPv4 services simultaneously. MAP-T keeps the stateful NAT44 on CPE, as usual, to handle IPv4 address exhaustion, in addition to stateless NAT64 on CPE and Border Router.

MAP-T is attractive to those SPs who have deployed, or are planning to deploy IPv6 end-to-end services, and want to manage IPv4 address exhaustion with utmost predictability.

MAP-T is a preferred alternate to DS-Lite in a sevice provider network when there is no tunneling needed.

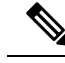

Note

MAP-T is offered in stateless mode only.

• If the cumulative sum of EA bit value and cpe-domain ipv6 prefix value is more than 64 for an interface, then the traffic is dropped for that interface. EA bit value is calculated as (32 - ipv4 prefix) + X), where 32 is a constant and X is the power value of 2 when the sharing ratio is expressed as  $2^x$ .

## **Configuring MAP-T**

Perform these tasks to configure MAP-T.

Note

MAP-T is supported only on Cisco ASR 9000 Series 400G and 200G Modular Line Cards and Cisco ASR 9000 Series 4-Port and 8-Port 100 Gigabit Ethernet Line Cards.

### **Configuring the Application Service Virtual Interface**

This section lists the guidelines for selecting service application interfaces for MAP-T.

- Pair ServiceApp<n> with ServiceApp<n+1>, where <n> is an odd integer. This is to ensure that the ServiceApp pairs works with a maximum throughput. For example, ServiceApp1 with ServiceApp2 or ServiceApp3 with ServiceApp4.
- Pair ServiceApp<n> with ServiceApp<n+5> or ServiceApp<n+9>, and so on, where <n> is an odd integer. For example, ServiceApp1 with ServiceApp6, ServiceApp1 with ServiceApp10, ServiceApp3 with ServiceApp8, or ServiceApp3 with ServiceApp12.
- Pair ServiceApp<n> with ServiceApp<n+4>, where <n> is an integer (odd or even integer). For example, ServiceApp1 with ServiceApp5, or ServiceApp2 with ServiceApp6.

Warning

J Although ServiceApp pairs work, the aggregate throughput for Inside-to-Outside and Outside-to-Inside traffic for the ServiceApp pair is halved.

Â

**Caution** Do not pair ServiceApp<n> with ServiceApp<n+1>, where <n> is an even integer. When used, Outside-to-Inside traffic is dropped because traffic flows in the incorrect dispatcher and core.

Perform this task to configure the application service virtual interface (SVI) to forward data traffic.

#### **SUMMARY STEPS**

- **1**. configure
- 2. interface ServiceApp value
- 3. service cgn instance-name service-type map-t
- 4. endor commit

|        | Command or Action                                                                       | Purpose                                                                                                    |
|--------|-----------------------------------------------------------------------------------------|----------------------------------------------------------------------------------------------------|
| Step 1 | configure                                                                               | Enters global configuration mode.                                                                                                    |
|        | Example:                                                                                |                                                                                                    |
|        | RP/0/RP0/CPU0:router# configure                                                         |                                                                                                    |
| Step 2 | interface ServiceApp value                                                              | Configures the application SVI to 1, and enters interface configuration mode.                                                                              |
|        | Example:                                                                                |                                                                                                    |
|        | RP/0/RP0/CPU0:router(config)# interface ServiceApp                                      | ,                                                                                                    |
|        | I<br>RP/0/RP0/CPU0:router(config-if)#                                                   |                                                                                                    |
| Step 3 | service cgn instance-name service-type map-t                                            | Configures the application SVI to 1, and enters interface                                                                                                  |
|        | Example:                                                                                | configuration mode.                                                                                                    |
|        | <pre>RP/0/RP0/CPU0:router(config-if)# service cgn cgn1    service-type map-t map1</pre> |                                                                                                    |
| Step 4 | endor commit                                                                            | Saves configuration changes.                                                                                                    |
|        | Example:                                                                                | • When you issue the end command, the system prompts                                                                                                    |
|        | RP/0/RP0/CPU0:router(config-if)# end                                                    | you to commit changes:                                                                                                    |
|        | or<br>RP/0/RP0/CPU0:router(config-if)# commit                                           | Uncommitted changes found, commit them before<br>exiting (yes/no/cancel)?<br>[cancel]:                                                                     |
|        |                                                                                         | • Entering <b>yes</b> saves configuration changes to the running configuration file, exits the configuration session, and returns the router to EXEC mode. |
|        |                                                                                         | • Entering <b>no</b> exits the configuration session and returns the router to EXEC mode without committing the configuration changes.                     |
|        |                                                                                         | • Entering <b>cancel</b> leaves the router in the current configuration session without exiting or committing the configuration changes.                   |
|        |                                                                                         | • Use the <b>commit</b> command to save the configuration changes to the running configuration file and remain within the configuration session.           |

## **Configuring a MAP-T Instance**

Perform this task to configure a MAP-T instance.

#### **SUMMARY STEPS**

- 1. configure
- 2. service cgn instance-name
- 3. service-type map-t instance-name
- 4. end or commit

|        | Command or Action                                                                           | Purpose                                                                                                    |
|--------|---------------------------------------------------------------------------------------------|----------------------------------------------------------------------------------------------------|
| Step 1 | configure                                                                                   | Enters global configuration mode.                                                                                                    |
|        | Example:                                                                                    |                                                                                                    |
|        | RP/0/RP0/CPU0:router# configure                                                             |                                                                                                    |
| Step 2 | service cgn instance-name                                                                   | Configures the instance named cgn1 for the CGv6 application and enters CGv6 configuration mode.                                                            |
|        | Example:                                                                                    |                                                                                                    |
|        | <pre>RP/0/RP0/CPU0:router(config)# service cgn cgn1 RP/0/RP0/CPU0:router(config-cgn)#</pre> |                                                                                                    |
| Step 3 | service-type map-t instance-name                                                            | Configures the service type keyword definition for CGv6                                                                                                    |
|        | Example:                                                                                    | MAP-T application                                                                                                    |
|        | <pre>RP/0/RP0/CPU0:router(config-cgn)# service-type man_t_man_t_inst</pre>                  |                                                                                                    |
|        | RP/0/RP0/CPU0:router(config-cgn-mapt)#                                                      |                                                                                                    |
| Step 4 | end or commit                                                                               | Saves configuration changes.                                                                                                    |
|        | Example:                                                                                    | • When you issue the <b>end</b> command, the system prompts                                                                                                |
|        | <pre>RP/0/RP0/CPU0:router(config-cgn-mapt)# end or</pre>                                    | you to commit enanges.                                                                                                    |
|        | RP/0/RP0/CPU0:router(config-cgn-mapt)# commit                                               | exiting (yes/no/cancel)?                                                                                                    |
|        |                                                                                             | [cancel]:                                                                                                    |
|        |                                                                                             | • Entering <b>yes</b> saves configuration changes to the running configuration file, exits the configuration session, and returns the router to EXEC mode. |
|        |                                                                                             | • Entering <b>no</b> exits the configuration session and returns the router to EXEC mode without committing the configuration changes.                     |
|        |                                                                                             | • Entering <b>cancel</b> leaves the router in the current configuration session without exiting or committing the configuration changes.                   |
|        |                                                                                             |                                                                                                    |

| <br>Command or Action | Purpose                                                                                                    |
|-----------------------|----------------------------------------------------------------------------------------------------|
|                       | • Use the <b>commit</b> command to save the configuration changes to the running configuration file and remain within the configuration session. |

### **Configuring the Policy Functions**

Perform these tasks to configure the policy functions.

### **Configuring Address Family**

Perform these tasks to configure address family.

#### **Configuring IPv4 Address Family**

Perform these tasks configure IPv4 address family for a MAP-T instance.

#### Configuring an IPv4 Interface

Perform this task to configure an IPv4 interface for a MAP-T instance.

#### **SUMMARY STEPS**

- **1**. configure
- 2. service cgn instance-name
- 3. service-type map-t instance-name
- 4. address-family ipv4 interface ServiceApp number
- 5. endor commit

|                                                             | Command or Action                                                                                                 | Purpose                                                                                 |
|-------------------------------------------------------------|----------------------------------------------------------------------------------------------------|-----------------------------------------------------------------------------------------|
| Step 1                                                      | configure                                                                                                    | Enters global configuration mode.                                                       |
|                                                             | Example:                                                                                                    |                                                                                         |
| Step 2         service cgn instance-name           Example: | service cgn instance-name                                                                                         | Configures the instance for the CGv6 application and enters<br>CGv6 configuration mode. |
|                                                             | Example:                                                                                                    |                                                                                         |
|                                                             | <pre>RP/0/RP0/CPU0:router(config)# service cgn cgn1 RP/0/RP0/CPU0:router(config-cgn)#</pre>                       |                                                                                         |
| Step 3                                                      | service-type map-t instance-name                                                                                  | Configures the service type keyword definition for CGv                                  |
|                                                             | Example:                                                                                                    | MAP-T application.                                                                      |
|                                                             | <pre>RP/0/RP0/CPU0:router(config-cgn)# service-type map-t map-t-inst RP/0/RP0/CPU0:router(config-cgn-mapt)#</pre> |                                                                                         |

|        | Command or Action                                                                                                    | Purpose                                                                                                    |
|--------|----------------------------------------------------------------------------------------------------|----------------------------------------------------------------------------------------------------|
| Step 4 | address-family ipv4 interface ServiceApp number                                                                                                | Configures the IPv4 interface to divert IPv4 MAP-T traffic.                                                                                                |
|        | Example:                                                                                                    |                                                                                                    |
|        | <pre>RP/0/RP0/CPU0:router(config-cgn-mapt)#address-family<br/>ipv4 interface serviceApp 66<br/>RP/0/RP0/CPU0:router(config-cgn-mapt-afi)</pre> |                                                                                                    |
| Step 5 | endor commit                                                                                                    | Saves configuration changes.                                                                                                    |
|        | <b>Example:</b><br>RP/0/RP0/CPU0:router(config-cgn-mapt-afi)# end                                                                              | • When you issue the end command, the system prompts you to commit changes:                                                                                |
|        | or<br>RP/0/RP0/CPU0:router(config-cgn-mapt-afi)# commit                                                                                        | Uncommitted changes found, commit them before<br>exiting (yes/no/cancel)?<br>[cancel]:                                                                     |
|        |                                                                                                    | • Entering <b>yes</b> saves configuration changes to the running configuration file, exits the configuration session, and returns the router to EXEC mode. |
|        |                                                                                                    | • Entering <b>no</b> exits the configuration session and returns the router to EXEC mode without committing the configuration changes.                     |
|        |                                                                                                    | • Entering <b>cancel</b> leaves the router in the current configuration session without exiting or committing the configuration changes.                   |
|        |                                                                                                    | • Use the <b>commit</b> command to save the configuration changes to the running configuration file and remain within the configuration session.           |

Configuring IPv4 TCP Maximum Segment Size (MSS)

Perform this task to configure the MSS for TCP in bytes.

#### **SUMMARY STEPS**

- 1. configure
- **2.** service cgn *instance-name*
- 3. service-type map-t instance-name
- 4. address-family ipv4 tcp mss value
- 5. endor commit

|        | Command or Action               | Purpose                           |
|--------|---------------------------------|-----------------------------------|
| Step 1 | configure                       | Enters global configuration mode. |
|        | Example:                        |                                   |
|        | RP/0/RP0/CPU0:router# configure |                                   |

|        | Command or Action                                                                                                    | Purpose                                                                                                    |
|--------|----------------------------------------------------------------------------------------------------|----------------------------------------------------------------------------------------------------|
| Step 2 | <pre>service cgn instance-name Example:     RP/0/RP0/CPU0:router(config)# service cgn cgn1     RP/0/RP0/CPU0:router(config-cgn)#</pre>                               | Configures the instance for the CGv6 application and enters<br>CGv6 configuration mode.                                                                                                    |
| Step 3 | <pre>service-type map-t instance-name Example: RP/0/RP0/CPU0:router(config-cgn)# service-type map-t map-t-inst RP/0/RP0/CPU0:router(config-cgn-mapt)#</pre>          | Configures the service type keyword definition for CGv6<br>MAP-T application.                                                                                                    |
| Step 4 | <pre>address-family ipv4 tcp mss value Example: RP/0/RP0/CPU0:router(config-cgn-mapt)#address-family ipv4 tcp mss 66 RP/0/RP0/CPU0:router(config-cgn-mapt-afi)</pre> | Configures the MSS for TCP in bytes.                                                                                                    |
| Step 5 | <pre>endor commit Example: RP/0/RP0/CPU0:router(config-cgn-mapt-afi)# end or RP/0/RP0/CPU0:router(config-cgn-mapt-afi)# commit </pre>                                | <ul> <li>Saves configuration changes.</li> <li>When you issue the end command, the system prompts you to commit changes:</li> <li>Uncommitted changes found, commit them before exiting (yes/no/cancel)? [cancel]:</li> <li>Entering yes saves configuration changes to the running configuration file, exits the configuration session, and returns the router to EXEC mode.</li> <li>Entering no exits the configuration session and returns the router to EXEC mode without committing the configuration changes.</li> <li>Entering cancel leaves the router in the current configuration session without exiting or committing the configuration changes.</li> <li>Use the commit command to save the configuration file and remain within the configuration session.</li> </ul> |

#### Configuring IPv4 Type of Service (ToS)

Perform this task to configure the configured ToS value to be used when translating a packet from IPv6 to IPv4.

#### **SUMMARY STEPS**

- 1. configure
- 2. service cgn instance-name

- 3. service-type map-t instance-name
- 4. address-family ipv4 tos value
- 5. endor commit

|        | Command or Action                                                                   | Purpose                                                                                                    |
|--------|-------------------------------------------------------------------------------------|----------------------------------------------------------------------------------------------------|
| Step 1 | configure                                                                           | Enters global configuration mode.                                                                                                    |
|        | Example:                                                                            |                                                                                                    |
|        | RP/0/RP0/CPU0:router# configure                                                     |                                                                                                    |
| Step 2 | service cgn instance-name                                                           | Configures the instance for the CGv6 application and enters                                                                                                |
|        | Example:                                                                            | CGv6 configuration mode.                                                                                                    |
|        | RP/0/RP0/CPU0:router(config)# service cgn cgn1<br>RP/0/RP0/CPU0:router(config-cgn)# |                                                                                                    |
| Step 3 | service-type map-t instance-name                                                    | Configures the service type keyword definition for CGv6                                                                                                    |
|        | Example:                                                                            | MAP-T application.                                                                                                    |
|        | RP/0/RP0/CPU0:router(config-cgn)# service-type                                      |                                                                                                    |
|        | <pre>map-t map-t-inst RP/0/RP0/CPU0:router(config-cgn-mapt)#</pre>                  |                                                                                                    |
| Step 4 | address-family ipv4 tos value                                                       | Configures the TOS value.                                                                                                    |
|        | Example:                                                                            |                                                                                                    |
|        | RP/0/RP0/CPU0:router(config-cgn-mapt)#address-family                                |                                                                                                    |
|        | ipv4 tos 66<br>RP/0/RP0/CPU0:router(config-cgn-mapt-afi)                            |                                                                                                    |
| Step 5 | endor commit                                                                        | Saves configuration changes.                                                                                                    |
|        | Example:                                                                            | • When you issue the end command, the system prompts                                                                                                    |
|        | <pre>RP/0/RP0/CPU0:router(config-cgn-mapt-afi)# end</pre>                           | you to commit changes:                                                                                                    |
|        | or<br>RP/0/RP0/CPU0:router(config-cgn-mapt-afi)# commit                             | Uncommitted changes found, commit them before<br>exiting (yes/no/cancel)?<br>[cancel]:                                                                     |
|        |                                                                                     | • Entering <b>yes</b> saves configuration changes to the running configuration file, exits the configuration session, and returns the router to EXEC mode. |
|        |                                                                                     | • Entering <b>no</b> exits the configuration session and returns the router to EXEC mode without committing the configuration changes.                     |
|        |                                                                                     | • Entering <b>cancel</b> leaves the router in the current configuration session without exiting or committing the configuration changes.                   |
|        |                                                                                     | • Use the <b>commit</b> command to save the configuration changes to the running configuration file and remain within the configuration session.           |

#### **Configuring IPv6 Address Family**

Perform these tasks configure an IPv6 address family.

#### Configuring IPv6 Do not Fragment (DF) Override

Perform this task to enable DF override configuration.

#### **SUMMARY STEPS**

- 1. configure
- 2. service cgn instance-name
- 3. service-type map-t instance-name
- 4. address-family ipv6 df-override
- 5. endor commit

|        | Command or Action                                                                                                    | Purpose                                                                                                    |
|--------|----------------------------------------------------------------------------------------------------|----------------------------------------------------------------------------------------------------|
| Step 1 | configure                                                                                                    | Enters global configuration mode.                                                                                                    |
|        | Example:                                                                                                    |                                                                                                    |
|        | RP/0/RP0/CPU0:router# configure                                                                                                    |                                                                                                    |
| Step 2 | service cgn instance-name                                                                                                    | Configures the instance for the CGv6 application and enters CGv6 configuration mode.                                                                       |
|        | Example:                                                                                                    |                                                                                                    |
|        | RP/0/RP0/CPU0:router(config)# service cgn cgn1<br>RP/0/RP0/CPU0:router(config-cgn)#                                                             |                                                                                                    |
| Step 3 | service-type map-t instance-name                                                                                                    | Configures the service type keyword definition for CGv6                                                                                                    |
|        | Example:                                                                                                    | MAP-T application.                                                                                                    |
|        | <pre>RP/0/RP0/CPU0:router(config-cgn)# service-type map-t map-t-inst RP/0/RP0/CPU0:router(config-cgn-mapt)</pre>                                |                                                                                                    |
| Step 4 | address-family ipv6 df-override                                                                                                    | Configures the DF-Override.                                                                                                    |
|        | <pre>Example:<br/>RP/0/RP0/CPU0:router(config-cgn-mapt)#address-family<br/>ipv6 df-override<br/>RP/0/RP0/CPU0:router(config-cgn-mapt-afi)</pre> |                                                                                                    |
| Step 5 | endor commit                                                                                                    | Saves configuration changes.                                                                                                    |
|        | Example:                                                                                                    | • When you issue the end command, the system prompts                                                                                                    |
|        | <pre>RP/0/RP0/CPU0:router(config-cgn-mapt-afi)# end or RP/0/RP0/CPU0:router(config-cgn-mapt-afi)# commit</pre>                                  | you to commit changes:                                                                                                    |
|        |                                                                                                    | Uncommitted changes found, commit them before<br>exiting (yes/no/cancel)?<br>[cancel]:                                                                     |
|        |                                                                                                    | • Entering <b>yes</b> saves configuration changes to the running configuration file, exits the configuration session, and returns the router to EXEC mode. |

| Command or Action | Purpose                                                                                                    |
|-------------------|----------------------------------------------------------------------------------------------------|
|                   | • Entering <b>no</b> exits the configuration session and returns the router to EXEC mode without committing the configuration changes.           |
|                   | • Entering <b>cancel</b> leaves the router in the current configuration session without exiting or committing the configuration changes.         |
|                   | • Use the <b>commit</b> command to save the configuration changes to the running configuration file and remain within the configuration session. |

#### Configuring an IPv6 Interface

Perform this task to configure an IPv6 interface for a stateful NAT64 instance.

#### **SUMMARY STEPS**

- 1. configure
- **2.** service cgn *instance-name*
- 3. service-type nat64 stateful instance-name
- 4. address-family ipv6 interface ServiceApp number
- 5. endor commit

|        | Command or Action                                                                                                    | Purpose                                                     |
|--------|----------------------------------------------------------------------------------------------------|-------------------------------------------------------------|
| Step 1 | configure                                                                                                    | Enters global configuration mode.                           |
|        | Example:                                                                                                    |                                                             |
|        | RP/0/RP0/CPU0:router# configure                                                                                                    |                                                             |
| Step 2 | service cgn instance-name                                                                                                    | Configures the instance for the CGv6 application and enters |
|        | Example:                                                                                                    | CGv6 configuration mode.                                    |
|        | <pre>RP/0/RP0/CPU0:router(config)# service cgn cgn1 RP/0/RP0/CPU0:router(config-cgn)#</pre>                                                                     |                                                             |
| Step 3 | service-type nat64 stateful instance-name                                                                                                    | Configures the service type keyword definition for CGv      |
|        | Example:                                                                                                    | Stateful NAT64 application.                                 |
|        | <pre>RP/0/RP0/CPU0:router(config-cgn)# service-type nat64 stateful nat64-inst RP/0/RP0/CPU0:router(config-cgn-nat64-stateful)</pre>                             |                                                             |
| Step 4 | address-family ipv6 interface ServiceApp number                                                                                                    | Configures the IPv6 interface to divert IPv6 nat64 traffic. |
|        | Example:                                                                                                    |                                                             |
|        | <pre>RP/0/RP0/CPU0:router(config-cgn-nat64-stateful)#address-family<br/>ipv4 interface ServiceApp 66<br/>RP/0/RP0/CPU0:router(config-cgn-nat64-stful-afi)</pre> | ,                                                           |

|        | Command or Action                                                                                                    | Purpose                                                                                                    |
|--------|----------------------------------------------------------------------------------------------------|----------------------------------------------------------------------------------------------------|
| Step 5 | endor commit                                                                                                    | Saves configuration changes.                                                                                                    |
| Step 5 | <pre>endor commit Example: RP/0/RP0/CPU0:router(config-cgn-nat64-stful-afi)# end or RP/0/RP0/CPU0:router(config-cgn-nat64-stful-afi)# commit</pre> | <ul> <li>Saves configuration changes.</li> <li>When you issue the end command, the system prompts you to commit changes:</li> <li>Uncommitted changes found, commit them before exiting (yes/no/cancel)? [cancel]:</li> <li>Entering yes saves configuration changes to the running configuration file, exits the configuration session, and returns the router to EXEC mode.</li> <li>Entering no exits the configuration session and returns the router to EXEC mode without committing the configuration changes</li> </ul> |
|        |                                                                                                    | <ul> <li>Entering cancel leaves the router in the current configuration session without exiting or committing the configuration changes.</li> <li>Use the commit command to save the configuration changes to the running configuration file and remain within the configuration session.</li> </ul>                                                                                                    |

Configuring IPv6 TCP Maximum Segment Size (MSS)

Perform this task to configure the MSS for TCP in bytes.

#### **SUMMARY STEPS**

- **1**. configure
- **2.** service cgn *instance-name*
- **3.** service-type map-t instance-name
- 4. address-family ipv6 tcp mss value
- 5. endor commit

|        | Command or Action                                                                           | Purpose                                                     |
|--------|---------------------------------------------------------------------------------------------|-------------------------------------------------------------|
| Step 1 | configure                                                                                   | Enters global configuration mode.                           |
|        | Example:                                                                                    |                                                             |
|        | RP/0/RP0/CPU0:router# configure                                                             |                                                             |
| Step 2 | service cgn instance-name                                                                   | Configures the instance for the CGv6 application and enters |
|        | Example:                                                                                    | CGv6 configuration mode.                                    |
|        | <pre>RP/0/RP0/CPU0:router(config)# service cgn cgn1 RP/0/RP0/CPU0:router(config-cgn)#</pre> |                                                             |

|        | Command or Action                                                                                                    | Purpose                                                                                                    |
|--------|----------------------------------------------------------------------------------------------------|----------------------------------------------------------------------------------------------------|
| Step 3 | <pre>service-type map-t instance-name Example: RP/0/RP0/CPU0:router(config-cgn)# service-type map-t map-t-inst RP/0/RP0/CPU0:router(config-cgn-mapt)</pre>           | Configures the service type keyword definition for CGv6<br>MAP-T application.                                                                                                    |
| Step 4 | <pre>address-family ipv6 tcp mss value Example: RP/0/RP0/CPU0:router(config-cgn-mapt)#address-family ipv6 tcp mss 66 RP/0/RP0/CPU0:router(config-cgn-mapt-afi)</pre> | Configures the MSS for TCP in bytes.                                                                                                    |
| Step 5 | <pre>endor commit Example: RP/0/RP0/CPU0:router(config-cgn-mapt-afi)# end or RP/0/RP0/CPU0:router(config-cgn-mapt-afi)# commit</pre>                                 | <ul> <li>Saves configuration changes.</li> <li>When you issue the end command, the system prompts you to commit changes: <ul> <li>Uncommitted changes found, commit them before exiting (yes/no/cancel)?</li> <li>[cancel]:</li> <li>Entering yes saves configuration changes to the running configuration file, exits the configuration session, and returns the router to EXEC mode.</li> <li>Entering no exits the configuration session and returns the router to EXEC mode without committing the configuration changes.</li> <li>Entering cancel leaves the router in the current configuration session without exiting or committing the configuration changes.</li> </ul> </li> <li>Use the commit command to save the configuration file and remain</li> </ul> |

Configuring IPv6 Traffic-Class

Perform this task to configure a traffic-class.

#### **SUMMARY STEPS**

- **1**. configure
- 2. service cgn instance-name
- 3. service-type nat64 stateful instance-name
- 4. address-family ipv6 traffic-class value
- 5. endor commit

#### **DETAILED STEPS**

|        | Command or Action                                                                                                    | Purpose                                                                                                    |
|--------|----------------------------------------------------------------------------------------------------|----------------------------------------------------------------------------------------------------|
| Step 1 | configure                                                                                                    | Enters global configuration mode.                                                                                                    |
|        | Example:                                                                                                    |                                                                                                    |
|        | RP/0/RP0/CPU0:router# configure                                                                                                    |                                                                                                    |
| Step 2 | service cgn instance-name                                                                                                    | Configures the instance for the CGv6 application and enters                                                                                                |
|        | Example:                                                                                                    | CGv6 configuration mode.                                                                                                    |
|        | <pre>RP/0/RP0/CPU0:router(config)# service cgn cgn1 RP/0/RP0/CPU0:router(config-cgn)#</pre>                                                              |                                                                                                    |
| Step 3 | service-type nat64 stateful instance-name                                                                                                    | Configures the service type keyword definition for CGv6                                                                                                    |
|        | Example:                                                                                                    | Stateful NAT64 application.                                                                                                    |
|        | <pre>RP/0/RP0/CPU0:router(config-cgn)# service-type nat64 stateful nat64-inst</pre>                                                                      |                                                                                                    |
|        | RP/0/RP0/CPU0:router(config-cgn-nat64-stateful)                                                                                                    |                                                                                                    |
| Step 4 | address-family ipv6 traffic-class value                                                                                                    | Configures the traffic class to be set.                                                                                                    |
|        | Example:                                                                                                    |                                                                                                    |
|        | <pre>RP/0/RP0/CPU0:router(config-cgn-nat64-stateful)#address-family<br/>ipv6 traffic-class 66<br/>RP/0/RP0/CPU0:router(config-cgn-nat64-stful-afi)</pre> |                                                                                                    |
| Step 5 | endor commit                                                                                                    | Saves configuration changes.                                                                                                    |
|        | Example:                                                                                                    | • When you issue the end command, the system prompts                                                                                                    |
|        | <pre>RP/0/RP0/CPU0:router(config-cgn-nat64-stful-afi)#</pre>                                                                                             | you to commit changes:                                                                                                    |
|        | ena<br>or<br>RP/0/RP0/CPU0:router(config-cgn-nat64-stful-afi)#                                                                                           | Uncommitted changes found, commit them before<br>exiting (yes/no/cancel)?<br>[cancel]:                                                                     |
|        |                                                                                                    | • Entering <b>yes</b> saves configuration changes to the running configuration file, exits the configuration session, and returns the router to EXEC mode. |
|        |                                                                                                    | • Entering <b>no</b> exits the configuration session and returns the router to EXEC mode without committing the configuration changes.                     |
|        |                                                                                                    | • Entering <b>cancel</b> leaves the router in the current configuration session without exiting or committing the configuration changes.                   |
|        |                                                                                                    | • Use the <b>commit</b> command to save the configuration changes to the running configuration file and remain within the configuration session.           |

Configuring Contiguous Ports

Perform this task to configure contiguous ports.

#### **SUMMARY STEPS**

- 1. configure
- **2.** service cgn *instance-name*
- 3. service-type map-t instance-name
- 4. contiguous-ports number
- 5. endor commit

|        | Command or Action                                                                                                    | Purpose                                                                                                    |
|--------|----------------------------------------------------------------------------------------------------|----------------------------------------------------------------------------------------------------|
| Step 1 | configure                                                                                                    | Enters global configuration mode.                                                                                                    |
|        | Example:                                                                                                    |                                                                                                    |
|        | RP/0/RP0/CPU0:router# configure                                                                                             |                                                                                                    |
| Step 2 | service cgn instance-name                                                                                                   | Configures the instance for the CGv6 application and enters                                                                                                |
|        | Example:                                                                                                    | CGv6 configuration mode.                                                                                                    |
|        | RP/0/RP0/CPU0:router(config)# service cgn cgn1<br>RP/0/RP0/CPU0:router(config-cgn)#                                         |                                                                                                    |
| Step 3 | service-type map-t instance-name                                                                                            | Configures the service type keyword definition for CGv6                                                                                                    |
|        | Example:                                                                                                    | MAP-T application.                                                                                                    |
|        | RP/0/RP0/CPU0:router(config-cgn)# service-type                                                                              |                                                                                                    |
|        | map-t map-t-inst<br>RP/0/RP0/CPU0:router(config-cgn-mapt)                                                                   |                                                                                                    |
| Step 4 | contiguous-ports number                                                                                                    | Configures the number of ports and the value is expressed                                                                                                  |
|        | Example:                                                                                                    | in powers of 2. The range is from 1 to 65536.                                                                                                    |
|        | RP/0/RP0/CPU0:router(config-cgn-mapt)#contiguous-ports                                                                      |                                                                                                    |
|        | 14<br>RP/0/RP0/CPU0:router(config-cgn-mapt)                                                                                 |                                                                                                    |
| Step 5 | endor commit                                                                                                    | Saves configuration changes.                                                                                                    |
|        | <pre>Example:<br/>RP/0/RP0/CPU0:router(config-cgn-mapt)# end<br/>or<br/>RP/0/RP0/CPU0:router(config-cgn-mapt)# commit</pre> | • When you issue the end command, the system prompts you to commit changes:                                                                                |
|        |                                                                                                    | Uncommitted changes found, commit them before<br>exiting (yes/no/cancel)?<br>[cancel]:                                                                     |
|        |                                                                                                    | • Entering <b>yes</b> saves configuration changes to the running configuration file, exits the configuration session, and returns the router to EXEC mode. |
|        |                                                                                                    | • Entering <b>no</b> exits the configuration session and returns the router to EXEC mode without committing the configuration changes.                     |
|        |                                                                                                    | • Entering <b>cancel</b> leaves the router in the current configuration session without exiting or committing the configuration changes.                   |
|        |                                                                                                    |                                                                                                    |

| Command or Action | Purpose                                                                                                    |
|-------------------|----------------------------------------------------------------------------------------------------|
|                   | • Use the <b>commit</b> command to save the configuration changes to the running configuration file and remain within the configuration session. |

Configuring Customer Premise Equipment Domain Parameters

Perform this task to configure Customer Premise Equipment (CPE) domain parameters.

#### SUMMARY STEPS

- 1. configure
- 2. service cgn instance-name
- 3. service-type map-t instance-name
- 4. cpe-domain ipv4 prefix ipv4 address/prefix or cpe-domain ipv6 prefix ipv6 address/prefix
- 5. endor commit

|              | Command or Action                                                                                                    | Purpose                                                                     |
|--------------|----------------------------------------------------------------------------------------------------|-----------------------------------------------------------------------------|
| Step 1       | configure                                                                                                    | Enters global configuration mode.                                           |
|              | Example:                                                                                                    |                                                                             |
|              | RP/0/RP0/CPU0:router# configure                                                                                                    |                                                                             |
| Step 2       | service cgn instance-name                                                                                                    | Configures the instance for the CGv6 application and enters                 |
|              | Example:                                                                                                    | CGv6 configuration mode.                                                    |
|              | <pre>RP/0/RP0/CPU0:router(config)# service cgn cgn1 RP/0/RP0/CPU0:router(config-cgn)#</pre>                                               |                                                                             |
| Step 3       | service-type map-t instance-name                                                                                                    | Configures the service type keyword definition for CGv6                     |
|              | Example:                                                                                                    | MAP-T application.                                                          |
|              | RP/0/RP0/CPU0:router(config-cgn)# service-type                                                                                            |                                                                             |
|              | <pre>map-t map-t-inst RP/0/RP0/CPU0:router(config-cgn-mapt)</pre>                                                                         |                                                                             |
| Step 4       | <b>cpe-domain ipv4 prefix</b> <i>ipv4 address/prefix</i> or <b>cpe-domain ipv6 prefix</b> <i>ipv6 address/prefix</i>                      | Configures the cpe domain parameters.                                       |
|              | Example:                                                                                                    |                                                                             |
|              | <pre>RP/0/RP0/CPU0:router(config-cgn-mapt)#acpe-domain<br/>ipv4 prefix 10.2.2.24/2<br/>RP/0/RP0/CPU0:router(config-cgn-mapt)</pre>        |                                                                             |
|              | <pre>or<br/>RP/0/RP0/CPU0:router(config-cgn-mapt)#acpe-domain<br/>ipv6 prefix 10:2::2/24<br/>DP/0/DP0(CPU0:router(config.cgn_mapt))</pre> |                                                                             |
| <u>Оф.</u> Г |                                                                                                    |                                                                             |
| Step 5       | endor commit                                                                                                    | Saves configuration changes.                                                |
|              | Example:                                                                                                    | • When you issue the end command, the system prompts you to commit changes: |

| <br>Command or Action                                                                                              | Purpose                                                                                                    |
|----------------------------------------------------------------------------------------------------|----------------------------------------------------------------------------------------------------|
| <br><pre>RP/0/RP0/CPU0:router(config-cgn-mapt)# end<br/>or<br/>RP/0/RP0/CPU0:router(config-cgn-mapt)# commit</pre> | Uncommitted changes found, commit them before<br>exiting (yes/no/cancel)?<br>[cancel]:                                                                     |
|                                                                                                    | • Entering <b>yes</b> saves configuration changes to the running configuration file, exits the configuration session, and returns the router to EXEC mode. |
|                                                                                                    | • Entering <b>no</b> exits the configuration session and returns the router to EXEC mode without committing the configuration changes.                     |
|                                                                                                    | • Entering <b>cancel</b> leaves the router in the current configuration session without exiting or committing the configuration changes.                   |
|                                                                                                    | • Use the <b>commit</b> command to save the configuration changes to the running configuration file and remain within the configuration session.           |

#### Configuring External Domain Parameters

Perform this task to configure external domain parameters.

#### **SUMMARY STEPS**

- 1. configure
- **2.** service cgn *instance-name*
- 3. service-type map-t instance-name
- 4. external-domain ipv6 prefix ipv6 address/prefix
- 5. endor commit

|        | Command or Action                                                                                                | Purpose                                                    |
|--------|----------------------------------------------------------------------------------------------------|------------------------------------------------------------|
| Step 1 | configure                                                                                                    | Enters global configuration mode.                          |
|        | Example:                                                                                                    |                                                            |
|        | RP/0/RP0/CPU0:router# configure                                                                                  |                                                            |
| Step 2 | service cgn instance-name                                                                                        | Configures the instance for the CGv6 application and enter |
|        | Example:                                                                                                    | CGv6 configuration mode.                                   |
|        | RP/0/RP0/CPU0:router(config)# service cgn cgn1<br>RP/0/RP0/CPU0:router(config-cgn)#                              |                                                            |
| Step 3 | service-type map-t instance-name                                                                                 | Configures the service type keyword definition for CGv6    |
|        | Example:                                                                                                    | MAP-T application.                                         |
|        | <pre>RP/0/RP0/CPU0:router(config-cgn)# service-type map-t map-t-inst RP/0/RP0/CPU0:router(config-cgn-mapt)</pre> |                                                            |

|        | Command or Action                                                                                                    | Purpose                                                                                                    |
|--------|----------------------------------------------------------------------------------------------------|----------------------------------------------------------------------------------------------------|
| Step 4 | external-domain ipv6 prefix ipv6 address/prefix                                                                                       | Configures the external domain parameters.                                                                                                    |
|        | Example:                                                                                                    |                                                                                                    |
|        | <pre>RP/0/RP0/CPU0:router(config-cgn-mapt)#external-domain<br/>ipv6 prefix 10:2::2/24<br/>RP/0/RP0/CPU0:router(config-cgn-mapt)</pre> |                                                                                                    |
| Step 5 | endor commit                                                                                                    | Saves configuration changes.                                                                                                    |
|        | <b>Example:</b><br>RP/0/RP0/CPU0:router(config-cgn-mapt)# end                                                                         | • When you issue the end command, the system prompts you to commit changes:                                                                                |
|        | or<br>RP/0/RP0/CPU0:router(config-cgn-mapt)# commit                                                                                   | Uncommitted changes found, commit them before<br>exiting (yes/no/cancel)?<br>[cancel]:                                                                     |
|        |                                                                                                    | • Entering <b>yes</b> saves configuration changes to the running configuration file, exits the configuration session, and returns the router to EXEC mode. |
|        |                                                                                                    | • Entering <b>no</b> exits the configuration session and returns the router to EXEC mode without committing the configuration changes.                     |
|        |                                                                                                    | • Entering <b>cancel</b> leaves the router in the current configuration session without exiting or committing the configuration changes.                   |
|        |                                                                                                    | • Use the <b>commit</b> command to save the configuration changes to the running configuration file and remain within the configuration session.           |

#### Configuring Port Sharing Ratio

Perform this task to configure port sharing ratio.

#### **SUMMARY STEPS**

- 1. configure
- 2. service cgn instance-name
- 3. service-type map-t instance-name
- 4. sharing-ratio number
- 5. endor commit

|        | Command or Action               | Purpose                           |
|--------|---------------------------------|-----------------------------------|
| Step 1 | configure                       | Enters global configuration mode. |
|        | Example:                        |                                   |
|        | RP/0/RP0/CPU0:router# configure |                                   |

|        | Command or Action                                                                                                    | Purpose                                                                                                    |
|--------|----------------------------------------------------------------------------------------------------|----------------------------------------------------------------------------------------------------|
| Step 2 | <pre>service cgn instance-name Example:     RP/0/RP0/CPU0:router(config) # service cgn cgn1     RP/0/RP0/CPU0:router(config-cgn) #</pre>                   | Configures the instance for the CGv6 application and enters<br>CGv6 configuration mode.                                                                                                    |
| Step 3 | <pre>service-type map-t instance-name Example: RP/0/RP0/CPU0:router(config-cgn)# service-type map-t map-t-inst RP/0/RP0/CPU0:router(config-cgn-mapt)</pre> | Configures the service type keyword definition for CGv6<br>MAP-T application.                                                                                                    |
| Step 4 | <pre>sharing-ratio number Example: RP/0/RP0/CPU0:router(config-cgn-mapt)#sharing-ratio 14 RP/0/RP0/CPU0:router(config-cgn-mapt)</pre>                      | Configures the port sharing ratio and the value is expressed<br>in powers of 2. The range is from 1 to 32768.                                                                                                    |
| Step 5 | <pre>endor commit Example: RP/0/RP0/CPU0:router(config-cgn-mapt)# end or RP/0/RP0/CPU0:router(config-cgn-mapt)# commit</pre>                               | <ul> <li>Saves configuration changes.</li> <li>When you issue the end command, the system prompts you to commit changes:</li> <li>Uncommitted changes found, commit them before exiting (yes/no/cancel)? [cancel]:</li> <li>Entering yes saves configuration changes to the running configuration file, exits the configuration session, and returns the router to EXEC mode.</li> <li>Entering no exits the configuration session and returns the router to EXEC mode without committing the configuration changes.</li> <li>Entering cancel leaves the router in the current configuration session without exiting or committing the configuration changes.</li> <li>Use the commit command to save the configuration changes to the running configuration file and remain within the configuration session.</li> </ul> |

# **MAP-T Configuration on VSM: Example**

```
interface ServiceApp4
ipv4 address 30.30.30.1 255.255.255.0
service cgn test service-type map-t
!
interface ServiceApp6
ipv4 address 19.1.1.1 255.255.255.252
```

```
ipv6 address 2001:101::/32
service cgn test service-type map-t
ļ
interface ServiceInfral
ipv4 address 200.1.1.1 255.255.255.0
 service-location 0/0/CPU0
1
router static
 address-family ipv4 unicast
202.38.102.0/24 ServiceApp4 30.30.30.2
 1
 address-family ipv6 unicast
 2001:da8:a464:ffff::/64 ServiceApp6 2001:101::2
1
service cgn test
service-location preferred-active 0/0/CPU0
service-type map-t xlat1
  cpe-domain ipv6 prefix 2001:da8:a464::/48
  cpe-domain ipv4 prefix 202.38.102.0/24
  external-domain ipv6 prefix 2001:da8:a464:ffff::/64
  sharing-ratio 64
  contiguous-ports 128
       address-family ipv4
   interface ServiceApp4
 tcp mss 235
 tos 100
  !
      address-family ipv6
   interface ServiceApp6
 tcp mss 1154
 traffic-class 100
df-override
;
 1
!
```

# Configuration Examples for Implementing the Carrier Grade NAT

This section provides the following configuration examples for CGN:

Note

Do not configure multiple outside address-pools to be mapped to a single inside-vrf. If you have multiple outside address-pools to be mapped, then create multiple inside-vrfs and map each outside address-pool to a single inside-vrf inside the NAT44 configuration.

### Configuring a Different Inside VRF Map to a Different Outside VRF: Example

This example shows how to configure a different inside VRF map to a different outside VRF and different outside address pools:

```
service cgn cgn1
inside-vrf insidevrf1
map outside-vrf outsidevrf1 address-pool 100.1.1.0/24
```

! 1 inside-vrf insidevrf2 map outside-vrf outsidevrf2 address-pool 100.1.2.0/24 service-location preferred-active 0/2/cpu0 preferred-standby 0/3/cpu0 interface ServiceApp 1 vrf insidevrf1 ipv4 address 210.1.1.1 255.255.255.0 service cqn cqn1 Т router static vrf insidevrf1 0.0.0/0 serviceapp 1 1 interface ServiceApp 2 vrf insidevrf2 ipv4 address 211.1.1.1 255.255.255.0 service cgn cgn1 service-type nat44 nat1 router static vrf insidevrf2 0.0.0/0 serviceapp 2 1 interface ServiceApp 3 vrf outsidevrf1 ipv4 address 1.1.1.1 255.255.255.0 service cqn cqn1 service-type nat44 nat1 router static vrf outsidevrf1 100.1.1.0/24 serviceapp 3 1 interface ServiceApp 4 vrf outsidevrf2 ipv4 address 2.2.2.1 255.255.255.0 service cgn cgn1 service-type nat44 nat1 router static vrf outsidevrf2 100.1.2.0/24 serviceapp 4

### Configuring a Different Inside VRF Map to a Same Outside VRF: Example

This example shows how to configure a different inside VRF map to the same outside VRF but with different outside address pools:

```
service cgn cgn1
inside-vrf insidevrf1
map outside-vrf outsidevrf1 address-pool 100.1.1.0/24
!
inside-vrf insidevrf2
map outside-vrf outsidevrf1 address-pool 200.1.1.0/24
!
!
```

1

L

```
service-location preferred-active 0/2/cpu0 preferred-standby 0/3/cpu0
interface ServiceApp 1
vrf insidevrf1
ipv4 address 1.1.1.1 255.255.255.0
service cgn cgn1
router static
vrf insidevrf1
0.0.0.0/0 serviceapp 1
Т
1
interface ServiceApp 2
vrf insidevrf2
ipv4 address 2.1.1.1 255.255.255.0
service cqn cqn1
router static
vrf insidevrf2
0.0.0/0 serviceapp 2
1
1
interface ServiceApp 3
vrf outsidevrf1
ipv4 address 100.1.1.1 255.255.255.0
service cgn cgnl
1
router static
vrf outsidevrf1
100.1.1.0/24 serviceapp 3
200.1.1.0/24 serviceapp 3
1
```

### **NAT44 Configuration: Example**

This example shows a NAT44 sample configuration:

```
IPv4: 40.22.22.22/16
!
interface Loopback40
description IPv4 Host for NAT44
ipv4 address 40.22.22.22 255.255.0.0
1
interface Loopback41
 description IPv4 Host for NAT44
ipv4 address 41.22.22.22 255.255.0.0
1
interface GigabitEthernet0/3/0/0.1
description Connected to P2_CRS-8 GE 0/6/5/0.1
ipv4 address 10.222.5.22 255.255.25.0
encapsulation dot1q 1
1
router static
address-family ipv4 unicast
 180.1.0.0/16 10.222.5.2
 181.1.0.0/16 10.222.5.2
1
!
Hardware Configuration for CSGE:
1
vrf InsideCustomer1
address-family ipv4 unicast
 1
```

```
vrf OutsideCustomer1
address-family ipv4 unicast
1
1
hw-module service cgn location 0/3/CPU0
service-plim-ha location 0/3/CPU0 datapath-test
service-plim-ha location 0/3/CPU0 core-to-core-test
service-plim-ha location 0/3/CPU0 pci-test
service-plim-ha location 0/3/CPU0 coredump-extraction
interface GigabitEthernet0/6/5/0.1
vrf InsideCustomer1
ipv4 address 10.222.5.2 255.255.255.0
encapsulation dot1q 1
interface GigabitEthernet0/6/5/1.1
vrf OutsideCustomer1
ipv4 address 10.12.13.2 255.255.255.0
encapsulation dot1q 1
L.
interface ServiceApp1
vrf InsideCustomer1
ipv4 address 1.1.1.1 255.255.255.252
service cgn cgn1 service-type nat44
interface ServiceApp2
vrf OutsideCustomer1
ipv4 address 2.1.1.1 255.255.255.252
service cgn cgn1 service-type nat44
interface ServiceInfra1
ipv4 address 75.75.75.75 255.255.255.0
service-location 0/3/CPU0
1
Т
router static
 1
vrf InsideCustomer1
 address-family ipv4 unicast
  0.0.0.0/0 ServiceApp1
   40.22.0.0/16 10.222.5.22
   41.22.0.0/16 10.222.5.22
  181.1.0.0/16 vrf OutsideCustomer1 GigabitEthernet0/6/5/1.1 10.12.13.1
 !
 1
vrf OutsideCustomer1
 address-family ipv4 unicast
   40.22.0.0/16 vrf InsideCustomer1 GigabitEthernet0/6/5/0.1 10.222.5.22
   41.22.0.0/16 vrf InsideCustomer1 GigabitEthernet0/6/5/0.1 10.222.5.22
   100.0.0/24 ServiceApp2
   180.1.0.0/16 10.12.13.1
   181.1.0.0/16 10.12.13.1
  1
 Т
1
CGSE Configuration:
service cgn cgn1
service-location preferred-active 0/3/CPU0
service-type nat44 nat44
 portlimit 200
 alg ActiveFTP
```

L

```
inside-vrf InsideCustomer1
   map outside-vrf OutsideCustomer1 address-pool 100.0.0/24
   protocol tcp
   static-forward inside
    address 41.22.22.22 port 80
    !
   1
  protocol icmp
   static-forward inside
    address 41.22.22.22 port 80
    1
   1
   external-logging netflow version 9
   server
    address 172.29.52.68 port 2055
    refresh-rate 600
     timeout 100 !
   1
 1
 1
Т
IPv4: 180.1.1.1/16
interface Loopback180
description IPv4 Host for NAT44
ipv4 address 180.1.1.1 255.255.0.0
1
interface Loopback181
description IPv4 Host for NAT44
ipv4 address 181.1.1.1 255.255.0.0
1
interface GigabitEthernet0/6/5/1.1
ipv4 address 10.12.13.1 255.255.255.0
 encapsulation dot1q 1
1
router static
address-family ipv4 unicast
 40.22.0.0/16 10.12.13.2
  41.22.0.0/16 10.12.13.2
  100.0.0/24 10.12.13.2 !
1
```

### **NAT64 Configuration: Example**

This example shows a NAT64 sample configuration:

```
ipv4 address 211.1.1.1 255.255.255.0
```

```
! Indicates the CGN Instance and Service-type
 service cgn cgn1 service-type nat64 stateful
! Defines IPv6 to IPv4 direction Service Application interface
| _____
interface ServiceApp 2
  ! Assigns IPv6 address and netmask
 ipv6 address 5005::5555/96
  ! Indicates the CGN instance and Service-type
 service cgn cgn1 service-type nat64 stateful
! Define the CGN Instance
! ------
service cgn cgn1
 ! Defines the Location
 service-location preferred-active 0/1/CPU0
  ! Defines the Service-type and Name
  service-type nat64 stateful nat64 1
    ! Enables RTSP ALG
   alg RTSP
    ! Defines the Port Limit
   portlimit 65535
    ! Defines IPv6 Prefix
   ipv6-prefix 3301:db8:1::/96
    ! Defines the IPv4 Address Pool
   ipv4 address-pool 52.1.64.0/22
    ! Defines the Dynamic Port Range
   dynamic-port-range start 1
    ! Defines the IPv4 Address Family
   address-family ipv4
       interface ServiceApp1
    ! Defines IPv6 Address Family
    address-family ipv6
     interface ServiceApp2
    ! Defines the UDP/TCP/ICMP Protocol
   protocol udp
     timeout 65535
   protocol tcp
     session initial timeout 65535
     session active timeout 65535
   protocol icmp
     timeout 65535
    ! Defines the Netflow and Associated Server.
   external-logging netflow version 9
     server
       address 10.64.81.232 port 44444
! Defines the Static Route for IPv4 to IPv6 direction
```
address-family ipv4 unicast
 ! This route is the same as the IPv4 CPE Domain Prefix
 52.1.64.0/22 ServiceApp1
 ! Defines Static Route for IPv6 to IPv4 direction
 address-family ipv6 unicast
 ! This route is same as the IPv6 External Domain Prefix
 3301:db8:1::/96 ServiceApp2

### **Bulk Port Allocation and Syslog Configuration: Example**

```
service cgn cgn2
service-type nat44 natA
inside-vrf broadband
map address-pool 100.1.2.0/24
external-logging syslog
server
address 20.1.1.2 port 514
!
!
bulk-port-alloc size 64
!
```

## **Predefined NAT Configuration: Example**

This example shows how to configure the predefined NAT for NAT44:

```
service cgn cgn1
service-location preferred-active 0/2/CPU0
service-type nat44 nat1
inside-vrf red
map outside-vrf blue address-pool 100.0.0.0/24
nat-mode
predefined private-pool 103.1.106.0/24
predefined private-pool 103.1.107.0/26
predefined private-pool 103.1.107.128/26
predefined private-pool 103.1.102.0/23
predefined private-pool 103.1.112.0/22
predefined private-pool 103.1.117.0/24
predefined private-pool 103.1.117.0/26
```

## **PPTP ALG Configuration: Example**

.

### **NAT44 Instance**

```
service cgn cgn1
service-location preferred-active 0/1/CPU0
service-type nat44 inst1
alg pptpAlg
```

## **DBL Configuration: Example**

#### **NAT44 Instance**

```
service cgn cgn1
service-type nat44 nat1
inside-vrf ivrf
external-logging netflow version 9
server
address x.x.x.x port x
session-logging
```

# **DS Lite Configuration: Example**

### IPv6 ServiceApp and Static Route Configuration

```
conf
int serviceApp61
    service cgn cgnl service-type ds-lite
    ipv6 address 2001:202::/32
    commit
exit
router static
    address-family ipv6 unicast
    3001:db8:e0e:e01::/128 ServiceApp61 2001:202::2
    commit
    exit
end
```

## **IPv4 ServiceApp and Static Route Configuration**

```
conf
int serviceApp41
   service cgn cgn1 service-type ds-lite
   ipv4 add 41.41.41.1/24
   commit
exit
router static
   address-family ipv4 unicast
   52.52.52.0/24 ServiceApp41 41.1.1.2
   commit
   exit
end
```

### **DS Lite Configuration**

```
service cgn cgn1
service-location preferred-active 0/2/CPU0 preferred-standby 0/4/CPU0
service-type ds-lite dsl1
portlimit 200
bulk-port-alloc size 128
map address-pool 52.52.52.0/24
aftr-tunnel-endpoint-address 3001:DB8:E0E:E01::
```

L

```
address-family ipv4
interface ServiceApp41
address-family ipv6
interface ServiceApp61
protocol tcp
session init timeout 300
session active timeout 400
mss 1200
external-logging netflow9
server
address 90.1.1.1 port 99
external-logging syslog
server
address 90.1.1.1 port 514
```

# **DBL Configuration: Example**

## **DS-Lite Instance**

```
service cgn cgn1
service-type ds-lite ds-lite1
external-logging netflow9
   server session-logging
```

# **Configuring TCP Sequence-Check: Example**

This example shows how to configure sequence check for TCP sessions.

```
configure
service cgn cgn1
service-type nat44 nat1
inside-vrf vrf1
firewall protocol tcp
sequence-check
```

## **Configuring Address and Port-Dependent Filtering: Example**

This example shows how to configure address and port-dependent filtering.

```
configure
service cgn cgn1
service-type nat44 nat1
inside-vrf vrf1
filter-policy ignore-port
```

# NATO Mode Configuration: Example

This example shows how to configure the NAT0 mode:

```
service cgn cgn1
service-location preferred-active 0/2/CPU0
service-type nat44 nat1
```

```
inside-vrf Inside_1
  map outside-vrf ovrf outsideServiceApp ServiceApp2 address-pool 0.0.0.0/0
  nat-mode no-nat
```

## **Configuration of Multiple NetFlow Servers: Example**

```
service cgn cgn1
service-location preferred-active 0/1/CPU0
 service-type nat44 nat1
 inside-vrf ivrf
  map outside-vrf ovrf outsideServiceApp ServiceApp2 address-pool 100.1.1.0/24
   external-logging netflow version 9
   server
    address 111.1.1.1 port 6000
     path-mtu 1200
     refresh-rate 600
     timeout 1000
     session-logging
     1
    address 111.1.1.1 port 9000
     path-mtu 1100
     refresh-rate 500
     timeout 1000
     session-logging
     1
    address 122.1.1.1 port 9000
     path-mtu 1200
     refresh-rate 500
     timeout 1100
     session-logging
     1
    Т
   !
```

# **Configuration of Multiple Syslog Servers: Servers**

```
service cqn cqn1
service-location preferred-active 0/1/CPU0
service-type nat44 nat1
 inside-vrf ivrf
  map outside-vrf ovrf outsideServiceApp ServiceApp2 address-pool 100.1.1.0/24
  external-logging syslog
   server
    address 211.1.1.1 port 6000
     path-mtu 1200
     session-logging
    1
    address 211.1.1.1 port 9000
     path-mtu 1200
     session-logging
     1
    address 212.1.1.1 port 6000
     path-mtu 1200
     session-logging
    !
    !
   !
```

# **CGN Sequential Allocation Algorithm**

In classic NAT, the process of mapping a private IP to a public IP or a private port to an outside port is random. Therefore, it becomes difficult to track the subscribers using an IP and a port at a given time. Predefined NAT avoids this random process by mapping a private IP address to a range of ports associated with the corresponding public IP address. This is done through an algorithm that helps the user to recognize a private IP address without having to refer to the massive CGN logs. The address and port translation is done in accordance with the algorithm.

CGN sequential algorithm is based on RFC 7422 support for CGNAT44 deployment with A9K-VSM-500.

With CGN sequential algorithm, you can perform the following:

- Configure dynamic port start range, port block allocation size, inside IPv4 pool, outside IPv4 pool.
- Specify inside and outside pools by a start address and end address, instead of IPv4 prefix.

## Limitations

- Public Address Pool and Private address Pool distribution across cores is now dependent on port limit and dynamic port start values
- Default value of Dynamic port start is 1024 and Port Limit default value is 2048
- Port Limit minimum value is 256 and Maximum Value is 16384 for Sequential NAT
- Only One Sequential Pool can be configured per inside VRF. You have to mention ServiceApp number with Outside VRF in Public Pool configuration
- Show Output Translation command in sequential NAT 44 displays entries as per cores instead of blocks

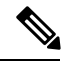

**Note** All the limitations of Predefined DET NAT are applicable to Sequential Predefined NAT.

#### **Limitations of Predefined DET NAT**

- The Bulk Port Allocation configuration is not available in the predefined mode. If you try to configure, Bulk Port Allocation on an inside VRF that has the predefined mode enabled, the configuration is rejected during verification.
- The port-preservation option is not available in the predefined mode.
- The global port limit parameter is not available for the predefined mode. Even though you will be allowed to configure the global port limit, the inside VRF, which has predefined mode enabled, ignores that port limit and uses the port limit configured by the algorithm.
- If you turn the predefined mode on or off for an inside VRF during the active translations, all the translations on that VRF are deleted.
- Ensure that you configure NetFlow or syslog only if it is very much required.

- Any configuration change that results in changes in mapping deletes the existing translations. Therefore, ensure that you record such configuration changes. You might need this information to trace the port usage by a subscriber.
- Ensure uniform port allocation uniform for all subscribers.

### **Configuring Sequential Predefined NAT**

- **1.** configure terminal
- 2. service cgn instance-name
- **3.** service-location preferred-active 0/x/CPU0 ('x' location of VSM card)
- **4.** service-type nat44 nat1
- 5. dynamic-port-range start 2048
- **6.** inside-vrf vrf-name
- 7. nat-mode
- 8. predefined seq-private-pool start-address end-address
- 9. map outside-vrf vrf-name seq-address-pool start-address end-address
- 10. portlimit 2048
- 11. commit

#### **Sequential Predefined NAT Configuration: Example**

```
service cgn cgn123
service-location preferred-active 0/3/CPU0
service-type nat44 nat1
dynamic-port-range start 2048
    inside-vrf red
    nat-mode
    predefined seq-private-pool 12.0.0.0 12.0.0.255
    !
    map outside-vrf blue outsideServiceApp ServiceApp2 seq-address-pool 100.0.0 100.0.255
    portlimit 2048
!
```

#### Verification

```
RP/0/RSP0/CPU0:router#sh run service cgn cgn123
service cgn cgn123
service-location preferred-active 0/3/CPU0
service-type nat44 nat1
dynamic-port-range start 2048
inside-vrf red
nat-mode
predefined seq-private-pool 12.0.0.0 12.0.0.255
!
map outside-vrf blue seq-address-pool 100.0.0 100.0.255
portlimit 2048
!
```

1

```
RP/0/RSP0/CPU0:router#sh cgn nat44 nat1 statistics
Statistics summary of NAT44 instance: 'nat1'
Number of active translations: 10496
Number of sessions: 0
Translations create rate: 0
Translations delete rate: 0
Inside to outside forward rate: 4078
Outside to inside forward rate: 4396
Inside to outside drops port limit exceeded: 0
Inside to outside drops system limit reached: 0
Inside to outside drops resource depletion: 0
No translation entry drops: 0
PPTP active tunnels: 0
PPTP active channels: 0
PPTP ctrl message drops: 0
Number of subscribers: 255
Drops due to session db limit exceeded: 0
Drops due to source ip not configured: 0
Pool address totally free: 0
Pool address used: 256
Pool address usage:
   _____
 External Address Ports Used
_____
 100.0.0.0
                    41
 100.0.0.0
                    41
 100.0.0.1
                   41
 100.0.0.2
                   41
 100.0.0.3
                   41
 100.0.0.3
                    41
 100.0.0.4
                    41
                    41
 100.0.0.5
RP/0/RSP0/CPU0:router#show cgn nat44 nat1 mapping inside-address inside-vrf red start-addr
12.0.0.0 end-addr 12.0.0.255
Mapping details for address pool inside a Vrf
NAT44 instance : nat1
VRF
             : red
_____
Inside Ip
              Outside IP
                            Type
                                             Port Range
                                                            Ports Used
Address
               Address
_____
12.0.0.0 100.0.0.0
                             Predefined
                                          2048-4095
                                                              41
            100.0.0.0
12.0.0.1
                             Predefined
                                           4096-6143
                                                               41
            100.0.0.0
                             Predefined
                                           6144-8191
12.0.0.2
                                                               41
12.0.0.3
                              Predefined
                                            8192-10239
             100.0.0.0
                                                               41
                                          10240-12287
12.0.0.4
             100.0.0.0
                              Predefined
                                                               41
12.0.0.5
            100.0.0.0
                             Predefined
                                          12288-14335
                                                               41
12.0.0.6
            100.0.0.0
                             Predefined
                                          14336-16383
                                                               41
            100.0.0.0
                                          16384-18431
12.0.0.7
                             Predefined
                                                               41
12.0.0.8
             100.0.0.0
                              Predefined
                                           18432-20479
                                                               41
12.0.0.9
             100.0.0.0
                              Predefined
                                           20480-22527
                                                               41
            100.0.0.0
                             Predefined
                                          22528-24575
12.0.0.10
                                                               41
12.0.0.11
            100.0.0.0
                             Predefined
                                          24576-26623
                                                               41
12.0.0.12
            100.0.0.0
                             Predefined
                                          26624-28671
                                                               41
12.0.0.13
             100.0.0.0
                              Predefined
                                           28672-30719
                                                               41
12.0.0.14
             100.0.0.0
                              Predefined
                                           30720-32767
                                                               41
```

When **o2i-vrf-override** keyword is used for SEQ-NAT44, **ipv4 forwarding-enable** has to be configured on 12 TenGige (VNIC) interfaces on the VSM location that will receive reverse translated traffic. Refer to the config below:

```
interface TenGigE0/1/1/0
description virtual-service interface
mtu 9126
ipv4 forwarding-enable
!
```

**Note** The configuration is same for all the other 12 VNIC interfaces (interface TenGigE0/1/1/1, interface TenGigE0/1/1/2, and so on, to interface TenGigE0/1/1/12).